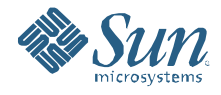

# Sun™ HPC Software, Linux Edition 2.0

# **Deployment and User Guide**

Sun Microsystems, Inc. <u>www.sun.com</u> Part No. 821-0037-10 June 2009 Copyright © 2009 Sun Microsystems, Inc., 4150 Network Circle, Santa Clara, California 95054, U.S.A. All rights reserved.

U.S. Government Rights - Commercial software. Government users are subject to the Sun Microsystems, Inc. standard license agreement and applicable provisions of the FAR and its supplements.

This distribution may include materials developed by third parties.

Sun, Sun Microsystems, the Sun logo, and Lustre are trademarks or registered trademarks of Sun Microsystems, Inc. in the U.S. and other countries.

Products covered by and information contained in this service manual are controlled by U.S. Export Control laws and may be subject to the export or import laws in other countries. Nuclear, missile, chemical biological weapons or nuclear maritime end uses or end users, whether direct or indirect, are strictly prohibited. Export or reexport to countries subject to U.S. embargo or to entities identified on U.S. export exclusion lists, including, but not limited to, the denied persons and specially designated nationals lists is strictly prohibited.

DOCUMENTATION IS PROVIDED "AS IS" AND ALL EXPRESS OR IMPLIED CONDITIONS, REPRESENTATIONS AND WARRANTIES, INCLUDING ANY IMPLIED WARRANTY OF MERCHANTABILITY, FITNESS FOR A PARTICULAR PURPOSE OR NON-INFRINGEMENT, ARE DISCLAIMED, EXCEPT TO THE EXTENT THAT SUCH DISCLAIMERS ARE HELD TO BE LEGALLY INVALID.

This product includes source code for the Berkeley Database, a product of Sleepycat Software, Inc. Your development of software that uses the Berkeley Database application programming interfaces is subject to additional licensing conditions and restrictions imposed by Sleepycat Software Inc.

# **Table of Contents**

| 1. | Introduction                                                          | 7         |
|----|-----------------------------------------------------------------------|-----------|
|    | What is the Sun HPC Software, Linux Edition                           | 7         |
|    | Who should use this document                                          | 7         |
|    | What are the system requirements                                      | 7         |
|    | How is this document organized                                        | 8         |
|    | Where can I find additional information                               | 8         |
| 2. | Overview and Preparation                                              | 9         |
|    | Installation Overview                                                 | 9         |
|    | Planning and Preparation                                              | 10        |
|    | Installation considerations                                           | 10        |
|    | Preparing to install the software                                     | 10        |
|    | Obtaining the software                                                | 10        |
| 3. | Installing the Software and Provisioning the Cluster                  | 12        |
|    | Step A. Install the Sun HPC Software on the Head Node                 | 13        |
|    | Overview                                                              | 13        |
|    | Method 1: Install the Sun HPC Software from an ISO image              | 13        |
|    | Method 2. Use Kickstart to install RHEL and the Sun HPC Software      | 18        |
|    | Step B. Prepare the Head Node to Provision the Cluster                | 21        |
|    | Overview                                                              | 21        |
|    | Preparing a head node running RHEL 5.3                                | 25        |
|    | Preparing a head node running SLES 10 SP2                             | 28        |
|    | Step C. Prepare to Provision the Client Nodes                         | 30        |
|    | Overview                                                              | 30        |
|    | Introduction to the Sun HPC Software Management Database and Tools    | 30        |
|    | Preparing to provision the Client hodes                               | 33        |
|    | Configuring a Social Console (Optional)                               | 41        |
|    | Configuring the Lustre File System (Optional)                         | 43<br>//3 |
|    |                                                                       |           |
| 4. | Managing the HPC Cluster                                              | 44        |
|    | Setting Up SSH Keys                                                   | 44        |
|    | Creating SSH keys                                                     | 44        |
|    | Generating SSH keys for hosts defined in a Genders configuration file | 46        |
|    | Contiguring the PowerMan Power Management Tool                        | 47        |
|    | Configuring the ConMan Console Management Tool                        | 49        |
|    | Setting Up and Using pdsh                                             | 51        |

|    | Setting up Cfengine to Manage Configuration Files on Clients | 52 |
|----|--------------------------------------------------------------|----|
|    | Setting up Cfengine on a head node                           | 53 |
|    | Adding Cfengine configuration files                          | 54 |
|    | Customizing the Cfengine configuration                       | 54 |
|    | Using the Cobbler Provisioning Tool                          | 56 |
|    | Adding a node                                                | 56 |
|    | Deleting a node                                              | 57 |
|    | Changing options in a Cobbler profile                        | 57 |
| 5. | Monitoring the HPC Cluster                                   | 60 |
|    | Using ConMan to Capture and View Console Logs                | 60 |
|    | Using Ganglia to Monitor the Cluster                         | 61 |
|    | Setting up and starting Ganglia                              | 61 |
|    | Customizing the Ganglia configuration                        | 62 |
|    | Using Nagios to Monitor the Cluster                          | 64 |
|    | Nagios on a SunHPC system                                    | 64 |
|    | Customizing Nagios                                           | 65 |
| 6. | Parallel Computing                                           |    |
|    | Using the Sun HPC ClusterTools                               | 69 |
|    | Features of the Sun HPC ClusterTools MPI module              | 69 |
|    | Checking to see if MPI has been installed correctly          | 70 |
|    | Setting up user accounts                                     |    |
|    | Using mpirun                                                 |    |
|    | A basic MPI example                                          | 72 |
|    | Using the ClusterTools libraries with gcc and makefile       | 76 |
|    | Using the ClusterTools libraries with mpicc and makefile     | 77 |
|    | Running an MPI application                                   | 77 |
|    | Using the SunStudio/PGI/Intel/Pathscale Compilers            | 78 |
|    | Installing additional MPI distributions                      | 78 |
|    | Using MVAPICH2                                               | 81 |
|    | Building an MPI application                                  | 82 |
|    | Running an MPI application                                   | 82 |
|    | Running an Intel MPI Benchmark                               | 83 |
|    | Using Modules to Handle Additional MPI Distributions         | 85 |
| 7. | Managing Compute Resources                                   |    |
|    | Sun Grid Engine                                              |    |
|    | Overview of Sun Grid Engine                                  | 88 |
|    | Preparing a Sun Grid Engine installation                     |    |
|    | Install Sun Grid Engine on a shared file system              | 90 |
|    |                                                              |    |

|    | Installing Sun Grid Engine on non-shared file systems          | 92  |
|----|----------------------------------------------------------------|-----|
|    | Configuring and testing the installed Sun Grid Engine instance |     |
|    | SLURM                                                          | 95  |
|    | Installing SLURM                                               | 95  |
|    | Creating a SLURM configuration file                            | 95  |
|    | Starting SLURM on clients                                      |     |
|    | Starting the main SLURM daemon                                 | 98  |
|    | Using SLURM                                                    | 99  |
|    | Making a batch file                                            |     |
| A. | Cluster Inventory Example                                      | 101 |
| B. | Using Boot Over IB to Deploy Diskless Clients                  |     |
|    | Preparing the IB HCAs                                          |     |
|    | Configuring Cobbler for a diskless client                      | 106 |
|    | Booting the client                                             | 107 |
| C. | Sun HPC Software Components                                    | 108 |
|    |                                                                |     |

# Chapter 1: Introduction

## What is the Sun HPC Software, Linux Edition

Sun HPC Software, Linux Edition ("Sun HPC Software") is an integrated open-source software solution for Linux-based HPC clusters running on Sun hardware. It provides a framework of software components to simplify the process of deploying and managing large-scale Linux HPC clusters.

### Who should use this document

This installation guide is written for administrators who are familiar with:

- · Linux system administration
- High performance computing (HPC) concepts
- Cluster system configuration
- InfiniBand networks

## What are the system requirements

The table below shows the Sun HPC Software system requirements.

| Platforms         | Sun x64 Servers                                              |  |
|-------------------|--------------------------------------------------------------|--|
| Operating Systems | Red Hat Enterprise Linux 5.3 (RHEL 5.3)                      |  |
|                   | CentOS 5.3 x86_64 (CentOS 5.3)                               |  |
|                   | SUSE Linux Enterprise Server 10 Service Pack 2 (SLES 10 SP2) |  |
| Networks          | Ethernet, InfiniBand                                         |  |
| Hard disk         | Minimum 40 Gb disk space                                     |  |
| RAM               | Minimum 1 Gb                                                 |  |

The Linux kernels supported by the Sun HPC Software installer are listed below. To determine the kernel version currently installed on the head node of your cluster, enter uname -r.

| RHEL | RHEL 5.3 Release Kernel    | 2.6.18-128.el5                                    |
|------|----------------------------|---------------------------------------------------|
|      | RHEL 5.3 Errata Kernel     | 2.6.18-128.1.10.el5                               |
| SLES | SLES 10 SP2 Release Kernel | 2.6.16.60-0.21-smp                                |
|      | SLES 10 SP2 Errata Kernel  | 2.6.16.60-0.31-smp<br>2.6.16.60-0.37_f594963d-smp |

### How is this document organized

Chapter 1 provides useful information such as system requirements and sources for additional information. Chapter 2 describes how to install the Sun HPC Software on a head node and provision the client nodes in an HPC cluster. Chapters 3 and 4 describe tools for managing and monitoring an HPC cluster. Chapter 5 contains information about setting up a parallel computing environment to build and run Message Passing Interface (MPI)-based applications. Chapter 6 describes tools for managing compute resources. Appendix C provides descriptions of the Sun HPC Software components.

# Where can I find additional information

Sun HPC Software, Linux Edition product page: http://www.sun.com/software/products/hpcsoftware/

Lustre File System product page: http://www.sun.com/software/products/lustre/

Sun Grid Engine product page: http://www.sun.com/software/sge/

Sun ClusterTools product page: http://www.sun.com/software/products/clustertools/

# Chapter 2: Overview and Preparation

# Installation Overview

The installation procedure described in this guide installs the Sun HPC Software on a cluster configured similar to that shown in Figure 1. This example cluster contains:

- Head Node As part of the Sun HPC Software installation process, the Cobbler and oneSIS provisioning tools are installed on the head node. These tools are used for the provisioning of diskful and diskless cluster nodes. The head node must be connected to the cluster-wide provisioning network.
- Client Nodes All nodes provisioned from the head node are referred to as clients of the head node. A client node may be provisioned in either a diskful or diskless configuration. Each client node must be connected to the cluster-wide provisioning network and are provisioned using the Cobbler/oneSIS-based provisioning system.

The Cobbler provisioning tool facilitates provisioning (via DHCP/PXE) of diskful or diskless node configurations. For diskless nodes, Cobbler uses the oneSIS system administration tool to provide NFS-mounted root file systems for each node class, such as a Lustre server, compute node, or login node.

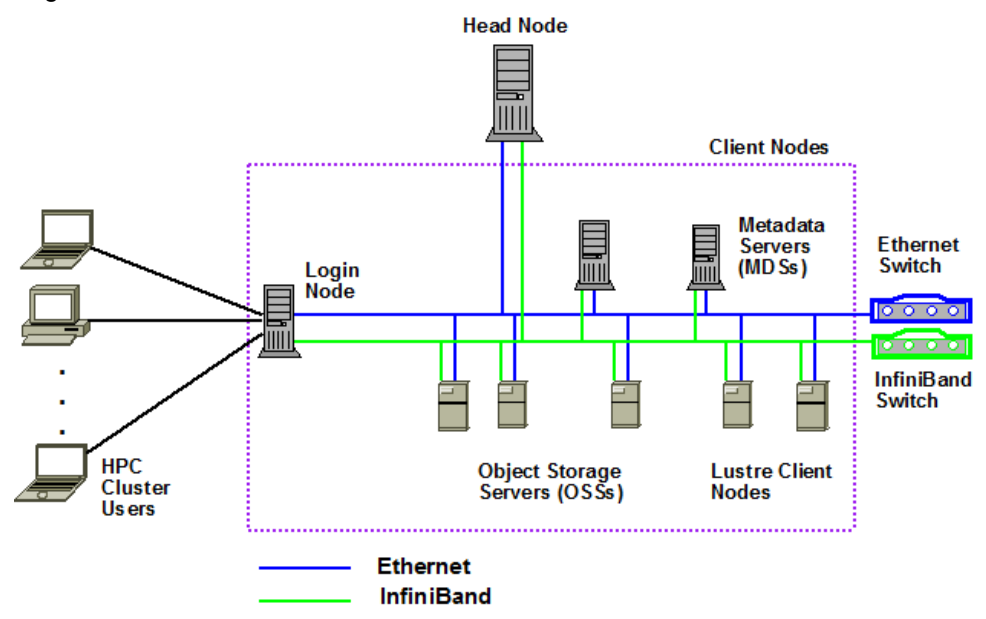

Figure 1. Example cluster configuration using an InfiniBand network as the compute network

# **Planning and Preparation**

Before installing the Sun HPC Software, complete the preparations described in this section.

#### Installation considerations

Answers to the following questions will help you determine which procedures to follow in the installation instructions.

- Will you install the Sun HPC Software from a Sun repository accessed over the Internet or from an ISO image downloaded from the Sun website?
- · Will you be running diskful clients or diskless clients?
- Will you be installing and configuring the Lustre file system?

#### Preparing to install the software

Before starting the installation procedure, prepare the items below:

- If you will be downloading the base operating system (base OS) or the Sun HPC Software from a remote repository, ensure the head node has access to the Internet (see <u>Obtaining the Software</u>).
- If you will be installing software from an ISO image, obtain the appropriate ISO images (see <u>Obtaining the Software</u>).
- Create an inventory of your cluster including the network configuration (for an example HPC cluster inventory, see <u>Appendix A</u>).

#### Obtaining the software

You will need access to a supported base operating system (OS):

- RHEL 5.3: Sign up for an account and download at <u>https://www.redhat.com/apps/download/</u>
- CentOS 5.3:
   Download at <u>http://isoredirect.centos.org/centos/5/isos/x86\_64/</u>
- SLES 10 SP2: Download at <u>http://download.novell.com/Download?buildid=xWohTS2zkSs</u>~ To obtain online updates for the SLES OS, you will need a license from Novell.
- SLE 10 SP2 SDK (required for provisioning diskful clients): Download at http://download.novell.com/Download?buildid=eRAdQttrkeA~

You will also need access to the Sun HPC Software, Linux Edition repository located at: <u>http://www.sun.com/software/products/hpcsoftware/getit.jsp</u>.

#### Note:

- RHEL 5.3 includes OFED 1.3.2, which is replaced by OFED 1.3.1 when the Sun HPC Software is installed on the head node.
- SLES 10 SP2 includes OFED 1.3, which is replaced by OFED 1.3.1 when the Sun HPC Software is installed on the head node.

# Chapter 3: Installing the Software and Provisioning the Cluster

The workflow for installing the Sun HPC Software on the head node and provisioning the clients is illustrated in Figure 2.

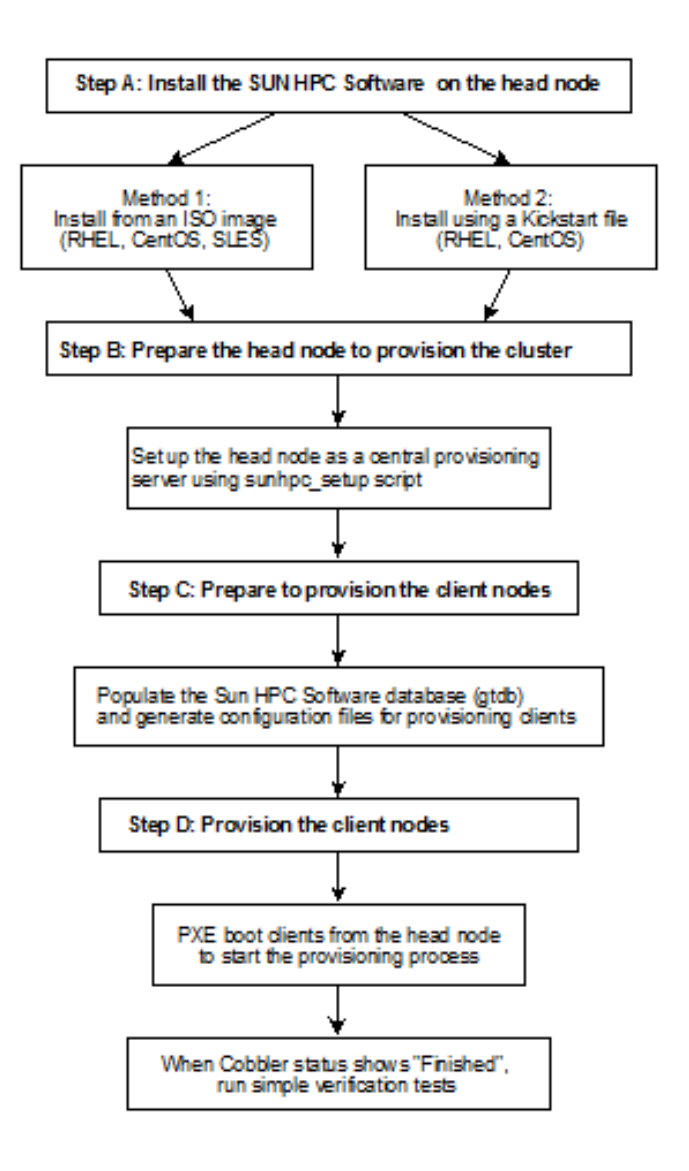

Figure 2. Installing and provisioning workflow

# Step A. Install the Sun HPC Software on the Head Node

#### Overview

The Sun HPC Software installation process is designed to accommodate a variety of customer environments. Two recommended methods for installing the Sun HPC Software on the head node are:

- Method 1 : Installing from an ISO image (RHEL, CentOS, or SLES). An ISO image of the Sun HPC Software is downloaded from the Sun web site and optionally burned to a DVD. The ISO image contains all the software packages needed to deploy the Sun HPC Software on an existing Red Hat or SLES installation. It is assumed that the base Red Hat or SLES distribution is already installed on the head node.
- Method 2: Using Kickstart (RHEL or CentOS only). You can use this method if the head node has Internet access to the Sun HPC Software repository on a Sun-hosted server. The Kickstart automated installation tool allows a system administrator to perform a semi- or fully-automated installation of an RPM-based Linux system. A Kickstart-based installation of the Sun HPC Software results in a head node that is installed with the base Red Hat distribution and the Sun HPC Software and ready to configure. Using the Kickstart method ensures that the Linux distribution packages needed by the Sun HPC Software will be correctly installed.

To install the Sun HPC Software on the head node, choose <u>Method 1</u> or <u>Method 2</u>.

#### Method 1: Install the Sun HPC Software from an ISO image

To install the Sun HPC Software from an ISO image on a RHEL or SLES system, complete the steps below.

- 1. Install the base operating system (RHEL 5.3 or SLES 10 SP2) on the head node. Refer to the appropriate vendor documentation for a detailed procedure:
  - RHEL 5.3: <u>http://www.redhat.com/docs/en-US/Red Hat Enterprise Linux/5/</u> <u>html/Installation Guide/index.html</u>
  - SLES 10 SP 2: http://www.novell.com/documentation/sles10/index.html
- 2. Check that the head node has access to a RHEL 5.3 or SLES 10 SP2 repository on the official vendor site or elsewhere. Some dependent packages will be installed from the OS repository. If you are unable to configure this access, you may need to install updated packages, such as updated kernels, manually on the head node.

- 3. Create a Linux distribution software repository to be used by Cobbler and oneSIS when provisioning the client nodes in the cluster.
  - For RHEL 5.3, create a software repository by completing these steps:
    - a. Download the RHEL 5.3 ISO image to the head node. (For this example, it is placed in /root/iso/.)
    - b. Add the following line to /etc/fstab (enter on one line):

```
/root/iso/rhel-server-5.3-x86_64-dvd.iso /mnt/rhel5.3 \
    iso9660 ro,loop 0 0
```

c. Mount the file containing the RHEL 5.3 ISO image to the mount point

/mnt/rhel5.3 by entering:

```
# mkdir -p /mnt/rhel5.3
# mount -a
```

d. Create a configuration file for the RHEL repository:

```
# cat /etc/yum.repos.d/rhel.repo
[rhel]
name=Red Hat Enterprise Linux DVD
baseurl=file:///mnt/rhel5.3/Server
enabled=1
gpgcheck=0
```

- *For CentOS 5.3*, create a software repository by completing these steps:
- a. Download the CentOS 5.3 ISO image to the head node. (For this example, it is placed in /root/iso/.)
- b. Add the following line to /etc/fstab (enter on one line):

```
/root/iso/CentOS5.3-x86_64-bin-DVD.iso /mnt/centos5.3 \
    iso9660 ro,loop 0 0
```

c. Mount the file containing the CentOS 5.3 ISO image to the mount

point/mnt/centos5.3.

```
# mkdir -p /mnt/centos5.3
# mount -a
```

d. Create a configuration file for the RHEL repository:

```
# cat /etc/yum.repos.d/centos.repo
[centos]
name=CentOS DVD
baseurl=file:///mnt/centos5.3
enabled=1
gpgcheck=0
```

- For SLES 10 SP2, create a software repository by completing these steps:
  - a. Download the two ISO images SLES-10-SP2-DVD-x86\_64-GM-DVD1.iso and SLE-10-SP2-SDK-DVD-x86\_64-GM-DVD1.iso to the head node. (For this example, they are placed in /root/iso/.)
  - b. Add the following two lines to /etc/fstab (include each complete entry on one line):

```
/root/iso/SLE-10-SP2-SDK-DVD-x86_64-GM-DVD1.iso \
   /media/sles10sdk iso9660 ro,loop 0 0
/root/iso/SLES-10-SP2-DVD-x86_64-GM-DVD1.iso \
   /media/sles10sp2 iso9660 ro,loop 0 0
```

c. Mount the files containing the SLES ISO images.

```
# mkdir -p /media/sles10sdk
# mkdir -p /media/sles10sp2
# mount -a
```

d. Add both mount points as software sources:

```
# zypper sa file:///media/sles10sp2/
# zypper sa file:///media/sles10sdk/
```

4. Check if dialog is installed by entering:

# rpm -qa |grep dialog

- 5. If dialog is not installed, use the appropriate command below to install it.
  - For RHEL 5.3, enter: # yum install dialog
  - For SLES 10 SP2, enter:
     # zypper install dialog
- 6. Mount the Sun HPC Software ISO file and install the installation script.
  - a. Download the Sun HPC Software, Linux Edition 2.0 ISO from the Sun website: http://www.sun.com/software/products/hpcsoftware/getit.jsp
  - b. Choose one of these two options:
    - Burn the ISO image to a DVD disk and insert the disk into the head node DVD disk drive.

```
# mkdir -p /media/sun_hpc_linux
# mount -o ro /dev/dvd /media/sun_hpc_linux
```

• Mount the ISO image to /media/sun\_hpc\_linux on the head node.

#### For RHEL 5.3 or CentOS 5.3:

i. Add the following line to /etc/fstab:

```
/root/iso/sun-hpc-linux-rhel-2.0.iso /media/sun_hpc_linux \
iso9660 ro,loop 0 0
```

ii. Mount the file containing the ISO image by entering:

```
# mkdir -p /media/sun_hpc_linux
```

# mount -a

#### For SLES 10 SP2:

#### i. Add the following line to /etc/fstab:

```
/root/iso/sun-hpc-linux-sles-2.0.iso /media/sun_hpc_linux \
iso9660 ro,loop 0 0
```

ii. Mount the file containing the ISO image by entering:

# mkdir -p /media/sun\_hpc\_linux

# mount -a

*Note:* The mount point must be /media/sun\_hpc\_linux. If you are using a Gnome desktop environment, the Gnome automount utility will automatically mount the ISO to /media/sun\_hpc\_linux.

- c. Install the Sun HPC Software configuration files and installer scripts by entering: # rpm -ivh /media/sun\_hpc\_linux/SunHPC/sunhpc-release.rpm
- 7. Install the Sun HPC Software RPMs on the head node. Run the software installer script sunhpc\_install by entering:

# sunhpc\_install

During installation, the Sun HPC Software installer may display messages similar to the following :

```
Welcome to the SunHPC Stack Linux Edition 2.0
This installer will prepare this node to be
the head node of a SunHPC Linux cluster
running a Linux OS.
```

```
The kernel version 2.6.18-128.el5 is supported
by Sun HPC Software, Linux Edition 2.0.
```

Checking OS repositories. Please wait.

The installer has detected a SLES SDK source and an activated SLES Update repository.

```
Checking access to SunHPC repositories.
Please wait.
Install logs are in /var/tmp/sunhpc_install.29917.log
```

```
Installation of the SunHPC head node
is complete.
Install logs are in /var/tmp/sunhpc_install.29917.log
```

The Sun HPC Software installer may display warning messages similar to the following to indicate a problem that will prevent successful installation of the Sun HPC Software:

```
The currently installed kernel version is not supported.
Please use yum to install the kernel-2.6.18-128.el5
and reboot the head node. Then run sunhpc_install again.
```

```
The installer could NOT detect a SLES base install source. Access
to the SLES base install source is required to complete this
installation.
Please add a SLES base install source and run sunhpc_install
```

again. A zypper search for [certain packages] failed.

```
The installer could NOT detect a SLES SDK install source. Access
to the SLES SDK install source is required to complete this
installation.
Please add an SLE SDK install source and run sunhpc_install
```

again. A zypper search for [certain packages] failed.

The installer could NOT detect a RHEL/CentOS base install source. Access to the RHEL/CentOS base install source is required to complete this installation. Please add a RHEL/CentOS base install source and run sunhpc\_install again.

#### Method 2. Use Kickstart to install RHEL and the Sun HPC Software

To install RHEL 5.3 and the Sun HPC Software to the head node using Kickstart, follow the steps below:

- Check that the Sun HPC Software 2.0 repository is accessible from the network to which your head node is connected. The Sun HPC Software repository is located at: <u>http://www.sun.com/software/products/hpcsoftware/getit.jsp</u>
- 2. Insert the RHEL 5.3 DVD in the head node DVD drive and power on or reboot the node. If the BIOS has been configured to boot from the DVD device, a boot: prompt will appear.
- 3. At the boot: prompt, enter the following to configure the boot parameters: boot: linux ks=http://dlc.sun.com/linux\_hpc/ks/rhel5-2.0.cfg ip=dhcp

The wizard initial screen shown in Figure 3 will appear.

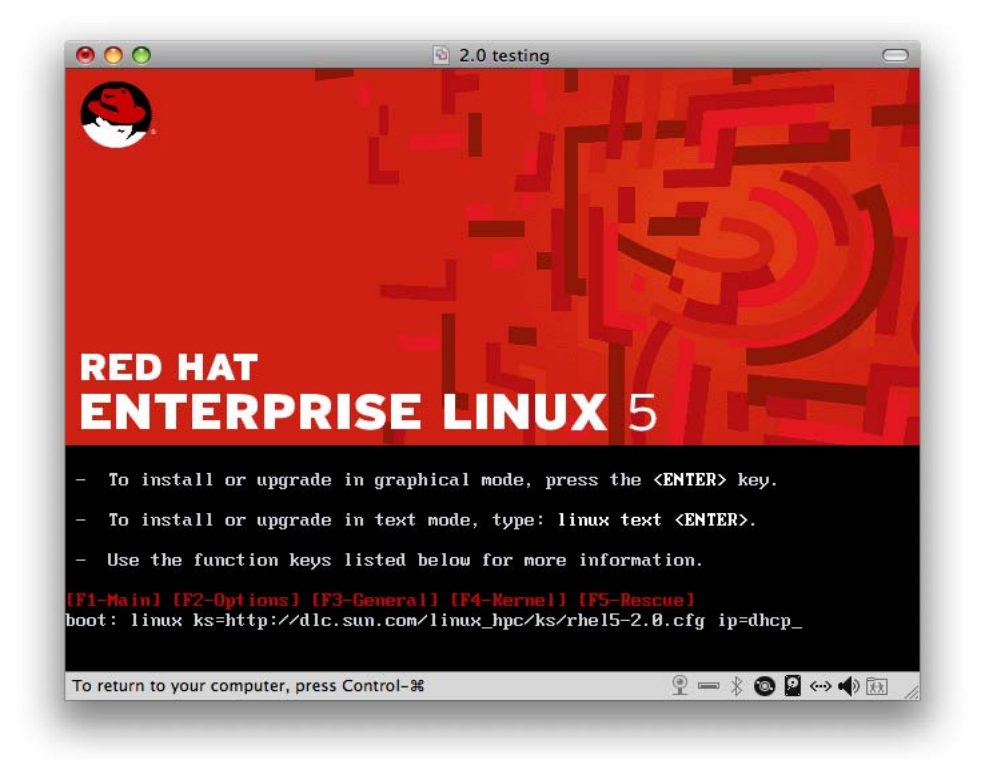

Figure 3. Kickstart wizard screen

4. Follow the wizard instructions to set the time zone, network configuration, hostname and root password.

*Note:* For IP and hostname, chose either "manual" or "automatic" for both. Mixing manual and automatic configurations is known to cause installation failure. Refer to known issues in the *Release Notes* for more information.

The head node will reboot when the installation process completes. RHEL 5.3 and the Sun HPC Software are now installed.

- 5. Create a Linux distribution software repository to be used by Cobbler and oneSIS when provisioning the client nodes in the cluster.
  - For RHEL 5.3, create a software repository by completing these steps:
    - a. Download the RHEL 5.3 ISO image to the head node. (For this example, it is placed in /root/iso/.)
    - b. Mount the file containing the RHEL 5.3 ISO image to the mount point

/mnt/rhel5.3.

```
# mkdir -p /mnt/rhel5.3
# mount -t iso9660 -o loop \
/root/iso/rhel-server-5.3-x86_64-dvd.iso /mnt/rhel5.3
```

c. Create a configuration file for the RHEL repository:

```
# cat /etc/yum.repos.d/rhel.repo
[rhel]
name=Red Hat Enterprise Linux DVD
baseurl=file:///mnt/rhel5.3/Server
enabled=1
gpgcheck=0
```

- For CentOS 5.3, create a software repository by completing these steps:
  - a. Download the CentOS 5.3 ISO image to the head node. (For this example, it is placed in /root/iso/.)
  - b. Mount the file containing the CentOS 5.3 ISO image to the mount

point/mnt/centos5.3.

```
# mkdir -p /mnt/centos5.3
# mount -t iso9660 -o loop \
   /root/iso/CentOS-5.3-x86_64-bin-DVD.iso /mnt/centos5.3
```

### c. Create a configuration file for the RHEL repository:

```
# cat /etc/yum.repos.d/centos.repo
[centos]
name=CentOS DVD
baseurl=file:///mnt/centos5.3
enabled=1
gpgcheck=0
```

# Step B. Prepare the Head Node to Provision the Cluster

#### Overview

The software configuration script sunhpc\_setup sets up a central provisioning server for deploying Sun HPC Software on a compute cluster. When this script is run, all the steps needed to provision client images are carried out. The script runs the necessary Cobbler commands to set up diskful Kickstart files for RHEL or CentOS or AutoYaST files for SLES to install the operating system and the Sun HPC Software on diskful nodes. It also runs the necessary oneSIS commands to create diskless images.

The sunhpc\_setup script has several key functions:

- Builds provision software sources from multiple sources such as local repositories, remote repositories accessed over the Internet, or downloaded ISO images.
- Configures a DHCP service, Cobbler service and Kickstart service on the head node.
- Supports both diskless configuration and diskful configurations.
- Generates root .ssh keys, e.g. id\_rsa, id\_rsa.pub, if they were not created earlier.
- Configures password-less ssh between the head node and the provisioned diskful and diskless clients.
- Configures Cfengine for the head node and diskful clients. See <u>Setting up Cfengine to</u> <u>Manage Configuration Files on Clients</u> for more information about updating diskless clients.

By default, oneSIS images are stored in /var/lib/oneSis/image. If you need information for debugging, the log file for sunhpc\_setup is located at /var/tmp/sunhpc\_setup.log and the oneSIS log can be found at /tmp/onesis\_lustre\_rootfs.log.

You will run sunhpc\_setup after the head node has been installed to set up the head node to provision clients. The sunhpc\_setup script can be run multiple times to set up multiple profiles. However, cross-OS support is not provided, so you cannot create SLES clients on a RHEL head node. If you need to set up both diskless and diskful clients, you can run two sunhpc\_setup commands back to back as shown in the example below:

```
# Configure centos 5.3 cobbler profile for diskful nodes with remote repo
sunhpc_setup --profile=centos5.3 --distro-image=/mnt/centos5.3 \
    --sunhpc-repo=<u>http://giraffe.lustre.sun.com/dlc_stage/yum/sunhpc/</u>\
    <u>trunk/rhel</u> --netif=eth1 --bootdisk=hda
# Configure centos 5.3 cobbler profile for diskless nodes
sunhpc setup --profile=centos5.3-onesis --diskless --netif=eth1
```

The above commands will create four profiles to use when provisioning clients:

```
# cobbler list |grep profile
   profile centos5.3
   profile centos5.3-lustre
   profile centos5.3-onesis
   profile centos5.3-onesis-lustre
```

The sunhpc\_setup script also builds repositories for provisioned clients. In the above example, the following repositories were created:

```
repo sunhpc_base_centos5.3
repo sunhpc_extras_centos5.3
repo sunhpc_lustre_centos5.3
repo sunhpc updates centos5.3
```

At a minimum, sunhpc\_setup must be supplied with:

- The name of a provisioning configuration, using the --profile option.
- The location of the Linux base installation media, using the --distro-image option, which supports SLES 10.2, RHEL 5.3 and CentOS 5.3.
- The location of the Sun HPC Software, Linux Edition repositories, using the --sunhpc-repo option.
- The network interface connecting the HPC cluster nodes to be provisioned, using the --netif option. This is the network interface the head node will use to communicate with the provisioned client nodes.

*Note:* When sunhpc\_setup is run on the head node, iptables are disabled. The sunhpc\_setup script includes the following steps:

```
iptables stop
chkconfig -del iptables
```

If clients are provisioned with iptables, iptables will no longer be running after sunhpc\_setup is run. Please secure your system as necessary before running sunhpc\_setup to provision clients.

Enter sunhpc\_setup -h to view the sunhpc\_setup command options:

```
# sunhpc setup -h
usage: /usr/sbin/sunhpc_setup options
OPTIONS:
-h, --help
                                show this message
--profile=NAME
                                profile name
--diskless
                                diskless cluster configuration with oneSIS
                                use different release name
--release=RELEASE
                                (e.g. --release=2.0)
--netif=NETWORK INTERFACE
                                provisioning network interface
                                (default: eth0)
--distro-image=PATH
                                top of distribution's image tree
--bootparams=PARAMS
                                additional boot parameters
--sunhpc-repo=URL|DIR
                                custom SunHPC repository location
--sdk-repo=DIR
                                SLES SDK repository location
--bootdisk=diskname
                                boot disk device (default: sda)
--remove-repo=<all|repo name>
                                remove repo configurations in cobbler
--remove-profile=<all|profile name>
                                remove profile configurations in cobbler
--remove-all
                                remove all cobbler configuration data
                                 ('distro','profile', 'system', 'repo')
--extras-repo
                                use SunHPC 'extras' repo
--onesis-rootfs=DIR
                                root image directory for oneSIS client
                                oneSIS's configuration path (default: auto
--onesis-config=CONFIG PATH
                                detect)
--onesis-exclude=DIR
                                directories to be excluded from copy-rootfs
--skip-onesis-rootfs
                                do not create new oneSIS image, use existing
--onesis-no-lustre
                                do not configure diskless lustre server
                                 components
--gateway=IP address
                                dhcp client gateway IP address
```

#### Additional notes:

--profile may have any name. However in this document the following conventions are used:

- rhel5.3 specifies a RHEL 5.3 profile.
- centos5.3 specifies a CentOS 5.3 profile.
- sles10.2 specifies a SLES 10.2 profile.
- -lustre specifies a Lustre server node, such as an object storage server or metadata server.
- -onesis specifies a diskless profile created by oneSIS.

After sunhpc\_setup has been run, running the command cobbler list |grep profile will show which profiles have been created.

--onesis-exclude=/root excludes the specified directory (in this example, the root home directory /root). This option is usually used to exclude a very large directory. Be careful when using this option to make sure the directory *does not* contain required files (such as login files for root).

--diskless sets up a oneSIS image for diskless clients instead of creating Cobbler repositories.

--sunhpc-repo= should be set to point to the Sun HPC Software repository at either a local ISO mount point (for example, /media/sun\_hpc\_linux) or the Sun online repository (dlc.sun.com).

--bootparams= can be used to add more customized boot parameters for client nodes. For example, the serial console on some types of servers might be attached to com2 instead of com1, which would appear to be ttyS1 instead of ttyS0. For example, to change the default console setting, include the option --bootparams="console=ttyS1,9600" at the end of the sunhpc\_setup command.

--bootdisk= can be used to support disk types other than a SATA hard disk (sda). For example, the flash drive in a Sun Fire x4600 Server would be specified as bootdisk =hda.

--extras-repo can be used to enable the repository to install a perfctr patched kernel and perfctr user library.

**Note:** If your cluster will boot the client nodes over an InfiniBand network, refer to <u>Appendix B:</u> <u>Using Boot Over IB (BoIB) to Deploy Diskless Clients</u>. The procedure in Appendix B assumes Ethernet access is available to all clients to perform the initial provisioning.

Most newer Sun systems ship with firmware already enabled for BolB. Check with your Sun customer service rep for more information.

To prepare the head node running RHEL 5.3 to serve as the central provisioning server, complete the procedure <u>Preparing a head node running RHEL 5.3</u>. To prepare the head node running SLES 10 SP2 to serve as the central provisioning server, complete the procedure <u>Preparing a head node running SLES 10 SP2</u>.

#### Preparing a head node running RHEL 5.3

To prepare a head node running RHEL 5.3 to serve as the central provisioning server for the client nodes, follow the procedure in this section. For CentOS 5.3, change "rhel5.3" to "centos5.3" each time it occurs.

A Cobbler profile will be set up to be used to provision the compute cluster. The examples shown assume that the head node has two network interfaces: eth0 connects to the Internet or public network; eth1 connects to the rest of the HPC cluster nodes and serves as a DHCP interface.

Complete the steps below:

 Check that both the RHEL 5.3 ISO image and the Sun HPC Software ISO image are mounted on the RHEL head node. The output of the mount command should contain the snippets below:

```
# mount
--snip--
/root/iso/rhel-server-5.3-x86_64-dvd.iso on /mnt/rhel5.3 \
   type iso9660 (rw,loop=/dev/loop0)
/root/sun-hpc-linux-rhel-trunk-beta2.iso on /media/sun_hpc_linux \
   type iso9660 (rw,loop=/dev/loop1)
--snip--
```

- 2. To provision the Cobbler repository, complete one or more of the options below for diskful, diskless, and perfctr clients, as appropriate for your HPC cluster.
  - If diskful clients using a RHEL operating system are to be provisioned:
    - a. Enter a command similar to the following, where the head node connects to the client nodes on Ethernet interface eth1:

```
# sunhpc_setup --profile=rhel5.3 --distro-image=/mnt/rhel5.3 \
    --sunhpc-repo=/media/sun_hpc_linux --netif=eth1
Initializing Cobbler configuration... Done
Disabling the iptables... Done
Restarting dhcpd/cobblerd/httpd... Done
Copying /mnt/rhel5.3 to /var/www/cobbler/ks_mirror/rhel5.3... Done
Created 'sunhpc_base_rhel5.3' repo and copying... Done
Created 'sunhpc_lustre_rhel5.3' repo and copying... Done
Created 'sunhpc_lustre_rhel5.3' repo and copying... Done
Created 'sunhpc_updates_rhel5.3' repo and copying... Done
Created 'sunhpc_lustre_rhel5.3' repo and copying... Done
Created 'sunhpc_updates_rhel5.3' repo and copying... Done
Creating distro 'rhel5.3' in cobbler... Done
Creating profile 'rhel5.3' in cobbler... Done
```

b. Generate a Cobbler profile report to check that the Cobbler profiles rhel5.3 and rhel5.3-lustre have been created. rhel5.3 is the profile for diskful Lustre

```
# cobbler profile list
rhel5.3
rhel5.3-lustre
```

- If diskless clients using a RHEL operating system are to be provisioned:
  - a. Enter the following, where the head node connects to the client nodes on Ethernet interface eth1:

# sunhpc\_setup --profile=rhel5.3-onesis --diskless --netif=eth1

#### Output similar to the following will be displayed

```
Initializing Cobbler configuration... Done
Disabling the iptables... Done
Restarting dhcpd/cobblerd/httpd... Done
Copying / to /var/lib/oneSIS/image/rhel5.3-onesis... Done
Creating initrd... Done
Applying OneSIS configuration... Done
Updated /etc/exports and restarting NFS... Done
Copying /var/lib/oneSIS/image/rhel5.3-onesis to
/var/lib/oneSIS/image/rhel5.3-onesis-lustre ... Done.
Un-specializing rhel5.3-onesis-lustre ... Done.
Removing SunHPC Lustre Client group from rhel5.3-onesis-lustre ...
Done.
Installing perl-TimeDate from distro... Done.
Installing compat-libcom err from distro... Done.
Installing uuidd from distro... Done.
Installing libnet from distro... Done.
Installing python-xml from distro... Done.
Upgrading e2fsprogs for ldiskfs support... Done.
Removing base kernel from rhel5.3-onesis-lustre ... Done.
Installing SunHPC Lustre Server group to rhel5.3-onesis-lustre ...
Done.
Creating oneSIS initrd for rhel5.3-onesis-lustre ... Done.
Converting rhel5.3-onesis-lustre to oneSIS rootfs image ... Done.
/var/lib/oneSIS/image/rhel5.3-onesis-lustre is already in
/etc/exports
Now (re)starting NFS... Done.
Creating distro 'rhel5.3-onesis' in cobbler... Done
Creating distro 'rhel5.3-onesis-lustre' in cobbler... Done
Creating profile 'rhel5.3-onesis' in cobbler... Done
Creating profile 'rhel5.3-onesis-lustre' in cobbler... Done
```

This command creates two oneSIS system images, one for diskless Lustre client nodes and one for diskless Lustre server nodes, in the directory

/var/lib/oneSIS/image on the head node.

```
# ls /var/lib/oneSIS/image
rhel5.3-onesis rhel5.3-onesis-lustre
```

b. Generate a Cobbler profile report to check that the Cobbler profiles rhel5.3onesis and rhel5.3-onesis-lustre have been created. rhel5.3-onesis is the profile for diskless Lustre client nodes. rhel5.3-lustre-onesis is the profile for diskless Lustre server nodes, which will run on a Lustre patched kernel.

```
# cobbler profile list
rhel5.3-onesis
rhel5.3-onesis-lustre
```

*Note:* The procedure of creating a diskless image can be broken into several manual steps. This may be useful when you need to preserve an existing Lustre client or Lustre server configuration while creating another.

• To create only a oneSIS image for a Lustre client:

```
# onesis_setup --rootfs=/var/lib/oneSIS/image/rhel5.3-onesis \
   -c /usr/share/oneSIS/includes/sysimage.conf.rhel5.3
# sunhpc_setup --diskless --netif=eth0 \
   --profile=rhel5.3-onesis --skip-onesis-rootfs \
   --onesis-no-lustre
```

 To keep an existing oneSIS image for a Lustre client and create a oneSIS image for a Lustre server:

```
# onesis_lustre_rootfs \
    /var/lib/oneSIS/image/centos5.3-onesis \
    /var/lib/oneSIS/image/centos5.3-onesis-lustre
# sunhpc_setup --diskless --netif=eth0 \
    --profile=centos5.3-onesis --distro=centos5.3-onesis \
    --skip-onesis-rootfs
```

- If perfetr clients using a RHEL operating system are to be provisioned:
  - a. Enter a command similar to the following, where the head node connects to the client nodes on Ethernet interface eth1:

```
# sunhpc_setup --profile=rhel5.3-perfctr \
    --distro-image=/mnt/rhel5.3 --sunhpc-repo=/media/sun_hpc_linux \
    --netif=eth1 --extras-repo
```

The --extras-repo option enables the repository to install the perfctr patched kernel and perfctr user library.

b. Generate a cobbler profile report to check that the cobbler profile rhel5.3perfctr has been created:

```
# cobbler profile list
rhel5.3-perfctr
```

#### Preparing a head node running SLES 10 SP2

To set up a Cobbler profile on a head node running SLES 10 SP2, follow the procedure below. The examples assume that the head node has two network interfaces: eth0 connects to the Internet or public network; eth1 connects to the rest of the HPC cluster nodes and serves as a DHCP interface. The Cobbler profile is used to provision the compute cluster.

 Check that the SLES 10 SP2 ISO, SLES 10 SP2 SDK ISO, and Sun HPC Software ISO are all mounted on the head node. The output of the mount command should contain the snippets below:

```
# mount
--snip--
/root/2.0/iso/SLE-10-SP2-SDK-DVD-x86_64-GM-DVD2.iso on \
    /media/sles10sdk type iso9660 (rw,loop=/dev/loop1)
/root/iso/SLES-10-SP2-DVD-x86_64-GM-DVD1.iso on /media/sles10sp2 \
    type iso9660 (rw,loop=/dev/loop0)
/root/iso/sun-hpc-linux-sles-trunk-beta2.iso on \
    /media/sun_hpc_linux type iso9660 (rw,loop=/dev/loop2)
--snip--
```

- 2. To provision the Cobbler repository, complete one or both of the options below for diskful and diskless clients, as appropriate for your HPC cluster.
  - If diskful clients using a SLES operating system are to be provisioned:
    - a. Enter a command similar to the following, where the head node connects to the client nodes on Ethernet interface eth1:

```
# sunhpc_setup --profile=sles10sp2 --distro-image=/mnt/sles10 \
    --sdk-repo=/mnt/sles10_sdk \
    --sunhpc-repo=/media/sun hpc linux sles --netif=eth1
```

Output similar to the following will be displayed.

```
Initializing Cobbler configuration... Done
Restarting dhcpd/cobblerd/httpd... Done
Copying /mnt/sles to /var/www/cobbler/ks mirror/sles10.2... Done
Created 'sunhpc base sles10.2' repo and copying... Done
Created 'sunhpc lustre sles10.2' repo and copying... Done
Created 'sunhpc updates sles10.2' repo and copying... Done
Copying repo sunhpc base sles10.2 to sunhpc base sles10.2 yast...
Done
Converting comps.xml to pattern... Done
Copying repo sunhpc lustre sles10.2 to
sunhpc_lustre_sles10.2_yast... Done
Converting comps.xml to pattern... Done
Copying repo sunhpc updates sles10.2 to
sunhpc updates sles10.2 yast... Done
Converting comps.xml to pattern... Done
Creating distro 'sles10.2' in cobbler... Done
Creating profile 'sles10.2' in cobbler... Done
Creating profile 'sles10.2-lustre' in cobbler... Done
```

b. Generate a Cobbler profile report to check that the Cobbler profiles sles10.2 and sles10.2-lustre have been created. sles10.2 is the profile for diskful Lustre client nodes. sles10.2-lustre is the profile for diskful Lustre server nodes, which will run on a Lustre patched kernel.

```
# cobbler profile list
sles10.2
sles10.2-lustre
```

- If diskless clients using a SLES operating system are to be provisioned:
  - a. Enter a command similar to the following, where the head node connects to the client nodes on Ethernet interface eth1:

```
# sunhpc_setup --profile=sles10sp2-onesis --diskless \
    --netif=eth1
```

- b. Generate a Cobbler profile report to check that the Cobbler profiles
  - sles10.2\_onesis and sles10.2\_onesis-lustre have been created.
  - sles10.2\_onesis is the profile for diskless Lustre client nodes.

sles10.2\_onesis-lustre is the profile for diskless Lustre server nodes, which
will run on a Lustre patched kernel.

# cobbler profile list
sles10.2\_onesis
sles10.2\_onesis-lustre

*Note:* The procedure of creating a diskless image can be broken into several manual steps. This may be useful when you need to preserve an existing Lustre client or Lustre server configuration while creating another.

To create only a oneSIS image for a Lustre client:

```
# onesis_setup --rootfs=/var/lib/oneSIS/image/sles10sp2-onesis \
    -c /usr/share/oneSIS/includes/sysimage.conf.sles10sp2
# sunhpc_setup --diskless -netif=eth0 --profile=sles10sp2-onesis \
    --skip-onesis-rootfs --onesis-no-lustre
```

 To keep an existing oneSIS image for a Lustre client and create a oneSIS image for a Lustre server:

```
# onesis_lustre_rootfs /var/lib/oneSIS/image/sles10sp2-onesis \
    /var/lib/oneSIS/image/sles10sp2-onesis-lustre
# sunhpc_setup --diskless --netif=eth0 \
    --profile=sles10sp2-onesis --distro=sles10sp2-onesis \
    --skip-onesis-rootfs
```

# Step C. Prepare to Provision the Client Nodes

#### Overview

The Sun HPC Software manages the client node provisioning process using the Sun HPC Software Management Database (gtdb) provided with the Sun HPC Software. To provision the client nodes in the compute cluster, you will first populate gtdb using the Sun HPC Software Management Tools (gtt). You will then generate configuration files for provisioning tools, such as Cobbler, which will be used to provision each node in the cluster from the head node. See <u>Appendix A</u> for a description of the types of client nodes for which the Sun HPC Software provides provisioning support.

#### Introduction to the Sun HPC Software Management Database and Tools

The Sun HPC Management Tools (gtt) support two primary functions: adding, editing, and deleting information in the Sun HPC Management Database (gtdb) and generating configuration files from the database for use by Sun HPC Software components.

The Sun HPC Software Management Database is a SQLite database running under Ruby on Rails used to manage the configuration of an HPC cluster. After populating the database with information about the HPC cluster (such as hostnames, and network addresses) using the Sun HPC Software Management Tools (gtt), a cluster administrator can then generate configuration files for supported services (such as ConMan, PowerMan, or SLURM) and system databases (such as /etc/hosts or /etc/genders).

#### Adding data to the Sun HPC Software Management Database

Two methods are provided to manage the content of the gtdb database. One method is to use the gtt host command to directly add, edit, or delete information in the management database. The gtt host command can be used to:

- Add, edit, or remove a host
- Add, change, or remove an attribute
- Add or remove a network

The second method is to use the bulk import function to import data from a file. The bulk import file format has the concept of classes allowing you to assign attributes to a class. All nodes in that class will then inherit those attributes.

*Note:* In the 2.0 release, to assign attributes to hosts, you must first define classes and then assign hosts to those classes. The bulk importer is unable to make attributes specific to a node.

#### Generating configuration files from the Sun HPC Software Management Database

The gtt config command is used to generate common configuration files used by the Sun HPC Software components from the database rather than requiring them to be edited by hand. A configuration file for a single service (such as SLURM) can be generated or updated using a command similar to:

```
gtt config --update slurm
```

All supported configuration files can be generated or updated using:

```
gtt config --update all
```

Configuration files for Cfengine, Cobbler, ConMan, Genders, host file, ntp, PowerMan and SLURM are generated automatically.

**Note:** Cobbler and SLURM each require that an attribute be set to allow their configuration files to be modified. For Cobbler, set eth0\_bootnet=true and for SLURM, set slurm\_partition=compute.

Only a portion of the configuration files are managed with the Sun HPC Software Management Database and Tools. The managed section is marked as shown below. To make changes to this section in a configuration file, use the gtt host command to edit the database and then regenerate the configuration file with gtt config. Everything outside of this block is safe to edit and manage directly.

The gtt settings command can be used to show information about a specific service. For example, to see information about SLURM, enter:

```
gtt settings --show --service slurm
```

The gtt help command provides more detailed information about using the gtt command.

```
# gtt help
Usage:
 qtt -h/--help
 qtt -v/--version
 gtt command [arguments] [options]
Examples:
 gtt host --show --name compute[0-10]
  gtt config --update all
Further help:
 qtt help commands
                           List all 'qtt' commands
 qtt help examples
                          Show some examples of usage
 gtt help <COMMAND>
                          Show help on COMMAND
                            (e.g. 'gtt help host')
```

To find out what options are available for adding hosts, run the gtt help host command.

```
# gtt help host
Actions:
        --add
                                       Add a host
        --edit
                                       Edit a host
                                      Remove a host or hostlist
        --remove
         --addnet
                                      Add a network to an existing host
                                Remove a network from a host
         --removenet
                               Add an attribute to host or hostlist
Change an attribute for a host or hostlist
Remove an attribute from host or hostlist
Show details for host
         --addattr
         --changeattr
--removeattr
         --show
                                       Show details for host or hostlist
Options:
         --name [hostname] Hostname or hostlist
--network [network] Network string or device
         --attribute [attribute] Attribute string or name
--fields [fields] Host fields to update
General Info:
     -v, --version
                                            Show the version number and quit.
    -h, --help
                                            Show this help message and quit.
Examples:
     /usr/bin/qtt host --add --name host00 \
         --network
"hwaddr=00:01:02:03:04:05,ipaddr=192.168.1.1,device=eth0,bootnet=true" \
        --attribute "mds" --attribute "fsname=work"
     /usr/bin/gtt host --edit --name host00 --fields "primary_interface=ib0"
     /usr/bin/gtt host --remove --name host00
     /usr/bin/gtt host --remove --name compute[23,34,100-128]
     /usr/bin/gtt host --addattr --name host00 --attribute "smell=funky"
/usr/bin/gtt host --addattr --name oss[00-32] --attribute "oss" \
        --attribute "fsname=work"
     /usr/bin/gtt host --changeattr --name host00 --attribute "smell=strange"
```

```
/usr/bin/gtt host --removeattr --name oss[01,05-07,23] \
    --attribute "fsname=work"
/usr/bin/gtt host --show --name oss[00-02,06]
```

To display a list of tools managed by gtdb, enter:

# gtt settings --show --service system --component configs

A list similar to the following will be displayed:

system:configs = cfagent cfservd cfupdate cobbler conman genders hosts ntp

#### Preparing to provision the Client nodes

Follow the procedure below to populate the Sun HPC Software Management Database (gtdb) and generate configuration files for provisioning.

- 1. If you have not done so already, create an inventory of nodes in your HPC cluster (see <u>Appendix A</u> for an example of a cluster inventory).
- Populate the gtdb database. Enter HPC cluster configuration information into gtdb using one of the two options below while referring to your cluster inventory as needed. Option 1 describes how to use the gtt command to create or edit entries in the database. Option 2 provides a procedure for importing a text file containing node information into the database.

#### Option 1 – Use the gtt command to add hosts to or edit hosts in gtdb.

Several examples are provided below to show how the gtt command can be used to add or edit hosts in gtdb.

The first example below shows how to add a diskful host cl10-9 that will be running a RHEL operating system. The profiles rhel5.3-lustre and rhel5.3-onesis were created previously (see <u>Step B. Prepare the Head Node to Provision the Cluster</u>). The option --attribute "profile=rhel5.3-lustre" can be changed to the name of another previously created profile if needed. The profile specified by the profile= option must match a profile in Cobbler that was created when sunhpc\_setup --profile was run. To view the existing cobbler profiles, enter cobbler list.

```
# gtt host --add --name cl10-9 \
--network "hwaddr=00:23:8B:03:C6:DA,ipaddr=192.168.202.243,\
device=eth0,bootnet=true" \
--network "hwaddr=00:23:8B:03:C8:70,ipaddr=192.168.201.138,\
device=sp,module=sun-ilom" \
--attribute "profile=rhel5.3-lustre" --attribute static
# gtt host --add --name cl10-9 \
```

```
--network "hwaddr=00:23:8B:03:C6:DA,ipaddr=192.168.202.243,\
    device=eth0,bootnet=true" \
--network "hwaddr=00:23:8B:03:C8:70,ipaddr=192.168.201.138,\
    device=sp,module=sun-ilom" \
--attribute "profile=rhel5.3-onesis" --attribute static
```

The second example shows how to add several diskless hosts that will be running a SLES 10 SP2 operating system. The example assumes that the profiles sles10.2\_onesis and sles10.2\_onesis-lustre were created previously (see <u>Step B.</u>

```
Prepare the Head Node to Provision the Cluster).
```

```
gtt host --add --name cl10-5 \
--network "hwaddr=00:14:4F:F7:2E:D0,ipaddr=192.168.202.249,\
device=eth0,bootnet=true" \
--network "hwaddr=00:21:28:14:B9:61,ipaddr=192.168.201.134,\
device=sp,module=sun-ilom" \
--attribute "profile=sles10.2_onesis" --attribute static
gtt host --add --name cl10-9 \
--network "hwaddr=00:23:8B:03:C6:DA,ipaddr=192.168.202.243,\
device=eth0,bootnet=true" \
--network "hwaddr=00:23:8B:03:C8:70,ipaddr=192.168.201.138,\
device=sp,module=sun-ilom" \
--attribute "profile=sles10.2_onesis-lustre" --attribute static
```

In the example above, only one network interface is used for provisioning, designated by bootnet=true. Other networks can be added by including additional --network options.

This example includes a --network option in which service processor information is provided (device=sp, module=sun-ilom). When this information is included, a ConMan configuration file is automatically generated. See the section <u>Configuring the ConMan</u> <u>Console Management Tool</u> for how to configure and use ConMan.

The option --attribute static enables clients to be provided with a static IP address after provisioning. Without this attribute, the clients will be provided with a dynamic IP address allocated by the DHPC server running on the head node.

#### Option 2 – Import a text file to create host entries in gtdb.

For clusters with many hosts, running individual host add commands is neither convenient nor efficient. In the case of a cluster containing hundreds or thousands of hosts, the preferred option is to define a cluster import file. In addition to the improved speed and ease-of-use, the cluster import feature provides atomicity to the import. If one host fails to import, the entire transaction is rolled back, so that the administrator can easily fix the problem and start over again.

Cluster administrators have complete control over how hostnames and IP addresses will be assigned to the imported hosts. If desired, the import file can specify a hostname and IP address for each host entry, or the import file can define templates for hostname and IP networks. Each host matching a class will then be assigned a hostname and IP address according to its position in the import file (for example, host00, host01, host02) for comments.

The bulk importer skips over lines that start with # indicating comments.

**Note:** Use gtt import help to get more information about gtt import including access to an example import.txt file in which each field is explained.

Complete the steps below:

- a. Create a text file import.txt.
  - In this example, the same ten nodes are used as in Option 1 above, with administrator-specified hostnames and network addresses. Three host classes are defined: the mandatory default class, the sles10\_onesis class, and the sles10\_onesis\_lustre class.

*Note:* The class only exists while the import is in process. The class itself is not stored in the database.

```
# cat import.txt
log host creation: true
default: eth0_network=192.168.202.0/24; eth0 bootnet=true; \
sp network=192.168.201.0/24; sp module=sun-ilom
sles10_onesis: attributes=profile=sles10.2_onesis
sles10 onesis lustre: attributes=profile=sles10.2 onesis lustre
name=cl10-5; class=sles10 onesis; \
eth0=00:14:4F:F7:2E:D0; eth0 ipaddr=192.168.202.249; \
sp=00:21:28:14:B9:61; sp_ipaddr=192.168.201.134
name=cl10-6; class=sles10 onesis; \
eth0=00:14:4F:F7:36:36; eth0 ipaddr=192.168.202.248; \
sp=00:21:28:14:BC:31; sp ipaddr=192.168.201.135
name=cl10-7; class=sles10 onesis; \
eth0=00:1E:68:2E:EF:F2; eth0_ipaddr=192.168.202.247; \
sp=00:1E:68:EE:F8:96; sp ipaddr=192.168.201.136
name=cl10-8; class=sles10_onesis_lustre; \
eth0=00:23:8B:03:C6:DC; eth0 ipaddr=192.168.202.246; \
sp=00:23:8B:03:C8:79; sp_ipaddr=192.168.201.137
name=cl10-9; class=sles10 onesis lustre; \
```

```
eth0=00:23:8B:03:C6:DA; eth0_ipaddr=192.168.202.243; \
sp=00:23:8B:03:C8:70; sp_ipaddr=192.168.201.138
hpc-x4600-2:~ #
```

• This example shows the addition of an attribute for SLURM to allow the database to generate a slurm.conf file automatically:

```
log_host_creation: true
default: eth0_network=192.168.202.0/24; eth0_bootnet=true; \
         sp network=192.168.201.0/24; sp module=sun-ilom
sles10 onesis: attributes=profile=sles10.2,
slurm_partition=compute
sles10 onesis lustre: attributes=profile=sles10.2-lustre
name=cl10-5; class=sles10 onesis; \
  eth0=00:14:4F:F7:2E:D0; eth0 ipaddr=192.168.202.249; \
  sp=00:21:28:14:B9:61; sp_ipaddr=192.168.201.134
name=cl10-6; class=sles10_onesis_lustre; \
  eth0=00:14:4F:F7:36:36; eth0 ipaddr=192.168.202.248; \
  sp=00:21:28:14:BC:31; sp ipaddr=192.168.201.135
name=cl10-7; class=sles10 onesis; \
  eth0=00:1E:68:2E:EF:F2; eth0 ipaddr=192.168.202.247; \
  sp=00:1E:68:EE:F8:96; sp ipaddr=192.168.201.136
name=cl10-8; class=sles10 onesis; \
  eth0=00:23:8B:03:C6:DC; eth0_ipaddr=192.168.202.246; \
  sp=00:23:8B:03:C8:79; sp ipaddr=192.168.201.137
name=cl10-9; class=sles10 onesis; \
  eth0=00:23:8B:03:C6:DA; eth0_ipaddr=192.168.202.243; \
  sp=00:23:8B:03:C8:70; sp_ipaddr=192.168.201.138
```

- b. To add the file to gtdb, using one of the options below:
  - Import a text file using the gtt command:

# gtt import -f import.txt

You will see a result similar to the following:

```
Import executed successfully.
<======= Import Options ======>
host_counter_starts_at: 0
import_is_atomic: true
log_host_creation: true
max_errors: 10
skip_duplicate_hosts: false
<======= Host Classes ======>
```
```
class: Default
networks:
eth0: 192.168.202.0/24, bootnet = true
sp: 192.168.201.0/24, module = sun-ilom
attributes:
class: Sles100nesis
networks:
eth0: 192.168.202.0/24, bootnet = true
sp: 192.168.201.0/24, module = sun-ilom
attributes:
profile=sles10.2 onesis
class: Sles10OnesisLustre
networks:
eth0: 192.168.202.0/24, bootnet = true
sp: 192.168.201.0/24, module = sun-ilom
attributes:
profile=sles10.2_onesis_lustre
<======== Host Imports =======>
host: cl10-5
network: eth0 00:14:4F:F7:2E:D0 192.168.202.249
network: sp 00:21:28:14:B9:61 192.168.201.134
attribute: profile=sles10.2 onesis
host: cl10-6
network: eth0 00:14:4F:F7:36:36 192.168.202.248
network: sp 00:21:28:14:BC:31 192.168.201.135
attribute: profile=sles10.2 onesis
host: cl10-7
network: eth0 00:1E:68:2E:EF:F2 192.168.202.247
network: sp 00:1E:68:EE:F8:96 192.168.201.136
attribute: profile=sles10.2_onesis
host: cl10-8
network: eth0 00:23:8B:03:C6:DC 192.168.202.246
network: sp 00:23:8B:03:C8:79 192.168.201.137
attribute: profile=sles10.2_onesis_lustre
host: cl10-9
network: eth0 00:23:8B:03:C6:DA 192.168.202.243
network: sp 00:23:8B:03:C8:70 192.168.201.138
attribute: profile=sles10.2_onesis_lustre
5 hosts imported.
```

 Use the simpler import shown below, which assigns hostnames and IP addresses according to position in the import:

```
# cat import.txt
log_host_creation: true
#Host Classes
default: name=cl10-%d; eth0_network=192.168.202.0/24;
eth0_bootnet=true; \
sp_network=192.168.201.0/24; sp_module=sun-ilom
sles10_onesis: attributes=profile=sles10.2_onesis
sles10_onesis_lustre: attributes=profile=sles10.2_onesis_lustre
```

```
# Host Entries
class=sles10_onesis; eth0=00:14:4F:F7:2E:D0; sp=00:21:28:14:B9:61
class=sles10_onesis; eth0=00:14:4F:F7:36:36; sp=00:21:28:14:BC:31
class=sles10_onesis; eth0=00:1E:68:2E:EF:F2; sp=00:1E:68:EE:F8:96
class=sles10_onesis_lustre; eth0=00:23:8B:03:C6:DC;
sp=00:23:8B:03:C8:79
class=sles10_onesis_lustre; eth0=00:23:8B:03:C6:DA;
sp=00:23:8B:03:C8:70
```

```
You will see a result similar to the following:
```

```
Import executed successfully.
<======= Import Options =======>
host_counter_starts_at: 1
import_is_atomic: true
log_host_creation: true
max_errors: 10
skip_duplicate_hosts: false
<======= Host Classes =======>
class: Default
networks:
eth0: 192.168.202.0/24, bootnet = true
sp: 192.168.201.0/24, module = sun-ilom
attributes:
class: Sles100nesis
networks:
eth0: 192.168.202.0/24, bootnet = true
sp: 192.168.201.0/24, module = sun-ilom
attributes:
profile=sles10.2 onesis
class: Sles100nesisLustre
networks:
eth0: 192.168.202.0/24, bootnet = true
sp: 192.168.201.0/24, module = sun-ilom
attributes:
profile=sles10.2_onesis_lustre
<======== Host Imports =======>
host: cl10-1
network: eth0 00:14:4F:F7:2E:D0 192.168.202.1
network: sp 00:21:28:14:B9:61 192.168.201.1
```

```
attribute: profile=sles10.2 onesis
host: cl10-2
network: eth0 00:14:4F:F7:36:36 192.168.202.2
network: sp 00:21:28:14:BC:31 192.168.201.2
attribute: profile=sles10.2 onesis
host: cl10-3
network: eth0 00:1E:68:2E:EF:F2 192.168.202.3
network: sp 00:1E:68:EE:F8:96 192.168.201.3
attribute: profile=sles10.2 onesis
host: cl10-4
network: eth0 00:23:8B:03:C6:DC 192.168.202.4
network: sp 00:23:8B:03:C8:79 192.168.201.4
attribute: profile=sles10.2 onesis lustre
host: cl10-5
network: eth0 00:23:8B:03:C6:DA 192.168.202.5
network: sp 00:23:8B:03:C8:70 192.168.201.5
attribute: profile=sles10.2_onesis_lustre
5 hosts imported.
```

3. Generate a set of configuration files from gtdb.

# gtt config --update all

A list of configuration files with their updates will be displayed. For example:

```
Updating config: cfservd
/var/lib/sunhpc/cfengine/var/cfengine/inputs/cfservd.conf: Wrote 35
lines
Updating config: cfupdate
/var/lib/sunhpc/cfengine/var/cfengine/inputs/update.conf: Wrote 68 lines
Updating config: cobbler
/var/lib/sunhpc/cfengine/tmp/cobbler.csv: Wrote 5 lines
Updating config: conman
/var/lib/sunhpc/cfengine/etc/conman.conf: Wrote 183 lines
Updating config: genders
/var/lib/sunhpc/cfengine/etc/genders: Wrote 6 lines
Updating config: hosts
/var/lib/sunhpc/cfengine/etc/hosts: Wrote 15 lines
Updating config: ntp
/var/lib/sunhpc/cfengine/etc/ntp.conf: Wrote 24 lines
Updating config: powerman
/var/lib/sunhpc/cfengine/etc/powerman/powerman.conf: Wrote 7 lines
Updating config: slurm
/var/lib/sunhpc/cfengine/etc/slurm/slurm.conf: Wrote 37 lines
```

4. Update the local configuration files on the head node by running cfagent, which will copy files from /var/lib/sunhpc/cfengine into the appropriate places.

# cfagent -q

5. Generate data for Cobbler from the Cobbler configuration file cobbler.csv by entering:

```
# populate_cobbler_system /var/lib/sunhpc/cfengine/tmp/cobbler.csv
Internet Systems Consortium DHCP Server V3.0.5-RedHat
Copyright 2004-2006 Internet Systems Consortium.
All rights reserved.
For info, please visit http://www.isc.org/sw
Shutting down dhcpd:
Starting dhcpd: done
```

6. Use cobbler list to get a summary of clients (referred to as the "system" in Cobbler) and client profiles.

```
# cobbler list
distro rhel5.3
   profile rhel5.3
      system cl10-0
   profile rhel5.3-lustre
     system cl10-1
distro rhel5.3-onesis
   profile rhel5.3-onesis
      system cl10-4
distro rhel5.3-onesis-lustre
  profile rhel5.3-onesis-lustre
      system cl10-2
repo sunhpc base rhel5.3
repo sunhpc extras rhel5.3
repo sunhpc lustre rhel5.3root
repo sunhpc_updates_rhel5.3
```

You are now ready to boot the client compute nodes.

# Step D. Provision the Client Nodes

Follow the procedure below to provision the client nodes in your cluster.

1. Verify the node configuration by generating a report and comparing the contents to your cluster inventory.

# cobbler system report

Add the option --name=[client name] to narrow the scope of the report if necessary. For example:

| # cobbler system r | eport   | name=cl10-6                                                                                                    |
|--------------------|---------|----------------------------------------------------------------------------------------------------|
| system             | :       | cl10-6                                                                                                    |
| profile            | :       | sles10.2                                                                                                    |
| comment            | :       |                                                                                                    |
| created            | :       | Wed May 6 05:45:00 2009                                                                                                    |
| qateway            | :       | -                                                                                                    |
| hostname           | :       | cl10-6                                                                                                    |
| image              | :       |                                                                                                    |
| kernel options     | :       | { 'ksdevice': 'eth0'}                                                                                                    |
| kernel options pos | t:      | {}                                                                                                    |
| kickstart          | :       | < <inherit>&gt;</inherit>                                                                                                    |
| ks metadata        |         | {}                                                                                                    |
| mgmt classes       |         | []                                                                                                    |
| modified           |         | Wed May 6 06:43:57 2009                                                                                                    |
| name servers       |         |                                                                                                    |
| netboot enabled?   |         | Ттие                                                                                                    |
| owners             |         | ['admin']                                                                                                    |
| gerver             |         | <pre>cinherit&gt;&gt;</pre>                                                                                                    |
| template files     |         | {}                                                                                                    |
| virt cous          |         | <pre>ccinherit&gt;&gt;</pre>                                                                                                    |
| virt file size     |         | <pre></pre>                                                                                                    |
| virt nath          |         | doing to the second second se</td |
| virt ram           |         | dimensional second second</td                                                                                                    |
| virt type          |         |                                                                                                    |
| nower type         |         | ipmitool                                                                                                    |
| power address      |         |                                                                                                    |
| power uger         | •       |                                                                                                    |
| power pageword     | •       |                                                                                                    |
| power jd           | •       |                                                                                                    |
| interface          | · oth0  |                                                                                                    |
| mag addrogg        | . 00.1/ | 1.4                                                                                                    |
| handing            | . 00:14 | E:4F:F/:50:50                                                                                                    |
| bonding meatow     |         |                                                                                                    |
| bonding_master     |         |                                                                                                    |
|                    |         |                                                                                                    |
| is static?         | : True  |                                                                                                    |
| ip address         | : 192.1 | 168.202.248                                                                                                    |
| supnet             | : 255.2 | 255.255.U                                                                                                    |
| static routes      | : []    |                                                                                                    |
| ans name           | : CTI0- | - b                                                                                                    |
| ancp tag           | :       |                                                                                                    |
| virt bridge        | :       |                                                                                                    |

2. Reboot the clients over the network from the head node (the head node must have access to the client node management network interface):

```
# ipmi-chassis-config -h [client node name or IP for ILOM] -u root \
    -p [Root password] -e "Chassis_Boot_Flags:Boot_Device=PXE" -commit
# ipmipower -h [client node name or IP for ILOM] -u root \
    -p [Root password] -reset
```

#### For example:

```
# ipmi-chassis-config -h cl10-[0-9]-sp -u root \
    -p changeme -e "Chassis_Boot_Flags:Boot_Device=PXE" --commit
# ipmipower -h cl10-[0-9]-sp -p changeme --reset
```

*Note:* On older hardware, such as the Sun Fire V20z Server and the Sun Fire V40z Server, the -u option must be omitted from the <code>ipmi-chassis-config</code> command.

After the clients reboot, the provisioning process will start. If the head node is running a RHEL operating system, you can use cobbler status to check the progress of the provisioning process.

```
      # cobbler status

      ip
      |target
      |start
      |stat

      192.168.202.248
      system:cl10-6
      |Wed May
      6 06:47:33 2009
      finished

      192.168.202.251
      system:cl10-3
      |Wed May
      6 06:47:27 2009
      finished
```

3. Once the client provisioning completes, run the following commands to test passwordless ssh access to the provisioned clients and add them to .ssh/known\_hosts.

```
# PDSH_SSH_ARGS_APPEND="-o StrictHostKeyChecking=no" pdsh -g \
profile hostname
```

Warning messages similar to the following are displayed to indicate the clients have been added to the known\_hosts list:

```
Warning: Permanently added 'cl10-0,192.168.202.253' (RSA) to the list of known hosts.
```

 Run a simple pdsh command to check if all the provisioned clients are accessible. A typical result is:

[root@hpc-x4600-1 ~]# pdsh -g profile uptime cl10-2: 14:25:36 up 2:45, 0 users, load average: 0.02, 0.02, 0.00 cl10-1: 13:25:52 up 2:44, 0 users, load average: 0.09, 0.03, 0.00 cl10-4: 14:25:59 up 2:45, 0 users, load average: 0.01, 0.01, 0.00 cl10-0: 19:25:39 up 1:49, 2 users, load average: 0.00, 0.00, 0.08 cl10-3: 18:25:49 up 1:55, 0 users, load average: 0.00, 0.00, 0.04

# Configuring a Serial Console (Optional)

A serial console is often used to remotely manage an HPC cluster. By default, the sunhpc\_setup script creates a serial console set by default to ttyS0,9600 or to another serial console configuration if the option --bootparams is used. If the serial console has been configured to the wrong port, output will not be directed to the console. You can edit the serial console configuration at profile and system level through Cobbler.

To edit the Cobbler profile (in this example, rhel5.3cob) to change the serial console configuration, enter:

```
# cobbler profile edit --name=rhel5.3 --kopts="console=ttyS1,9600"
# cobbler sync
```

To edit the serial console configuration at the system level for a client node (cl10-1 in the example), enter:

```
# cobbler system edit --name=cl10-1 --kopts="console=ttyS1,9600"
# cobbler sync
```

# Configuring the Lustre File System (Optional)

Once the client nodes have been provisioned, they can serve as Lustre server nodes or Lustre client nodes regardless of whether they are diskful or diskless. To configure the Lustre file system, follow the configuration procedure in the Lustre documentation at <a href="http://wiki.lustre.org/index.php?title=Mount\_Conf">http://wiki.lustre.org/index.php?title=Mount\_Conf</a>.

For detailed information about configuring the Lustre File system, refer to the Lustre wiki or attend a Lustre training provided by the Sun Training. For more information, go to:

- <u>http://wiki.lustre.org/index.php/Main\_Page</u>
- <u>http://www.sun.com/training/catalog/courses/CL-400.xml</u>

# Chapter 4: Managing the HPC Cluster

The Sun HPC Software, Linux Edition 2.0 includes several commonly used tools for managing an HPC cluster including PowerMan, ConMan, pdsh, Cfengine, and Cobbler. This section describes these tools and also includes a procedure for setting up Secure Shell (ssh) public key authentication for several Sun HPC Software components.

# Setting Up SSH Keys

Some Sun HPC Software components, such as pdsh and pdcp, require Secure Shell (ssh) public key authentication to access clients in the cluster. The Sun HPC Software automatically creates ssh keys for root and distributes them to all diskful and diskless provisioned nodes.

If you need to add keys for another user, change a key, or give a key to a non-provisioned node, this section describes how to do a basic ssh key setup and use ssh keys. For more information, see the ssh man page in your Linux distribution

#### Creating SSH keys

Follow the steps below to set up ssh keys.

1. Create the ssh public key on the head node.

```
ssh-keygen -t <Specify type of key to create> -b <number of bits> -N
<can be used to give passphrase>
```

For example:

```
# ssh-keygen -t rsa -b 4096
Generating public/private rsa key pair.
Enter file in which to save the key (/root/.ssh/id_rsa):
Enter passphrase (empty for no passphrase):
Enter same passphrase again:
Your identification has been saved in /root/.ssh/id_rsa.
Your public key has been saved in /root/.ssh/id_rsa.pub.
The key fingerprint is:
15:ee:73:c3:6e:8f:a8:92:86:84:01:cc:50:f3:24:50 root@hpc-x4600-2
```

- 2. Copy the public key to the client nodes.
  - For diskless clients, use a command sequence similar to the following.

```
# pwd
/root/.ssh
# ls
id_rsa id_rsa.pub known_hosts
```

Verify /root.ssh exists with correct permissions

```
# ls -lart /var/lib/oneSIS/image/sles10.2_onesis/root/.ssh/
drwx----- 2 root root 4096 Apr 23 18:22 .
# cat id_rsa.pub >>
/var/lib/oneSIS/image/sles10.2_onesis/root/.ssh/authorized_keys
```

You may need to create a directory or modify permissions. For example:

# mkdir -p /var/lib/oneSIS/image/xxx/root/.ssh
# chmod 700 /var/lib/oneSIS/image/xxx/root/.ssh

- For diskful clients, copy the key at provisioning time or copy it to each host after the systems have been provisioned using the scp command (secure copy) or a similar tool.
- 3. Test access to the clients. In this example, pdsh is used with a password-less ssh key to access cl10-6 and cl10-7 to run the uptime command.

```
# pdsh -w cl10-[6-7] "uptime"
cl10-7: 6:27pm up 5:48, 0 users, load average: 0.00, 0.00, 0.00
cl10-6: 6:27pm up 5:48, 0 users, load average: 0.00, 0.00, 0.00
```

4. If your site has security policies that prevent the use of a null key, use ssh-agent to store the passphrase in memory so that you do not need to enter it each time a host is accessed. This procedure can be scripted to run at login time.

```
ssh-agent -s > file
source file
ssh-add
```

You can use ssh-add -1 to list the fingerprints of all identities currently represented by the authentication agent.

#### Generating SSH keys for hosts defined in a Genders configuration file

To generate keys for host entries in an /etc/genders file, complete these steps.

- 1. Define the nodes in the Sun HPC Software Management Database gtdb (see <u>Appendix</u> <u>A</u> for an example of a cluster inventory).
- 2. Run the gtt config command to create a Genders configuration file:

```
# gtt config --update genders
Updating config: genders
/var/lib/sunhpc/cfengine/etc/genders: Wrote 7 lines
```

3. Verify the content of the genders file generated from the database.

4. Use cfagent to update the generated configuration to /etc/genders.

# cfagent -q

5. Verify the contents of /etc/genders.

*Note:* These nodes must either be in /etc/hosts or must be able to be resolved through DNS in order for Genders to work.

# Configuring the PowerMan Power Management Tool

PowerMan is a centralized power management tool capable of handling a large number of machines. As shipped with the Sun HPC Software, PowerMan supports the Sun Integrated Lights Out Manager (ILOM).

**Note:** To configure ILOM, refer to inventory of your HPC cluster devices with their MAC and IP addresses used for the installation and provisioning procedures in <u>Chapter 2</u> (see <u>Appendix A</u> for an example of a cluster inventory).

To configure ILOM in the PowerMan power management tool and run PowerMan, complete the following steps.

1. Ensure that the hosts imported into the Sun HPC Software Management Database gtdb have an associated sp network entry. For example:

```
# gtt host --add --name host00 \
    --network "device=eth0,hwaddr=00:01:02:03:04:05,\
    ipaddr=192.168.1.1" --network "device=sp,\
    hwaddr=01:02:03:04:05:06,ipaddr=172.168.1.1,\module=ilom"
```

2. Generate a new powerman.conf from the imported ILOM entries:

```
# gtt config --update powerman
Updating config: powerman
/var/lib/sunhpc/cfengine/etc/powerman/powerman.conf: Wrote 5 lines
```

3. Use cfagent to update the generated configuration /etc/powerman/powerman.conf:

# cfagent -q

4. Start powerman.

```
# /etc/init.d/powerman start
```

**Note:** Before using PowerMan for the first time, edit /etc/ipmipower.conf to enter appropriate values for username and password. For Sun ILOM service processors, the default username is root and the default password is changeme. After setting these values, restart the powerman service.

You can use PowerMan to power on, power off, and power cycle machines as shown in the examples below:

```
# pm -q host[00-12]
on: host[00-05,07,11-12]
off: host[06,08-10]
unknown:
```

# pm --on host06

# pm --off host[11-12]

# pm --cycle host[00,02]

# pm --on -g "fsname=lustre00"

# Configuring the ConMan Console Management Tool

ConMan is a centralized console management tool capable of handling a large number of machines. As shipped with the Sun HPC Software, ConMan supports the Sun Integrated Lights Out Manager (ILOM).

To configure ILOM in the ConMan serial console management tool and run ConMan, complete the following steps. Refer to the list of the devices with their MAC and IP addresses created in <u>Appendix A</u>.

1. Ensure that the hosts imported into the Sun HPC Software Management Database gtdb have an associated sp network entry. For example:

```
# gtt host --add --name host00 --network
"device=eth0,hwaddr=00:01:02:03:04:05,ipaddr=192.168.1.1" \
    --network
"device=sp,hwaddr=01:02:03:04:05:06,ipaddr=172.168.1.1,module=sun-ilom"
```

2. Ensure the ConMan username is correct:

```
# gtt settings --show --service conman --component username
conman:username = root
```

This shows the username is set to root. If this is incorrect (commonly seen on older Sun hardware), change it:

```
# gtt settings --edit --service conman --component username \
    --value admin
Updated setting: conman:username
```

3. Generate a new conman.conf file from the imported ILOM entries:

```
# gtt config --update conman
Updating config: conman
/var/lib/sunhpc/cfengine/etc/conman.conf: Wrote 184 lines
```

4. Use cfagent to update the generated configuration in /etc/conman.conf.

# cfagent -q

5. Edit the password file /etc/conman.pswd if needed. By default, the

sunhpc\_configuration RPM included with the Sun HPC Software supplies a conman password file that specifies a *host regex* that matches all hosts.

```
# cat /etc/conman.pswd
# /etc/conman.pswd
#
# This file is consulted by various expect scripts in \
    /usr/lib/conman/exec
# to find the password for a console if it is not specified on the
# command-line. As part of the Sun HPC Software stack, it is shipped \
    with
# the default credentials for Sun Service Processors.
#
```

```
# The format of each record is:
# host regex : username : password
#
.* : root : changeme
```

6. Start conman:

#/etc/init.d/conman start

7. Verify comman is now logging to the conman log file /var/log/comman. Example contents are shown below:

```
-rw------1root1034Apr2311:28cl10-4.log-rw------1rootroot3182Apr2912:55cl10-7.log-rw------1rootroot2984Apr2912:55cl10-5.log-rw------1rootroot198Apr2912:55cl10-0.log-rw------1rootroot3182Apr2912:55cl10-9.log-rw------1rootroot198Apr2912:55cl10-1.log-rw------1rootroot3263Apr2912:55cl10-8.log-rw------1rootroot1232Apr3012:33cl10-3.log-rw------1rootroot902823Apr3012:37cl10-6.log
```

8. To access a specific console after comman has been configured and started, use the comman command:

```
# conman cl10-0
<ConMan> Connection to console [cl10-0] opened
```

Other commands that can be used to operate comman are shown below.

To query for remote consoles that can be connected to by conman, use:

# conman -q

To connect to the console on a server, use:

# conman [-j] [-f] nodename

where:

-f terminates sessions used by other users and forces a connection to this session.

-j joins to a session in use by other users.

• To terminate a conman connection to a session, enter:

&.

Nothing will be displayed in response to this command

## Setting Up and Using pdsh

The pdsh (Parallel Distributed SHell) utility is used to perform simultaneous actions in parallel across multiple hosts in a cluster. As shipped with the Sun HPC Software, pdsh is configured to use ssh as its underlying transport and can utilize information in a Genders database for host selection. The pdsh utility can be used "out of the box" with no additional configuration to access fixed sets of hosts when the host lists are explicitly defined as arguments to pdsh. Adding free-form attributes to hosts in the Sun HPC Software database gtdb and then updating the Genders database allows for more flexible host selection.

To set up pdsh, complete the steps below.

1. Create host entries in gtdb. You can add arbitrary host attributes with values in the form of key or key=value.

```
# gtt host --addattr --name host00 --attribute smell=funny \
    --attribute smelly
# gtt host --addattr --name mds00 --attribute mds \
    --attribute fsname=lustre00
# gtt host --addattr --name oss00 --attribute oss \
    --attribute fsname=lustre00 --attribute ost00 --attribute ost01
# gtt host --addattr --name oss01 --attribute oss \
    --attribute fsname=lustre00 --attribute ost02 --attribute ost03
```

2. Update the Genders database

```
# gtt config --update genders
```

You can use pdsh to access hosts by hostname or Genders attributes as shown in the examples below.

# Setting up Cfengine to Manage Configuration Files on Clients

Cfengine (<u>http://www.cfengine.org</u>) allows configuration files (and more) to be managed on a large number of nodes. The Sun HPC Software includes a minimal Cfengine configuration in which configuration files are copied from /var/lib/sunhpc/cfengine/ on the head node to all cluster nodes.

Although configuration files can be distributed from the head node using either a push mode or a pull mode, the Cfengine configuration provided by the Sun HPC Software uses the pull mode. The Cfengine server daemon (cfservd) runs on the head node, while the program cfagent must be run on each client to update the client's configuration files. Clients can be updated regularly by, for example, using cron to run cfagent.

To update configuration files on a subset of all nodes, complete the following steps:

1. Identify the hostname(s) or profile of the node(s) to be updated.

Sun HPC software defines node types in /etc/genders. Depending on the profile names chosen during sunhpc\_setup, /etc/genders may look like this:

| cl10-0 | profile=sles10.2               |
|--------|--------------------------------|
| cl10-1 | profile=sles10.2               |
| cl10-2 | profile=sles10.2               |
| cl10-3 | profile=sles10.2_lustre        |
| cl10-4 | profile=sles10.2_lustre        |
| cl10-5 | profile=sles10.2_onesis        |
| cl10-6 | profile=sles10.2_onesis        |
| cl10-7 | profile=sles10.2_onesis        |
| cl10-8 | profile=sles10.2_onesis_lustre |
| cl10-9 | profile=sles10.2_onesis_lustre |

In this example, two diskful profiles (sles10.2 and sles10.2\_lustre) and two diskless profiles (sles10.2\_onesis and sles10.2\_onesis\_lustre) are defined.

- 2. *For diskful nodes*, update the configuration files with Cfengine using commands similar to the examples below:
  - To update all nodes assigned to the profile sles10.2,enter:
     pdsh -g profile=sles10.2 cfagent
  - To update selected nodes only, specify the hostnames of the nodes to be updated:
     pdsh -w cl10-0,cl10-1 cfagent

3. **For diskless nodes**, copy the configuration files generated by gtt to all oneSIS images by entering the following command on the cluster head node (bash shell syntax):

```
for i in /var/lib/oneSIS/image/* ; do
   cp -r /var/lib/sunhpc/cfengine/[ev]* $i ;
   chown daemon:daemon $i/etc/munge/munge.key
done
```

This command copies all files in /var/lib/sunhpc/cfengine/etc and /var/lib/sunhpc/cfengine/var to all oneSIS images.

#### Setting up Cfengine on a head node

Cfengine must be set up on the head node before the client nodes can be provisioned. For this purpose, a script /usr/sbin/setup\_cfengine is provided with the Sun HPC Software. During the installation and provisioning of the cluster, this script is run as a part of the sunhpc\_setup configuration script. See <u>Step B: Prepare the Head Node to Provision the Cluster</u>.

Cfengine requires three variables to be set:

- policyhost The name/IP address of the network interface connecting to all client nodes.
- domain the domain name for the (internal) network.
- cfnetwork the associated network mask.

These variables are set by the setup\_cfengine script, which executes the following steps:

- 1. Parses /etc/cobbler/settings to determine the correct values for policyhost and cfnetwork.
- 2. Tries to find the correct domain name by parsing /etc/hosts. If no domain name is found, a default domain name (sunhpc) is set.
- 3. Updates the values found in the Sun HPC Software database gtdb.
- 4. Rebuilds the configuration files for Cfengine by calling gtt config --update all.
- 5. Copies additional configuration files to /var/lib/sunhpc/cfengine, such as the munge key and time zone settings.
- 6. Copies updated Cfengine configuration files (cfservd.conf and update.conf) to /var/cfengine/masterfiles/inputs and /var/cfengine/inputs.
- 7. Starts cfservd and adds cfservd to the services started at boot.
- 8. Updates all the configuration files handled by Cfengine on the head node.

## Adding Cfengine configuration files

In the default Cfengine configuration provided by the Sun HPC Software, all files in /var/lib/sunhpc/cfengine/etc on the head node are copied to /etc on all client nodes.

#### These files are:

- /etc/hosts
- /etc/munge/munge.key
- /etc/slurm/slurm.conf
- /etc/powerman/powerman.conf
- /etc/genders
- /etc/localtime
- /etc/conman.conf
- /etc/ntp.conf

You can include additional configuration files by copying them to /var/lib/sunhpc/cfengine/etc or any sub-directory.

## Customizing the Cfengine configuration

The Cfengine configuration provided by the Sun HPC Software is minimal. The configuration can be customized by editing the configuration files in /var/cfengine/masterfiles/inputs on the head node. To activate the new configuration files, copy them to /var/cfengine/inputs on the head node by completing these steps:

- 1. Update the configuration files on the head node by calling cfagent on the head node:
  cfagent -q --update-only
- 2. Restart the Cfengine server daemon on the head node by entering: //etc/init.d/cfservd restart
- 3. For diskful nodes:
  - a. Roll out the new configuration by running cfagent on all diskful client nodes. For example, to roll out the configuration to a group of nodes, such as all client compute nodes, enter:

# pdsh -g <groupname> cfagent

 b. If you have followed the examples for populating the Sun HPC Software Management Database gtdb in <u>Step C: Preparing to Provision the Client Nodes</u>, the default group profile can be used to push changes out to all nodes in the database:

pdsh -g profile cfagent

#### 4. For diskless nodes:

- a. Verify that the images are available on each node. The two methods below should show the same results.
  - Display a list of Cobbler profiles corresponding to the images created:
     # cobbler list |grep profile
     profile sles10.2
     profile sles10.2-lustre
  - Display the list of images in /var/lib/oneSIS/image/:

```
# ls -lart /var/lib/oneSIS/image/
total 1
drwxr-xr-x 3 root root 72 May 12 05:15 ..
drwxr-xr-x 4 root root 104 May 20 12:33 .
drwxr-xr-x 25 root root 720 May 20 12:52 sles10.2-lustre
drwxr-xr-x 26 root root 744 May 21 19:31 sles10.2
```

b. Copy the files from the head node to the the correct oneSIS image. For example:

```
# cp -R /var/lib/sunhpc/cfengine/
/var/lib/oneSIS/image/sles10.2/
```

*Note:* cfagent cannot be used to update diskless images because it attempts to write into /var which is read-only for diskless images. Instead, use cp to copy the configuration files on the head node into a oneSIS diskless image.

*Note:* Whenever you update a configuration, you will need to update either the diskful nodes in the cluster or the diskless client images.

More details on how to customize Cfengine can be found at <u>http://www.cfengine.org/docs/cfengine-Tutorial.html</u>.

## Using the Cobbler Provisioning Tool

Cobbler is a Linux provisioning server that provides tools for automating software installation on large numbers of Linux systems, including PXE configurations and boots, re-installation, and virtualization. Cobbler provides functions such as:

- Generates configurations from templates for components such as DHCP, PXE, and Kickstart, and manages these configurations.
- Manages repositories including copying a repository from remote repo site and recreating it locally. Cobbler has been enhanced by Sun to support Boot-over-IB (diskless) and the YaST repositories.
- Provides profile-based provisioning. For example, one profile could be used for a client (such as a Lustre client) and another for a server (such as a Lustre server).

Cobbler supports both a graphical user interface and a command line interface.

During the initial setup of the head node, the sunhpc\_setup command populates the Sun HPC Software Management Database (gtdb) with information about the nodes in the cluster. A cobbler configuration file cobbler.csv is generated from the database and then used to provision the clients (for more details, see <u>Chapter 2</u>. Cobbler uses PXE and Kickstart to install the client nodes.

After completing the setup and provisioning process, you may need to make changes to the initial configuration. This section describes how to make changes to the configuration, such as adding or removing a node. For more information about Cobbler, see <u>http://fedorahosted.org/cobbler</u>.

#### Adding a node

To add a node to the cluster configuration, complete the steps below.

1. Populate the cobbler configuration from the cobbler.csv file.

```
# populate_cobbler_system /tmp/cobbler.csv
Internet Systems Consortium DHCP Server V3.0.5-RedHat
Copyright 2004-2006 Internet Systems Consortium.
All rights reserved.
For info, please visit http://www.isc.org/sw/dhcp/
Shutting down dhcpd:
Starting dhcpd: done
```

2. Check that the node was added to the configuration.

```
# cobbler list
distro sles10.2
profile sles10.2
system cl10-5
system cl10-6
system cl10-7
```

```
profile sles10.2-lustre
    system cl10-8
    system cl10-9
repo sunhpc_base_sles10.2
repo sunhpc_lustre_sles10.2
repo sunhpc_lustre_sles10.2
repo sunhpc_lustre_sles10.2_yast
repo sunhpc_updates_sles10.2
repo sunhpc_updates_sles10.2_yast
```

### Deleting a node

To delete a node from the cluster configuration, complete the steps below.

1. Remove the system from the Cobbler configuration and synchronize the Cobbler configuration files.

```
# cobbler system remove --name=cl10-7
# cobbler sync
```

2. Check that the node was deleted from the configuration.

```
# cobbler list
distro sles10.2
    profile sles10.2
    system cl10-5
    system cl10-6
    system cl10-7
    profile sles10.2-lustre
        system cl10-8
        system cl10-9
repo sunhpc_base_sles10.2
repo sunhpc_lustre_sles10.2_yast
repo sunhpc_lustre_sles10.2_yast
repo sunhpc_updates_sles10.2
repo sunhpc_updates_sles10.2_yast
```

## Changing options in a Cobbler profile

You can change the option settings saved in a cobbler profile using the cobbler profile edit command.

1. Check that the profile exists.

| # cobbler profile list |  |
|------------------------|--|
| sles10.2               |  |
| sles10.2-lustre        |  |

```
Display the current profile option settings.
```

```
# cobbler profile report --name=sles10.2
        : sles10.2
profile
distro
                    : sles10.2
comment
                   : Fri Apr 17 04:45:01 2009
created
                   : default
dhcp tag
enable menu : True
kernel options : {'selinux': '0', 'console': 'ttyS0,9600', \
kickstart : /etc/cobbler/autoinst.xml
ks metadata : {'bootdick'
   'install': 'http://192.168.202.214/cobbler/ks_mirror/sles10.2'}
mqmt classes
                   : []
modified
                   : Fri Apr 17 04:45:01 2009
name servers
                   : []
                   : ['admin']
owners
post kernel options : {}
redhat mgmt key : <<inherit>>
                    : ['sunhpc base sles10.2 yast']
repos
server
                    : <<inherit>>
template files
                   : { }
                   : xenbr0
virt bridge
virt cpus
                    : 1
virt file size
                   : 5
virt path
                    :
virt ram
                    : 512
virt type
                    : xenpv
```

3. Edit the profile. In the example below, the console device is changed from ttyS0 to ttyS1. The --in-place option allows you to edit a particular kopts value without changing the other values for that option.

```
# cobbler profile edit --name=sles10.2 --in-place
--kopts="console=ttyS1,9600"
```

4. Check your changes by displaying the current profile option settings.

```
# cobbler profile report -name=sles10.2profile
                                                            : sles10.2
distro
                    : sles10.2
comment
                   : Fri Apr 17 04:45:01 2009
created
                   : default
dhcp tag
enable menu : True
kernel options : {'selinux': '0', 'console': 'ttyS1,9600', \
   'install': 'http://192.168.202.214/cobbler/ks mirror/sles10.2'}
kickstart : /etc/cobbler/autoinst.xml
ks metadata : {'bootdisk': 'hda'}
                    : []
mgmt classes
                    : Fri Apr 17 08:46:09 2009
modified
name servers
                   : []
                   : ['admin']
owners
post kernel options : {}
redhat mgmt key : <<inherit>>
repos
                   : ['sunhpc base sles10.2 yast']
                   : <<inherit>>
server
template_files : {}
virt bridge
                    : xenbr0
                     : 1
virt cpus
```

| virt | file size | : | 5     |
|------|-----------|---|-------|
| virt | path      | : |       |
| virt | ram       | : | 512   |
| virt | type      | : | xenpv |

# Chapter 5: Monitoring the HPC Cluster

Monitoring the health of an HPC system is an important and ongoing task throughout the life of the system. The Sun HPC Software includes several monitoring tools that provide different views of the HPC system to help detect changes in the system. These tools are:

- ConMan A serial console management tool that provides an ongoing log of each system's console output.
- Ganglia A distributed monitoring system utilizing agents on each node that provide inband information on the running system.
- Nagios A distributed monitoring system that provides in-band and out-of-band methods for gathering information about the running system.

The following sections describe each of these tools, how to configure them, and what information they can provide.

# Using ConMan to Capture and View Console Logs

ConMan provides an ongoing log of the activity seen on the consoles of nodes in the cluster system. In the procedure for setting up ConMan configuration files described in <u>Configuring the</u> <u>ConMan Console Management Tool</u>, the following default log file locations and log file names are set:

```
server logdir="/var/log/" (or the directory containing the ConMan log files)
```

server logfile="conman\_server" (the file to which the ConMan server daemon will log)

```
global log="conman_client_%N" (the files to which clients will log, where %N is the hostname)
```

When the HPC system is running, all console output is captured and logged into the appropriate log files. For a healthy system, few entries will appear in these logs. However, in the event of a kernel panic or other node event, you can view these files to see the current or historical output from the console.

ConMan also provides a way to interact directly with the serial console on each of the nodes in the cluster, providing a useful tool for investigating a troubled system.

# Using Ganglia to Monitor the Cluster

Ganglia is a scalable, cluster-wide monitoring tool with three main components:

- gmond A daemon that runs on each monitored client.
- gmetad A daemon that runs on the head node.
- Web interface A user interface located on head node, by default at <a href="http://localhost/ganglia">http://localhost/ganglia</a>.

The gmond daemon communicates using Multicast Transport Protocol. Thus, the clients do not require a direct connection to the management (head) node, allowing the head node to collect information in a more efficient manner.

## Setting up and starting Ganglia

Ganglia comes pre-configured with SunHPC Software Linux Edition version 2.0 and will typically not require modifications. The Ganglia main screen (see Figure 4) shows an overview of the cluster resources, such as node state, load information and memory usage. In the lower part of the screen, all monitored nodes are listed and their current load information shown. Figure 4 shows a small cluster with one head node and two compute nodes.

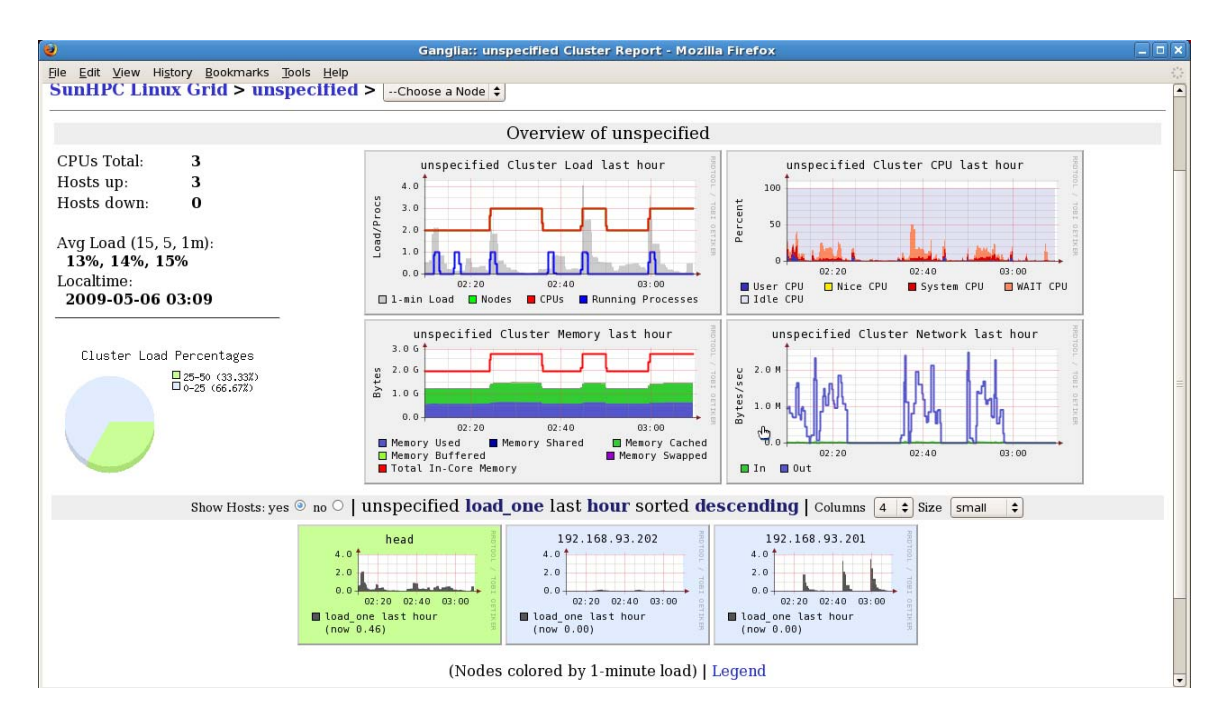

Figure 4. Ganglia main screen

To get more detailed information for a node, click on the image to show information similar to that shown in Figure 5.

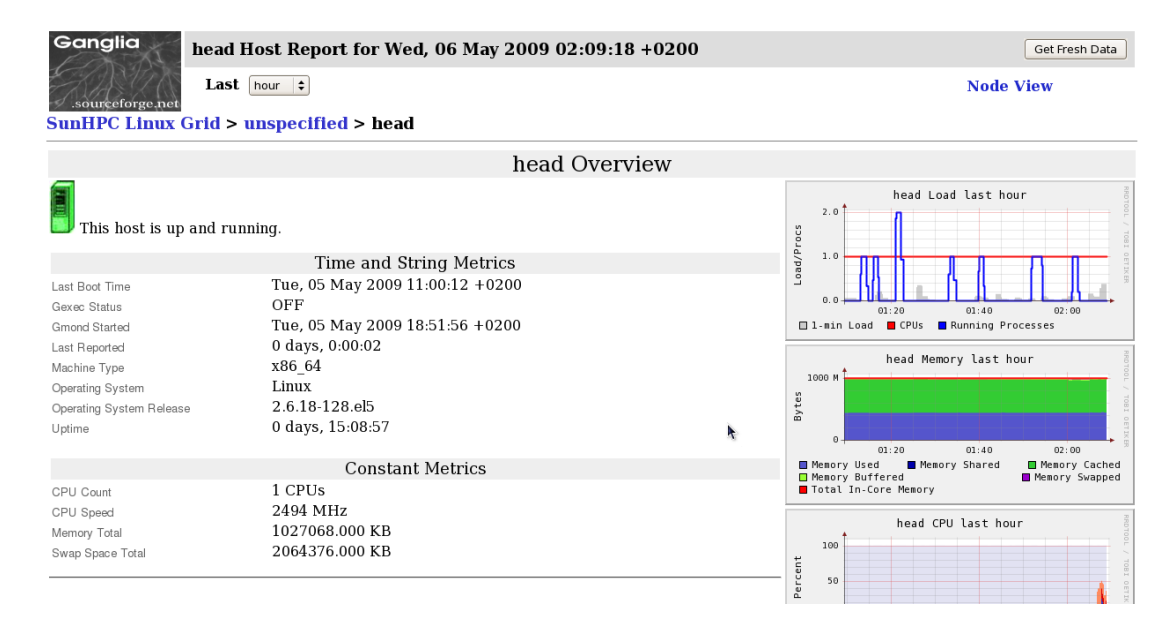

Figure 5. Ganglia node overview

#### Customizing the Ganglia configuration

To define the cluster name, modify /etc/ganglia/gmond.conf on each client. You can use an advanced Ganglia configuration for your cluster environment, but the simplest configuration assumes a single cluster name.

```
# vi /var/lib/oneSIS/image/rhel5.3-onesis/etc/ganglia/gmond.conf
- snip -
* NOT be wrapped inside of a <CLUSTER> tag. */
cluster {
name = "hpc_cluster"
owner = "unspecified"
latlong = "unspecified"
url = "unspecified"
}
- snip -
```

Use pdsh to re-start the Ganglia daemon gmond on all nodes in the cluster.

# pdsh -g profile /etc/init.d/gmond restart

On the head node, in the file /etc/ganglia/gmetad.conf, change gridname to the name of the cluster.

```
# vi /etc/ganglia/gmetad.conf
- snip -
# The name of this Grid. All the data sources above will be wrapped \
in a GRID
# tag with this name.
# default: Unspecified
gridname "hpc_cluster"
#
- snip -
```

Re-start the Ganglia daemon gmetad on the head node.

# /etc/init.d/gmetad restart

*Note:* If the head node connects to one or more cluster nodes through a network interface other than eth0 (for example, eth1), add an additional udp\_send\_channel and udp\_recv\_channel entry to /etc/ganglia/gmond.conf as shown in the example below.

```
udp_send_channel {
  mcast_join = 239.2.11.71
  port = 8649
  ttl = 3
  mcast_if = eth1
}
udp_recv_channel {
  mcast_join = 239.2.11.71
  port = 8649
  bind = 239.2.11.71
  mcast_if = eth1
```

Then, restart the Ganglia daemons on the head node:

```
# /etc/init.d/gmetad restart
# /etc/init.d/gmond restart
```

# Using Nagios to Monitor the Cluster

Nagios provides a flexible cluster monitoring solution that uses a polling method to retrieve information about different kinds of hardware and software in a cluster.

Nagios communicates through a built-in pull method in contrast to Ganglia, which communicates using Multicast Transport Protocol. The Nagios communication method provides these benefits:

- Easy connection to servers, service processors, and other devices accessible by ssh.
- No additional daemon running on client nodes.
- Can be configured to send email alerts.

Nagios and Ganglia provide similar information about the state of a cluster system, but each uses a different method. Either one can be used independently, or both together, depending on the needs of the system.

## Nagios on a SunHPC system

Nagios comes pre-configured with a minimal configuration that monitors only the head node of the Sun HPC cluster. The Nagios web interface can be accessed through <u>http://localhost/nagios</u> on the head node of the cluster. The opening screen of the web interface is shown in Figure 6.

The default user/password is nagiosadmin/nagiosadmin. It is recommended that you change this as soon as possible. The password file is at /etc/nagios/htpasswd.users and can be modified using htpasswd or htpasswd2.

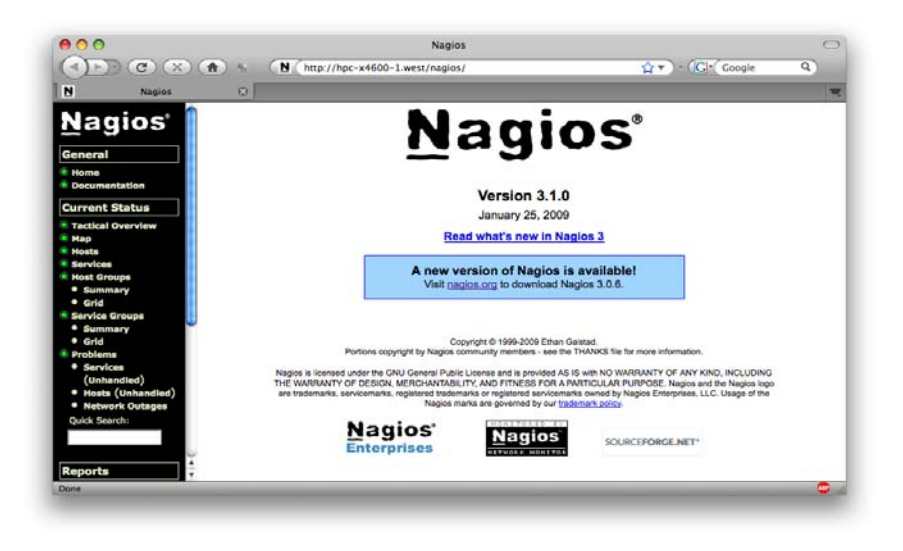

Figure 6. Nagios web interface start page

Select **Host Groups** to show all monitored systems and their current state. The default configuration will appear similar to Figure 7. A summary of all monitored hosts and services appears at the top of the web page with more detailed information below.

| <b>e</b>                                                                                                    | Nagios - Mozilla Firefox                                                                                                    |                                                                                                    |
|----------------------------------------------------------------------------------------------------|----------------------------------------------------------------------------------------------------|----------------------------------------------------------------------------------------------------|
| <u>File E</u> dit <u>V</u> iew History <u>B</u> ookmarks <u>T</u> ools <u>H</u> elp                                                                                                    |                                                                                                    | ۵.<br>۵                                                                                                    |
| 🏟 🔹 🔞 🛞 🏫 🖪 http://iocalhost/nagios/                                                                                                    |                                                                                                    | Google                                                                                                    |
| Current Network Status Las Updated eny Seconds Updated eny Seconds Nagio8 31.0 - www.mailco.org Logget in as nagiosadmin Wee Serve Status Detail For All Host Groups Wee Status Detail For All Host Groups Wee Status Detail For All Host Groups Wee Status Detail For All Host Groups Wee Status Code of For All Host Groups Wee Status Code of For All Host Groups Wee Status Code of For All Host Groups Wee Status Code of For All Host Groups Wee Status Code of For All Host Groups Wee Status Code of For All Host Groups Wee Status Code of For All Host Groups Wee Status Code of For All Host Groups Wee Status Code of For All Host Groups Wee Status Code of For All Host Groups                                                                                                    | Host Status Totals           Up         Down         Unreachable         Pending           1         0         0         0           All Problems         All Types         0         1 | Service Status Totals       Ok Warning Unknown Critical Pending       G     0       G     0       All Problems     All Types       Z     8 |
| Map                                                                                                    | Service Overview For All Host Groups                                                                                                    |                                                                                                    |
| Hoads     Services     Services     Service Groups     Service Groups     Service Gr | Linux Servers (inux-servers)<br>Host Status Services Actions<br>centron UP Services Actions<br>Control UP Control OF Services                                                           |                                                                                                    |
| Buttations     System     System                                                                                                    |                                                                                                    |                                                                                                    |

Figure 7. Nagios Host Groups sub-page showing the status of all currently monitored systems

## **Customizing Nagios**

The Sun HPC Software installs the following packages on the management node of the cluster:

- nagios-3.1.0 Provides core Nagios functionality.
- nagios-plugins-1.4.13 Plug-ins that allow Nagios to monitor other kinds of hardware and software.
- nagios-www-3.1.0 Web front-end for Nagios.

To localize the Nagios installation, edit the configuration files in /etc/nagios on the head node.

1. In the /etc/nagios/nagios.cfg file, set the cfg\_file variable to point to the local configuration file.

```
cfg_file=/etc/nagios/objects/cluster.cfg
```

2. Copy the file /etc/nagios/objects/localhost.cfg to

/etc/nagios/objects/cluster.cfg to use as a template for your cluster and open this
file in an editor to complete the following steps.

a. To create a host entry for each node to be monitored, edit the define host section. For example:

```
define host{
  use linux-server ; Name of host template to use
  host_name mgmt
  alias mgmt
  address 10.0.0.100
}
```

b. To create a hostgroup for each type of service to be monitored, edit the hostgroup section. A hostgroup can contain any arbitrary set of member hosts

and is used to make selecting specific groups of hosts easier. For example:

```
define hostgroup{
hostgroup_name vayu ; The name of the hostgroup
alias vayu ; Long name of the group
members cl10-0,cl10-1,cl10-2,hpc-x4540-1,hpc-x4540-2; Comma
separated list of hosts that belong to this group
}
```

c. To define the services to be monitored and how they will be checked, edit the

define services section. For example:

```
define service{
  use local-service ; Name of service template to use
  host_name cl10-0,cl10-1,cl10-2,hpc-x4540-1,hpc-x4540-2;
  service_description PING;
  check_command check_ping!100.0,20%!500.0,60%;
}
```

The check\_command refers to a test that is defined in the /etc/nagios/objects/ commands.cfg file.

To start and stop Nagios, use the following commands:

```
/etc/init.d/nagios start
/etc/init.d/nagios stop
```

If an error is displayed when you start the nagios service daemon, such as "Running configuration check... CONFIG ERROR! Restart aborted. Check your Nagios configuration.", use the command below to view the exact errors in the configuration file.

```
# /usr/sbin/nagios -v /etc/nagios/nagios.cfg
```

The Nagios web front-end display for **Host Groups** is shown in Figure 8 for the example cluster above. Figure 8 shows two services (ssh and ping), two hostgroups (sunhpc-server and sunhpc-service-processors) and ten hosts in each group.

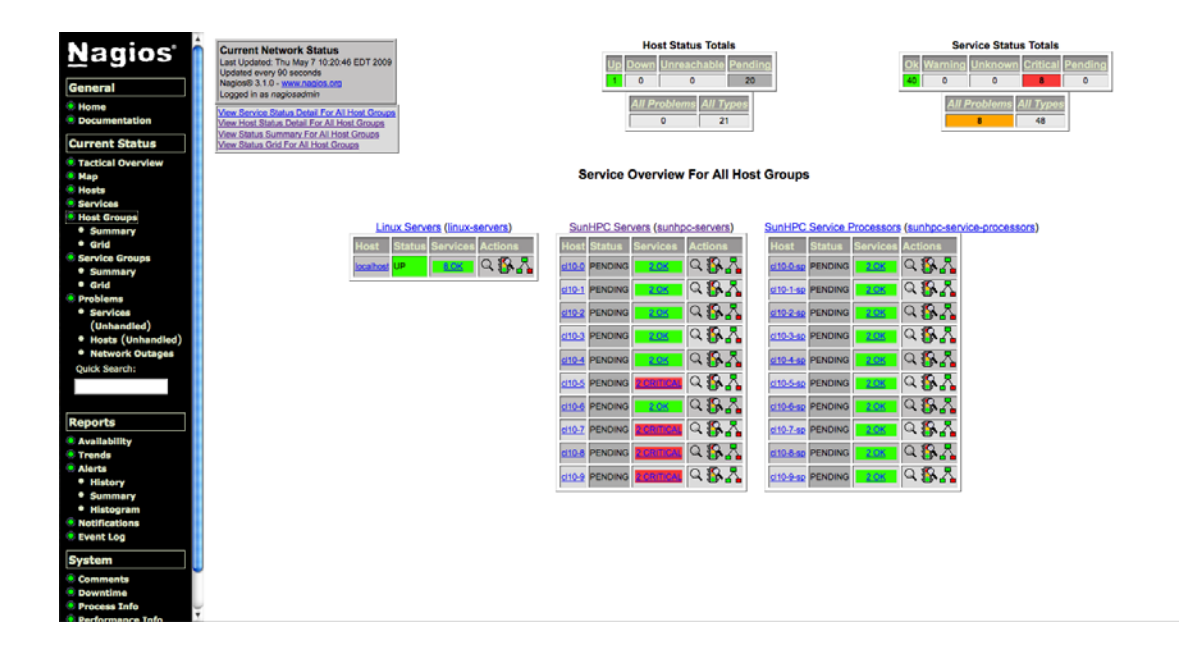

Figure 8. Nagios Host Groups page for example cluster

The **Services** screen for the example cluster is shown in Figure 9.

| Nagios*                                          | Current Network Status<br>Last Updated: "To May 7 10 20 24 EDT 2009<br>Updated: every them calculated<br>Hopped in an approximation<br>Update Noted Status Social Action<br>Water Noted Status Social Education<br>Vater Institute Social Education<br>Vater Institute Social Education |             |                       |          |                      | Host Status Totals Un Down Unreachable Pending  O 0 0 20  All Problem All Type  O 21  Control Control |           | Service Status Totals           OR         Warming         Oritical         Pending           O         O         O         O         O           All Problems         All Types         40         O |
|--------------------------------------------------|----------------------------------------------------------------------------------------------------|-------------|-----------------------|----------|----------------------|----------------------------------------------------------------------------------------------------|-----------|----------------------------------------------------------------------------------------------------|
| 🦷 Мар                                            |                                                                                                    |             |                       |          |                      |                                                                                                    |           | -                                                                                                    |
| Hosts                                            | THE OWNER OF                                                                                                    | Condes ()   |                       | lature 🔿 | Last Check           | Durallan ()                                                                                                    | Attemat 🔿 | Otatus Information                                                                                                    |
| Services                                         | HOST                                                                                                    | Service I   | 81                    |          | DE OTIGORIA IN 10-02 | Out the test 20th                                                                                                    | Attempt   | Status Information                                                                                                    |
| <ul> <li>Host Groups</li> <li>Summany</li> </ul> | 010-0                                                                                                    | eeu         | × .                   |          | 05-07-2009 10:19:02  | Od Ch Elha 10a                                                                                                    | 10        | PING OK - PROME IDS = 076, RTA = 0.79 ms                                                                                                    |
| • Grid                                           |                                                                                                    | 220         | - <u> </u>            | <b>`</b> | 05-07-2009 10:12:05  | od on born ras                                                                                                    | 03        | aan ok • openaan_e a (protoco 2.0)                                                                                                    |
| Service Groups                                   | ci10-0-s                                                                                                    | PING        | 0                     | <        | 05-07-2009 10:15:09  | 0d 0h 55m 15s                                                                                                    | 1/3       | PING OK - Packet loss = 0%, RTA = 1.24 ms                                                                                                    |
| Summary                                          |                                                                                                    | SSH         | - 🗙 <mark>e</mark>    | <        | 05-07-2009 10:19:13  | 0d 1h 1m 11s                                                                                                    | 1/3       | SSH OK - OpenSSH_3.8.1p1 (protocol 2.0)                                                                                                    |
| • Grid                                           | c(10-1                                                                                                    | PING        | 0                     | c        | 05-07-2009 10:12:17  | Od Oh 58m 7s                                                                                                    | 1/3       | PING OK - Packet loss = 0%. RTA = 0.80 ms                                                                                                    |
| <ul> <li>Problems</li> <li>Services</li> </ul>   |                                                                                                    | SSH         | Xo                    | (        | 05-07-2009 10:15:20  | 0d 0h 55m 4a                                                                                                    | 1/2       | SSH OK - OpenSSH 4.3 (protocol 2.0)                                                                                                    |
| (Unhandled)                                      |                                                                                                    |             | 2480                  |          |                      |                                                                                                    |           |                                                                                                    |
| <ul> <li>Hosts (Unhandled)</li> </ul>            | ci10-1-6                                                                                                    | 2 PING      | 0                     | (        | 05-07-2009 10:19:25  | 0d 1h 0m 59s                                                                                                    | 1/3       | PING OK - Packet loss = 0%, RTA = 1.35 ms                                                                                                    |
| Network Outages                                  |                                                                                                    | <u>SSH</u>  | <u> 🔍 P</u>           | ¢        | 05-07-2009 10:12:28  | 0d 0h 57m 56s                                                                                                    | 1/3       | SSH OK - OpenSSH_3.8.1p1 (protocol 2.0)                                                                                                    |
| Quick Search:                                    | ci10-2                                                                                                    | PING        | <b>C</b> #            | <        | 05-07-2009 10:15:31  | 0d 0h 54m 53s                                                                                                    | 1/3       | PING OK - Packet loss = 0%, RTA = 0.83 ms                                                                                                    |
|                                                  |                                                                                                    | <u>SSH</u>  | 🔰 🔀 🖬                 | <        | 05-07-2009 10:19:36  | Od 1h Om 48s                                                                                                    | 1/3       | SSH OK - OpenSSH_4.3 (protocol 2.0)                                                                                                    |
|                                                  |                                                                                                    |             |                       | ,        | 05.07.0000.00.00.40  | 04 (h 67m 44a                                                                                                    | 10        | DNO OK Dester ins - OK DTA - 1 63 ms                                                                                                    |
| Reports                                          |                                                                                                    | eeu         | ×                     |          | 05.07.2000 10:15:42  | Od Ch Edm 41a                                                                                                    | 10        | CELOX Charles Ave - Vie, http://www.                                                                                                    |
| Availability                                     |                                                                                                    | oon         | × •                   | ·        | 05-07-2009 10:10:43  | od on bem ens                                                                                                    | 103       | bon UK - Openbon_a.e. (p1 (protocol 2.0)                                                                                                    |
| Trends                                           | ci10-3                                                                                                    | PING        | OF                    | <        | 05-07-2009 10:19:48  | 0d 1h 0m 36s                                                                                                    | 1/3       | PING OK - Packet loss = 0%, RTA = 0.09 ms                                                                                                    |
| Alerts                                           |                                                                                                    | SSH         | - 🔀 o                 | ¢ .      | 05-07-2009 10:12:51  | 0d 0h 57m 33s                                                                                                    | 1/3       | SSH OK - OpenSSH_4.2 (protocol 1.99)                                                                                                    |
| History     Summany                              | ci10-3-s                                                                                                    | PING        | 0                     | (        | 05-07-2009 10:15:54  | 0d 0h 54m 30s                                                                                                    | 1/3       | PING OK - Packet loss = 0%, RTA = 1.36 ms                                                                                                    |
| Histogram                                        |                                                                                                    | SSH         | X 0                   | <        | 05-07-2009 10:19:59  | 0d 1h 0m 25s                                                                                                    | 1/3       | SSH OK - OpenSSH 3.8.1p1 (protocol 2.0)                                                                                                    |
| Notifications                                    |                                                                                                    |             |                       |          |                      |                                                                                                    |           |                                                                                                    |
| Event Log                                        | 010-4                                                                                                    | PING        |                       |          | 05-07-2009 10:13:02  | 0d 0h 57m 22s                                                                                                    | 1/3       | PING CK - Packet loss = 0%, KTA = 0.11 ms                                                                                                    |
| System                                           |                                                                                                    | <u>8888</u> | 90 <mark>90</mark> 01 |          | 05-07-2009 10:16:06  | 0d 0h 54m 18s                                                                                                    | 1/3       | San OK - Opensan_4.3 (protocol 2.0)                                                                                                    |
| Community (                                      | ci10-4-s                                                                                                    | 2 PING      | 0                     | (        | 05-07-2009 10:20:11  | 0d 1h 0m 13s                                                                                                    | 1/3       | PING OK - Packet loss = 0%, RTA = 1.51 ms                                                                                                    |
| Downtime                                         |                                                                                                    | <u>SSH</u>  | 🔰 🔀 🗠                 | <        | 05-07-2009 10:13:14  | 0d 0h 57m 10s                                                                                                    | 1/3       | SSH OK - OpenSSH_3.8.1p1 (protocol 2.0)                                                                                                    |
| Process Info                                     | 110.5                                                                                                    | PNO         |                       | NTICAL   | 05-07-2009 10-10-17  | Oct Ob Selan Te                                                                                                    | 10        | CBITICAL - Host Linearchable (192 168 202 248)                                                                                                    |
| Performance Toto                                 | 210-3                                                                                                    |             |                       | a state  | 00-07-2009 10:10:17  | ou on Jun 75                                                                                                    |           | Controler - Liner outdomana (Tax: Loo Kox 540)                                                                                                    |

Figure 9. Nagios Services page for example cluster

Nagios can be configured to show much more than what is shown in this document. More information about how to customize Nagios can be found at <u>http://www.nagios.org</u>.

# Chapter 6: Parallel Computing

The Sun HPC Software includes a toolkit and set of pre-compiled MPI libraries to help developers develop parallel applications. This section provides an overview of the Sun HPC ClusterTools and the pre-compiled MPI distributions included with the Sun HPC Software, and describes how to add a new MPI distribution.

# Using the Sun HPC ClusterTools

Sun HPC ClusterTools 8.1 software is an integrated toolkit based on Open MPI 1.3 that can be used to create and tune Message Passing Interface (MPI) applications that run on high performance clusters. The Sun HPC Software includes Sun HPC ClusterTools 8.1 as the default Message Passing Interface (MPI) distribution. For more information about the Sun HPC ClusterTools 8.1, visit: <u>http://www.sun.com/software/products/clustertools/</u>.

### Features of the Sun HPC ClusterTools MPI module

To verify that the Sun HPC ClusterTools 8.1 MPI module is loaded, log into a node on which the Sun HPC Software is installed and enter:

```
# module list
Currently Loaded Modulefiles:
1) clustertools gcc/8.1
```

The clustertools\_gcc/8.1 module sets the MANPATH, the shared library path

LD\_LIBRARY\_PATH, and the PATH to use openmpi compiled with the gcc compiler:

#### The module sets these default paths:

```
MANPATH=/usr/mpi/gcc/clustertools-8.1/share/man:/usr/share/man: \
/usr/local/man:/usr/X11R6/man:/opt/gnome/share/man
```

LD\_LIBRARY\_PATH=/usr/mpi/gcc/clustertools-8.1/lib64

```
PATH=/usr/mpi/gcc/clustertools-8.1/bin/:/sbin:/usr/sbin:/usr/local/sbin: \
    /opt/gnome/sbin:/root/bin:/usr/local/bin:/usr/bin:/usr/X11R6/bin:/bin: \
    /usr/games:/opt/gnome/bin:/opt/kde3/bin:/usr/lib/mit/bin:/usr/lib/mit/sbin
```

Default locations are:

```
Shared libraries /usr/mpi/gcc/clustertools-8.1/lib64
Executables: /usr/mpi/gcc/clustertools-8.1/bin/ (mpirun, mpicc, etc)
Include files: /usr/mpi/gcc/clustertools-8.1/include
```

#### Checking to see if MPI has been installed correctly

- 1. Verify that the ClusterTools toolkit was correctly installed.
  - a. On the head node, enter:

```
# rpm -qa clustertools*
clustertools_pathscale-8.1-sunhpc7
clustertools_intel-8.1-sunhpc7
clustertools_gcc-8.1-sunhpc8
clustertools_sunstudio-8.1-sunhpc8
clustertools_pgi-8.1-sunhpc7
```

 b. Use the module command to see which CusterTools have been loaded by default (usually gcc/8.1):

```
# module list
Currently Loaded Modulefiles:
1) clustertools_gcc/8.1
# which mpirun
/usr/mpi/gcc/clustertools-8.1/bin/mpirun
```

2. Use the mpirun command to test communication between the head node and a client node. The mpirun command is used to launch an MPI job on a compute resource. This quick test requires a provisioned compute node.

In the example below, a job is launched from hpc-x4600-2 (head node) to cl10-0 (compute node). The command /bin/date is executed on the compute host cl10-0 and the result is returned.

```
hpc-x4600-2:~ # mpirun -host cl10-0 /bin/date
Thu May 21 19:16:52 EDT 2009
```

Expanding this example to run on multiple hosts:

```
hpc-x4600-2:~ # mpirun -host cl10-0,cl10-1,cl10-2 /bin/hostname
cl10-1
cl10-0
cl10-2
```

At this point, the MPI library has not yet been used to execute code. To do this requires building and running an MPI test program. An example can be found in the section <u>A basic MPI example</u>.

#### Setting up user accounts

The mpi module must be loaded on all client nodes on which your job will be running. Assuming users have a shared file system that is mounted on all client nodes, one common way to do this is to add the following .bashrc file to each user's home directory:

```
# Source global definitions
if [ -f /etc/bashrc ]; then
    . /etc/bashrc
fi
```

This code executes /etc/profile.d/\*.sh. The result is that /etc/profile.d/module.sh loads modules by default, including the clustertools\_gcc module:

```
Currently Loaded Modulefiles:
1) clustertools_gcc/8.1
```

If you see the error shown below, it usually indicates that the path to ClusterTools has not been set up because modules have not been initialized.

```
mpirun -host cl10-1,cl10-2 hostname
bash: orted: command not found
```

To address this issue, include the .bashrc file shown above in your home directory. The mpi module will then be set up so mpirun will work.

### Using mpirun

The basic syntax for mpirun is:

```
$ mpirun [ -np X ] [ --hostfile <filename> ] <program>
```

Where:

- -np Is the number of copies of the executable that is run on given set of nodes
- --host Identifies the names of the hosts on which the program is to be executed
- --hostfile Is a plain text file containing the hostnames of hosts on which the program is to be executed
- *<program>* Is the name of the program that will be execute on the remote hosts.

Below is a basic example showing how to use a hostfile to run a single copy of the hostname command on the remote hosts:

```
hpc-x4600-2:~ # cat myhostfile
cl10-1
cl10-0
cl10-2
cl10-4
cl10-6
cl10-8
```

```
hpc-x4600-2:~ # mpirun -hostfile myhostfile /bin/hostname
cl10-0
cl10-8
cl10-4
cl10-2
cl10-6
cl10-1
```

Because /bin/hostname is not an MPI program, it cannot be used to test the MPI library or run multiple copies. However by default the Sun HPC Software installs IOR and hpcc, so the example below shows how to use hpcc to run multiple copies on a set of remote nodes:

mpirun -wdir /tmp -np 10 -hostfile myhostfile /usr/bin/hpcc

#### A basic MPI example

Below is a basic "hello world" MPI example from http://beige.ucs.indiana.edu/I590/node60.html:

```
#include <stdio.h> /* printf and BUFSIZ defined there */
#include <stdlib.h> /* exit defined there */
#include <mpi.h> /* all MPI-2 functions defined there */
int main(argc, argv)
int argc;
char *argv[];
{
  int rank, size, length;
  char name[BUFSIZ];
  MPI_Init(&argc, &argv);
  MPI Comm rank (MPI COMM WORLD, &rank);
  MPI Comm size (MPI COMM WORLD, &size);
  MPI Get processor name(name, &length);
  printf("%s: hello world from process %d of %d\n", name, rank, size);
  MPI_Finalize();
  exit(0);
```

To compile the code to obtain an executable, enter:

```
# mpicc hello_mpi.c -o hello_mpi.exe
```
Make sure the executable is on a file system that is available to the compute nodes. The run the job and check the results:

```
# cat myhostfile
cl10-0
cl10-1
cl10-2
cl10-4
# mpirun -np 4 --hostfile myhostfile /root/jsalinas/hello_mpi.exe
cl10-1: hello world from process 1 of 4
cl10-4: hello world from process 3 of 4
cl10-2: hello world from process 2 of 4
cl10-0: hello world from process 0 of 4
```

The following example in FORTRAN contains more complex code:

```
# cat mpi.f
C-----
            _____
С
    This program times blocking send/receives, and reports the
    latency and bandwidth of the communication system. It is
С
С
    designed to run on an even number of nodes. It duplicates the
С
    kernel of the Airplane code (I think) so that we can come up with
С
    the critical message size.
С
С
    Ramesh Menon
C-----
    program bounce
    parameter (nsizes=8)
    parameter (maxcount=1000000)
    implicit real*8 (a-h,o-z)
    include "mpif.h"
    dimension sbuf(maxcount), rbuf(maxcount)
    dimension length(nsizes),nRepeats(nsizes)
    integer status(MPI_STATUS_SIZE)
С-----
С
    define an array of message lengths
C-----
    length(1) = 1
    length(2) = 128
    length(3) = 512
    length(4) = 2048
    length(5) = 8192
    length(6) = 32768
    length(7) = 131072
    length(8) = 524288
```

```
nRepeats(1)=1000
    nRepeats(2)=1000
    nRepeats(3)=1000
    nRepeats(4)=1000
    nRepeats(5) = 1000
    nRepeats(6)=1000
    nRepeats(7)=100
    nRepeats(8)=100
С-----
C
    set up the parallel environment
C-----
    call mpi_init(ierr)
    call mpi_comm_size(mpi_comm_world,nNodes,ierr)
    call mpi comm rank(mpi comm world,nodeID,ierr)
С
    if (mod(nNodes,2) .ne. 0) then
      if (nodeID .eq. 0) then
         write(6,*) ' You must specify an even number of nodes.'
      end if
      call mpi finalize(ierr)
      stop
    end if
С-----
С
    send or receive messages, and time it.
С
    even nodes send, odd nodes receive, then the reverse
C-----
    do ns=1, nsizes
      call mpi barrier(MPI COMM WORLD, ierr)
      answer=0.d0
      time1 = MPI Wtime()
      do nr=1, nRepeats(ns)
C-----
С
        Change the data on each iteration
С-----
        const=nr+0.1*nodeID
        do i=1,length(ns)
         sbuf(i)=const
        enddo
C-----
        send in one direction i \rightarrow i+1 and then
С
C
        send in the reverse direction i+1->i
C-----
        if (mod(nodeID,2) .eq. 0) then
         call mpi_send(sbuf, length(ns), MPI_REAL8, nodeID+1, 1,
                 MPI_COMM_WORLD, ierr)
   &
         call mpi_recv(rbuf, length(ns), MPI_REAL8, nodeID+1, 1,
```

```
MPI COMM WORLD, status, ierr)
    &
        else
          call mpi recv(rbuf, length(ns), MPI REAL8, nodeID-1, 1,
                  MPI_COMM_WORLD, status, ierr)
    &
          call mpi_send(sbuf, length(ns), MPI_REAL8, nodeID-1, 1,
                  MPI_COMM_WORLD, ierr)
    &
         end if
C-----
С
        Touch all the data received
C-----
        do i=1,length(ns)
          answer=answer+rbuf(i)
        enddo
       end do
       time2 = MPI_Wtime()
С-----
       Now subtract all the additional work done above
С
C-----
       do nr=1, nRepeats(ns)
        const=nr+0.1*nodeID
        do i=1,length(ns)
          sbuf(i)=const
        enddo
        do i=1,length(ns)
          answer=answer+rbuf(i)
        enddo
       enddo
       time3 = MPI_Wtime()
       tottime=2.d0*((time2-time1)-(time3-time2))
       if (nodeID .eq. 0) then
         if (ns .eq. 1) then
           write(6,'(A)')
           ' bytes
                    bandwidth MB/s
    &
                                 Answer Latency(sec)'
           write(6, '(A) ')
           · _____ .
    &
         end if
         tlatency = tottime/nRepeats(ns)
         bw = length(ns)*8/((tottime)/nRepeats(ns))/(1024*1024)
         write(6,'(1x,i8,2x,f12.4,3x,f12.0,2x,f12.8)')length(ns)*8,
    &
           bw, answer, tlatency
       end if
    end do
    call mpi finalize(ierr)
    end
```

#### Compile the code:

```
# mpif90 mpi.f -o mpi.exe
```

Run the job:

| # mpirun | -np 2hostfile  | myhostfile /r | root/mpi.exe |
|----------|----------------|---------------|--------------|
| bytes    | bandwidth MB/s | Answer        | Latency(sec) |
|          |                |               |              |
| 8        | 0.0382         | 1500700.      | 0.00019977   |
| 1024     | 4.9445         | 192089596.    | 0.00019751   |
| 4096     | 9.3574         | 768358383.    | 0.00041745   |
| 16384    | 16.0116        | 3073433530.   | 0.00097585   |
| 65536    | 19.7303        | 12293734120.  | 0.00316772   |
| 262144   | 25.0321        | 49174936481.  | 0.00998717   |
| 1048576  | 26.8474        | 1975255007.   | 0.03724750   |
| 4194304  | 27.6401        | 7901020029.   | 0.14471742   |

## Using the ClusterTools libraries with gcc and makefile

The Sun HPC Software provides pre-compiled MPI libraries and tools to use for parallel jobs that use MPI. The example below shows how to compile an MPI application and link in the ClusterTools MPI libraries. This example is taken from the eff\_bw communications benchmark included in the Pallas MPI Benchmark (PMB) Suite. The benchmark follows a format sometimes used in which a makefile with generic information is provided that can be edited to make it system-specific. A set of basic make\_xxx files are provided with the eff\_bw package. In this example, the file make\_linux is edited to include system-specific information for the application to be compiled. With this method, users do not have to edit the makefile directly, but provide the same basic type of information that would be edited in a makefile. Here is the example:

```
cat make_linux
MPI_HOME = /usr/mpi/gcc/clustertools-8.1
MPI INCLUDE =$(MPI HOME)/include
LIB_PATH = -L$(MPI_HOME)/lib64/
LIBS = -lmpi
CC = qcc
CLINKER = gcc
CPPFLAGS = -DnoCHECK
# make
gcc -I/usr/mpi/gcc/clustertools-8.1/include -DnoCHECK -c EFF_BW.c
gcc -I/usr/mpi/gcc/clustertools-8.1/include -DnoCHECK -c declare.c
gcc -I/usr/mpi/gcc/clustertools-8.1/include -DnoCHECK -c EFF_BW_init.c
gcc -I/usr/mpi/gcc/clustertools-8.1/include -DnoCHECK -c BenchList.c
gcc -I/usr/mpi/gcc/clustertools-8.1/include -DnoCHECK -c Warm up.c
gcc -I/usr/mpi/gcc/clustertools-8.1/include -DnoCHECK -c PingPong.c
gcc -I/usr/mpi/gcc/clustertools-8.1/include -DnoCHECK -c Output.c
gcc -I/usr/mpi/gcc/clustertools-8.1/include -DnoCHECK -c err handler.c
gcc -o EFF_BW EFF_BW.o declare.o EFF_BW_init.o BenchList.o g_info.o
Warm up.o PingPong.o Output.o err handler.o \
  -L/usr/mpi/gcc/clustertools-8.1/lib64/ -lmpi
```

## Using the ClusterTools libraries with mpicc and makefile

The clustertools module also provides MPI tools. One of these tools is mpiXX (mpicc, mpiCC, mpif90, etc) to help compile MPI programs. All of these programs are links to <code>opal\_wrapper</code>. For more information see <code>man opal\_wrapper</code>.

The example below shows how to compile the eff\_bw benchmark with mpicc:

```
cat make linux
MPI HOME = /usr/mpi/gcc/clustertools-8.1
MPI INCLUDE =$(MPI HOME)/include
LIB_PATH = -L$(MPI_HOME)/lib64/
LIBS = -lmpi
CC = mpicc
CLINKER = mpicc
CPPFLAGS = -DnoCHECK
# make
mpicc -DnoCHECK -c EFF BW.c
mpicc -DnoCHECK -c declare.c
mpicc -DnoCHECK -c EFF_BW_init.c
mpicc -DnoCHECK -c BenchList.c
mpicc -DnoCHECK -c Warm up.c
mpicc -c PingPong.c
mpicc -DnoCHECK -c Output.c
mpicc -DnoCHECK -c err handler.c
mpicc -o EFF BW EFF BW.o declare.o EFF BW init.o BenchList.o q info.o
Warm_up.o PingPong.o Output.o err_handler.o -L/usr/mpi/gcc/clustertools-8.1/
lib64/ -lmpi
```

## Running an MPI application

The MPI module has already set up the shared library path LD\_LIBRARY\_PATH and PATH to allow your application to use the library at run time.

Use the mpirun command to start the application:

*Note:* Normally, mpirun or mpirun\_rsh is run from a login node used to gain access to the cluster and the hosts are client compute nodes dedicated to running compute jobs.

For more information, visit the Sun HPC ClusterTools 8 Documentation website at: <a href="http://docs.sun.com/app/docs/coll/hpc-clustertools8?l=en">http://docs.sun.com/app/docs/coll/hpc-clustertools8?l=en</a>

# Using the SunStudio/PGI/Intel/Pathscale Compilers

Sun HPC Software provides pre-compiled HPC MPI distributions for these compilers:

- gcc 4.1.2
- Sunstudio 11/2008
- Intel compiler version 11.0
- Pathscale compiler version 3.2
- PGI compiler version 8.0-3

## Installing additional MPI distributions

The Sun HPC Software includes RPMs for MVAPICH and MVAPICH2.

**MVAPICH:** 

```
/media/sun_hpc_linux/SunHPC/x86_64/mvapich_pathscale-1.1-sunhpc5.x86_64.rpm
/media/sun_hpc_linux/SunHPC/x86_64/mvapich_sunstudio-1.1-sunhpc5.x86_64.rpm
/media/sun_hpc_linux/SunHPC/x86_64/mvapich_gcc-1.1-sunhpc5.x86_64.rpm
/media/sun_hpc_linux/SunHPC/x86_64/mvapich_pgi-1.1-sunhpc5.x86_64.rpm
/media/sun_hpc_linux/SunHPC/x86_64/mvapich_intel-1.1-sunhpc5.x86_64.rpm
```

#### MVAPICH2:

```
/media/sun_hpc_linux/SunHPC/x86_64/mvapich2_pgi-1.2p1-sunhpc5.x86_64.rpm
/media/sun_hpc_linux/SunHPC/x86_64/mvapich2_intel-1.2p1-sunhpc5.x86_64.rpm
/media/sun_hpc_linux/SunHPC/x86_64/mvapich2_gcc-1.2p1-sunhpc5.x86_64.rpm
/media/sun_hpc_linux/SunHPC/x86_64/\
    mvapich2_pathscale-1.2p1-sunhpc5.x86_64.rpm
/media/sun_hpc_linux/SunHPC/x86_64/\
    mvapich2_sunstudio-1.2p1-sunhpc5.x86_64.rpm
```

To install either of these RPMs, use yum. For example:

```
# yum install mvapich2_gcc-1.2p1-sunhpc5
Setting up Install Process
Parsing package install arguments
Resolving Dependencies
--> Running transaction check
---> Package mvapich2_gcc.x86_64 0:1.2p1-sunhpc5 set to be updated
--> Finished Dependency Resolution
```

```
Dependencies Resolved
______
Package Arch Version Repository Size
_____
Installing:
mvapich2 gcc x86 64 1.2p1-sunhpc5 sunhpc-local 8.6 M
Transaction Summary
_____
Install 1 Package(s)
Update 0 Package(s)
Remove 0 Package(s)
Total download size: 8.6 M
Is this ok [y/N]: y
Downloading Packages:
Running Transaction Test
Finished Transaction Test
Transaction Test Succeeded
Running Transaction
Installed: mvapich2_gcc.x86_64 0:1.2p1-sunhpc5
Complete!
```

To install another MPI distribution into a diskless image, use the yum command with the --installroot option. This can only be done after sunhpc\_setup has been used to set up diskless images. The steps are:

- 1. Use the oneSIS tool mk-sysimage to revert the links in the diskless image.
- 2. Use yum to install the software into the image.
- 3. Rerun mk-sysimage to reestablish the links in the diskless image.

Below is an example of the command to do this in a SLES 10.2 diskless image created by sunhpc\_setup. For RHEL, change the image name to rhel5.3.

```
# mk-sysimage -r /var/lib/oneSIS/image/sles10.2
# yum --installroot /var/lib/oneSIS/image/sles10.2 \
groupinstall "SunHPC MVAPICH Packages"
# mk-sysimage /var/lib/oneSIS/image/sles10.2
```

**Note:**This procedure will not install the MPI packages onto the Lustre nodes because, by default, sunhpc\_setup creates Lustre servers as separate images. To see the images installed on your system run cobbler list and ls /var/lib/onesIs/image/.

For diskful nodes, you must add the MVAPICH group to either AutoYaST (for SLES) or Kickstart (for RHEL). The example below shows how an AutoYaST file is edited to install extra packages into a SLES diskful image:

```
<software>
    <patterns config:type="list">
     <pattern>base</pattern>
#if $varExists('lustreserver')
     <pattern>SunHPC_Lustre_Node</pattern>
#else
     <pattern>SunHPC Client Node</pattern>
     <pattern>SunHPC MVAPICH</pattern>
#end if
   </patterns>
   <remove-packages config:type="list">
      <package>open-iscsi</package>
     <package>jre</package>
   </remove-packages>
   <post-packages config:type="list">
      <package>jre</package>
#if not $varExists('lustreserver')
     <package>modules</package>
#end if
     <package>gcc</package>
     <package>gcc-c++</package>
      <package>gcc-fortran</package>
   </post-packages>
   <packages config:type="list">
      <package>cfengine</package>
      <package>pdsh</package>
   </packages>
 </software>
```

The example below shows how a Kickstart file is edited to install MPI packages into a RHEL diskful image:

```
echo "Preparing to install SunHPC Software... " | tee $LOG > /dev/console
echo | tee -a $LOG > /dev/console
yum -q makecache
# Remove default OFED in RHEL5.x and install SunHPC software stack
yum -y --disablerepo=$DISTRO groupinstall "SunHPC OFED Infiniband Packages"
| tee -a $LOG > /dev/console
yum -y groupinstall "SunHPC Cluster Verification Tools" "SunHPC Default MPI
Packages" "SunHPC SLURM" | tee -a $LOG > /dev/console
```

```
yum -y groupinstall "SunHPC MVAPICH Packages" | tee -a $LOG > /dev/console
<----- Add This
yum -y install ganglia-gmond | tee -a $LOG > /dev/console
#if $varExists('lustreserver')
yum -y groupinstall "SunHPC Lustre Server" | tee -a $LOG > /dev/console
#else
yum -y groupinstall "SunHPC Lustre Client" | tee -a $LOG > /dev/console
#end if
yum -y --disablerepo=$DISTRO install modules env-switcher cfengine pdsh
pdsh-mod-genders pdsh-rcmd-ssh conman powerman freeipmi ipmitool genders
genders-compat lshw jre fping kernel-ib | tee -a $LOG > /dev/console
```

To get information about an installed package, use rpm -q. For example:

# rpm -q mvapich2\_gcc
mvapich2\_gcc-1.2p1-sunhpc5

**Note:** Once the RPMs are installed into a provisioned diskless image, the client must be rebooted to pick up the changes. For diskful nodes, make the changes to Kickstart or AutoYaST before the nodes are provisioned or it will be necessary to re-provision the node.

# Using MVAPICH2

In the version of MVAPICH2 provided with the Sun HPC Software, a new tool mpirun\_rsh has been added to run jobs on compute clusters. This is the preferred tool for large clusters or clusters with an InfiniBand network. The mpirun\_rsh command is used in place of mpirun. The MVAPICH2 web page states, "The mpirun\_rsh/mpispawn framework launches jobs on demand in a manner more scalable than mpd/mpiexec. Using mpirun\_rsh also alleviates the need to start daemons in advance on nodes used for MPI jobs." For more information, see the MVAPICH2 documentation at <a href="http://mvapich.cse.ohio-state.edu/support/user\_guide\_mvapich2-1.2.html">http://mvapich.cse.ohio-state.edu/support/user\_guide\_mvapich2-1.2.html</a>.

For example:

mpirun\_rsh -ssh -n 1 f0012 /bin/date

Normally, mpirun\_rsh is run from a login node used to gain access to the cluster and the hosts are client compute nodes dedicated to running compute jobs.

The method used to connect to client nodes is -ssh or -rsh. Either ssh keys or .rhosts will have to be set up. In the example, -ssh is used. -n is the number of processors. The next argument specifies the host or hosts to run on (which can also be specified as a file containing a list of hosts). The final argument specifies the full path to the executable.

If you use the MVAPICH mpirun command rather than mpirun\_rsh, you will need to set up a .mpd.conf file for each user and run the multi-purpose mpd daemon on each client. A brief overview of mpd is provided at

http://www.physics.drexel.edu/~valliere/PHYS405/MPI2/MPI2.html#Daemons.

For more information, see:

http://debianclusters.cs.uni.edu/index.php/MPICH without Torque Functionality

http://debianclusters.cs.uni.edu/index.php/MPICH: Starting a Global MPD Ring

http://debianclusters.cs.uni.edu/index.php/MPICH: Troubleshooting the MPD

## Building an MPI application

To select the MPI module to be used to build the MPI application, use the module switch command:

```
# module switch clustertools_gcc/8.1 mvapich2_gcc/1.2p1
# module list
Currently Loaded Modulefiles:
1) mvapich2_gcc/1.2p1
MANPATH=/usr/mpi/gcc/mvapich2-1.2p1/share/man:/usr/share/man:\
    /usr/local/man:/usr/X11R6/man:/opt/gnome/share/man
LD_LIBRARY_PATH=/usr/mpi/gcc/mvapich2-1.2p1/lib64
PATH=/usr/mpi/gcc/mvapich2-1.2p1/bin/:/sbin:/usr/local/sbin: \
    /opt/gnome/sbin:/root/bin:/usr/local/bin:...etc...
```

Compile and link the application using commands similar to those in the example below:

```
mpi library path /usr/mpi/gcc/mvapich2-1.2p1/lib64
mpi include path /usr/mpi/gcc/mvapich2-1.2p1/include
To compile:
gcc -I/usr/mpi/gcc/clustertools-8.1/include -DnoCHECK
To link:
gcc -o MPI mpi.o test.o -L/usr/mpi/gcc/clustertools-8.1/lib64/ -lmpi
```

# Running an MPI application

Use the mpirun command to run an MPI application on one or more compute nodes. All the MPI distributions included with the Sun HPC Software provide an mpirun command.

Important mpirun command options are:

-n or -np - Number of processors across which to run the job

-wdir - Working directory

-host - Host on which to run the job

An example using this command to run the application ./a.out is shown below:

```
mpirun -host hpc-x4600-2 -n 4 ./a.out
```

On compute nodes where slurm is running on the cluster, you can use the srun command to quickly run a job. Important srun options are:

- -n Number of tasks
- -N Number of nodes to run on
- -c Number of CPUs per task

In this example, srun is used to run IOR on two nodes with two tasks per node:

```
srun -N 2 -n 2 /usr/bin/IOR -t 1m -b 1m -F -i 200
```

## Running an Intel MPI Benchmark

The Intel MPI Benchmark (IMB) suite includes a series of tests to measure the MPI performance of a cluster. A simple example showing how to compile and run an IMB MPI benchmark is shown below:

```
\#MPI_HOME = \$\{MPICH\}
MPI HOME = /usr/mpi/gcc/clustertools-8.1
MPI INCLUDE = $(MPI HOME)/include
LIB_PATH = -L$(MPI_HOME)/lib64
LIBS = -1mpi
CC = ${MPI HOME}/bin/mpicc
OPTFLAGS = -03
CLINKER = ${CC}
LDFLAGS =
CPPFLAGS =
# make
touch exe mpil *.c; rm -rf exe io exe ext
make MPI1 CPP=MPI1
make[1]: Entering directory `/IMB-src'
/usr/mpi/gcc/clustertools-8.1/bin/mpicc -DMPI1 -O3 -c IMB.c
/usr/mpi/gcc/clustertools-8.1/bin/mpicc -DMPI1 -O3 -c IMB declare.c
/usr/mpi/gcc/clustertools-8.1/bin/mpicc -DMPI1 -O3 -c IMB init.c
/usr/mpi/gcc/clustertools-8.1/bin/mpicc -DMPI1 -03 -c IMB mem manager.c
/usr/mpi/qcc/clustertools-8.1/bin/mpicc -DMPI1 -O3 -c IMB parse name mpi1.c
/usr/mpi/gcc/clustertools-8.1/bin/mpicc -DMPI1 -O3 -c IMB benchlist.c
/usr/mpi/gcc/clustertools-8.1/bin/mpicc -DMPI1 -03 -c IMB strgs.c
/usr/mpi/gcc/clustertools-8.1/bin/mpicc -DMPI1 -03 -c IMB err handler.c
/usr/mpi/gcc/clustertools-8.1/bin/mpicc -DMPI1 -O3 -c IMB_g_info.c
/usr/mpi/gcc/clustertools-8.1/bin/mpicc -DMPI1 -03 -c IMB warm up.c
/usr/mpi/gcc/clustertools-8.1/bin/mpicc -DMPI1 -03 -c IMB_output.c
/usr/mpi/gcc/clustertools-8.1/bin/mpicc -DMPI1 -03 -c IMB_pingpong.c
/usr/mpi/gcc/clustertools-8.1/bin/mpicc -DMPI1 -03 -c IMB_pingping.c
/usr/mpi/gcc/clustertools-8.1/bin/mpicc -DMPI1 -O3 -c IMB_allreduce.c
/usr/mpi/gcc/clustertools-8.1/bin/mpicc -DMPI1 -03 -c IMB reduce scatter.c
/usr/mpi/gcc/clustertools-8.1/bin/mpicc -DMPI1 -O3 -c IMB_reduce.c
/usr/mpi/gcc/clustertools-8.1/bin/mpicc -DMPI1 -03 -c IMB exchange.c
/usr/mpi/gcc/clustertools-8.1/bin/mpicc -DMPI1 -O3 -c IMB bcast.c
/usr/mpi/gcc/clustertools-8.1/bin/mpicc -DMPI1 -O3 -c IMB_barrier.c
```

```
/usr/mpi/gcc/clustertools-8.1/bin/mpicc -DMPI1 -O3 -c IMB allgather.c
/usr/mpi/gcc/clustertools-8.1/bin/mpicc -DMPI1 -O3 -c IMB_allgatherv.c
/usr/mpi/gcc/clustertools-8.1/bin/mpicc -DMPI1 -O3 -c IMB_alltoall.c
/usr/mpi/gcc/clustertools-8.1/bin/mpicc -DMPI1 -O3 -c IMB_sendrecv.c
/usr/mpi/gcc/clustertools-8.1/bin/mpicc -DMPI1 -O3 -c IMB_init_transfer.c
/usr/mpi/gcc/clustertools-8.1/bin/mpicc -DMPI1 -O3 -c IMB_chk_diff.c
/usr/mpi/gcc/clustertools-8.1/bin/mpicc -DMPI1 -O3 -c IMB_cpu_exploit.c
/usr/mpi/qcc/clustertools-8.1/bin/mpicc -o IMB-MPI1 IMB.o IMB declare.o
IMB init.o IMB mem manager.o IMB parse name mpil.o IMB benchlist.o
IMB_strgs.o IMB_err_handler.o IMB_g_info.o IMB_warm_up.o IMB_output.o
IMB_pingpong.o IMB_pingping.o IMB_allreduce.o IMB_reduce_scatter.o
IMB reduce.o IMB exchange.o IMB bcast.o IMB barrier.o IMB allgather.o
IMB allqatherv.o IMB alltoall.o IMB sendrecv.o IMB init transfer.o
IMB chk diff.o IMB cpu exploit.o -L/usr/mpi/qcc/clustertools-8.1/lib64 -lmpi
make[1]: Leaving directory `/root/2.0/jsalinas/mpi/IMB-src'
mpirun -np 2 <path> /IMB-MPI1 or srun -n2 <path>/IMB-src/IMB-MPI1
```

*Note:* The RPMs and modules must be set up appropriately before compiling an application. For example, if you compile with mvapich2/gcc on a login node, you must make sure the RPM
mvapich2/gcc is installed and the module mvapich2/gcc is loaded before compiling your
application.

Results are shown below:

```
#-----
# Intel (R) MPI Benchmark Suite V2.3, MPI-1 part
# Date : Thu Apr 16 20:25:51 2009
# Machine : x86 64# System : Linux
# Release : 2.6.16.60-0.21-smp
# Version : #1 SMP Tue May 6 12:41:02 UTC 2008
# Minimum message length in bytes: 0
# Maximum message length in bytes: 4194304
#
# MPI Datatype : MPI BYTE
# MPI Datatype for reductions : MPI FLOAT
# MPI Op : MPI SUM
#
#
# List of Benchmarks to run:
# PingPong
# PingPing
# Sendrecv
# Exchange
# Allreduce
# Reduce
# Reduce scatter
# Allgather
```

```
# Allgatherv
# Alltoall
# Bcast
# Barrier
# Benchmarking PingPong
# #processes = 2
#-----
#bytes #repetitions t[usec] Mbytes/sec
0 1000 0.44 0.00
1 1000 0.47 2.04
2 1000 0.47 4.08
4 1000 0.47 8.15
8 1000 0.47 16.20
16 1000 0.47 32.19
32 1000 0.53 57.16
64 1000 0.54 113.68
128 1000 0.56 219.13
256 1000 0.64 383.02
512 1000 0.85 576.50
1024 1000 1.18 830.41
2048 1000 1.88 1040.25
4096 1000 3.00 1302.75
8192 1000 4.89 1599.10
16384 1000 9.30 1680.65
32768 1000 18.29 1708.82
65536 640 30.58 2043.52
131072 320 54.54 2292.00
262144 160 102.78 2432.27
524288 80 202.36 2470.89
1048576 40 408.97 2445.14
2097152 20 1115.97 1792.16
4194304 10 2325.11 1720.35
...etc...
```

# Using Modules to Handle Additional MPI Distributions

If you have installed one or more additional MPI distributions, you will need to set up your environment to use the compiled version you need.

1. To view a list of the available MPI distributions, enter:

```
# module avail
-----/usr/share/Modules/modulefiles
clustertools gcc/8.1 mvapich2 intel/1.2p1
                                            \
   mvapich_pathscale/1.1
clustertools_intel/8.1
                    mvapich2 pathscale/1.2p1 \
   mvapich_pgi/1.1
clustertools_pathscale/8.1 mvapich2_pgi/1.2p1
   mvapich sunstudio/1.1
clustertools_pgi/8.1
                      mvapich2_sunstudio/1.2p1 \
  switcher/1.0.13(default)
clustertools_sunstudio/8.1 mvapich_gcc/1.1
mvapich2 gcc/1.2p1
                 mvapich intel/1.1
```

This example shows three MPI distributions, clustertools, mvapich2 and mvapich, each of which has been compiled with a gcc, intel, pathscale, pgi and sunstudio compiler.

- 2. Load the correct module.
  - a. To see which module is currently loaded, enter:

```
# module list
Currently Loaded Modulefiles:
1) clustertools gcc/8.1
```

b. To change to another module, for example, to a clustertools MPI

distribution that has been compiled with the intel compiler, use the module switch command:

# module switch clustertools\_gcc/8.1 clustertools\_intel/8.1

When the new module is loaded, the following environment variables are updated:

```
MANPATH=/usr/mpi/intel/clustertools-8.1/share/man:\
    /usr/share/man:/usr/local/man:\
    /usr/X11R6/man:/opt/gnome/share/man
LD_LIBRARY_PATH=/usr/mpi/intel/clustertools-8.1/lib64
PATH=/usr/mpi/intel/clustertools-8.1/bin:/usr/local/bin:\
    /usr/local/sbin:/opt/gnome/sbin:/root/bin:/usr/local/bin:\
    /usr/bin:/usr/X11R6/bin:/bin:/usr/games:/opt/gnome/bin:\
    /opt/kde3/bin:/usr/lib/mit/bin:/usr/lib/mit/sbin
_LMFILES_=/usr/share/Modules/modulefiles/clustertools_intel/8.1
LOADEDMODULES=clustertools_intel/8.1
```

It is possible to switch any MPI distribution for any other. In this example, the

clustertools\_intel module is changed to the mvapich2\_pathscale module:

```
# module list
Currently Loaded Modulefiles:
  1) clustertools_intel/8.1
# module switch clustertools_intel/8.1 mvapich2_pathscale/1.2p1
# module list
Currently Loaded Modulefiles:
  1) mvapich2_pathscale/1.2p1
```

Your environment is now ready to build or run your code.

- 3. Build or run your code.
  - a. Verify the correct module is loaded:

```
# module list
Currently Loaded Modulefiles:
1) clustertools_intel/8.1
```

b. Build an MPI application with the <code>mpicc</code> compiler or run code compiled with <code>clustertools\_gcc/mpi</code>. For more information,see <u>Building an MPI Application</u> and <u>Running an MPI Application</u>.

# Chapter 7: Managing Compute Resources

The Sun HPC Software, Linux Edition 2.0 includes two commonly used tools for managing compute resources: Sun Grid Engine and SLURM.

# Sun Grid Engine

Sun Grid Engine is integrated into the Sun HPC Software 2.0 release. This section explains how to install and configure Sun Grid Engine on the HPC cluster and schedule a simple job.

Sun Grid Engine online resources include:

- Sun Grid Engine Product page
- <u>Video: Introduction to Grid Engine</u>
- Beginner's Guide to Sun Grid Engine 6.2 Installation and Configuration White Paper
- Sun Grid Engine Wikis

You may also find it useful to attend a Sun Grid Engine training or seek Sun Grid Engine professional support: <u>http://www.sun.com/software/sge/support.xml</u>

## Overview of Sun Grid Engine

The Sun Grid Engine system does the following:

- · Accepts jobs from the outside world. Jobs are users' requests for computing resources.
- Puts jobs in a holding area until enough resources are available to execute them.
- Schedules jobs from the holding area to execution devices.
- Manages running jobs.
- Logs a record of job execution when jobs are finished.
- May be used to generate usage statistics and do accounting.

Four types of hosts are distinguished in a Sun Grid Engine system:

Master host – The master host, also commonly referred as "qmaster", is central to the overall cluster activity. The master host runs the master daemon sge\_qmaster. This daemon controls job scheduling and monitors components, such as queues and jobs. The daemon maintains tables that contain information such as the status of the

components and user access permissions. By default, the master host is also an administration host.

- Execution hosts Execution hosts are systems that can be used to execute jobs.
   Therefore, queue instances are attached to the execution hosts. Execution hosts run the execution daemon sge\_execd.
- Administration hosts Administration hosts are hosts that can be used to carry out any kind of administrative activity for the Sun Grid Engine system by an authorized user.
- Submit hosts Submit hosts enable users to submit and control batch jobs only. In particular, a user who is logged in to a submit host can submit jobs with the gsub command, can monitor the job status with the gstat command, and can use the Sun Grid Engine system OSF/1 Motif graphical user interface QMON, which is described in QMON, the Grid Engine System's Graphical User Interface in the N1 Grid Engine 6 User's Guide (see Introduction).

# Preparing a Sun Grid Engine installation

Sun Grid Engine (SGE) can be installed on a shared file system as well as on non-shared file systems. Most computing jobs running on a HPC cluster need a shared file system (such as the Lustre file system) to access programs and data. The same file system can be used to install SGE.

If Sun Grid Engine is to be installed on a shared file system, ensure that the shared file system is set up and configured correctly and can be accessed by all nodes (for read and write), before installing SGE components.

If local file systems will be used for SGE, at least 100 MB hard disk space must be available on each node. During execution of SGE jobs, additional hard disk space may be required to store information such as spooling information.

In most cases it is useful to use pdsh to execute commands on all SGE execution hosts. You can set up pdsh to execute commands by completing these steps:

1. Add an extra attribute to each execution host's configuration using the Sun HPC Software Management Tool gtt. This makes it possible to address all SGE execution hosts at once using pdsh.

# gtt host --addattr --name node0001 --attribute sgeexec

- 2. Update the configuration.
  - # gtt config --update genders
- 3. Use cfagent to write the updated configuration file to /etc/genders on the head node.
  # cfagent

Before installing Sun Grid Engine on an HPC cluster, collect the information shown in the table below:

| Parameter                                            | Example Value                                         |
|------------------------------------------------------|-------------------------------------------------------|
| sge-root directory                                   | /gridware/sge/                                        |
| Cell name                                            | default                                               |
| Administrative User                                  | root or sgeadmin                                      |
| sge_qmaster port number                              | 6444                                                  |
| sge_execd port number                                | 6445                                                  |
| Master host                                          | sge-master                                            |
| Shadow master host                                   | sge-shadow-master                                     |
| Execution hosts                                      | sge-exec-[001-xxx]                                    |
| Administration hosts                                 | sge-master, sge-shadow-master, sge-exec-[001-<br>xxx] |
| Submit hosts                                         | sge-master, sge-shadow-master, sge-exec-[001-<br>xxx] |
| Group ID range for jobs                              | 20000~20100                                           |
| Spooling mechanism (Berkeley DB or Classic spooling) | Classic                                               |

# Install Sun Grid Engine on a shared file system

To install SGE on a shared file system, complete the steps below.

1. Install the RPM packages on the SGE master node:

```
# yum groupinstall "SunHPC SGE"
```

2. When the yum installation is completed, verify the Sun Grid Engine installation:

| [root@head | node ~]# 1 |                 |     |                     |         |
|------------|------------|-----------------|-----|---------------------|---------|
| 3rd_party  | dbwriter   | include         | lib | qmon                | utilbin |
| bin        | doc        | install_execd   | man | reporting           |         |
| catman     | dtrace     | install_qmaster | mpi | start_gui_installer |         |
| ckpt       | examples   | inst_sge        | pvm | util                |         |

This will install SGE software on the master node in /gridware/sge.

This directory can be copied (or moved) to a directory on a shared file system by entering a command similar to:

# cp -r /gridware/sge /lustre/software/

#### Note:

- Refer to the Lustre documentation at <a href="wiki.lustre.org/index.php/Lustre Howto">wiki.lustre.org/index.php/Lustre</a> for more information about setting up Lustre.
- Passwordless ssh access is configured by default as part of the provisioning process. For more information see <u>Setting Up SSH Keys</u> in Chapter 4.

#### Installing Sun Grid Engine qmaster

To install the SGE qmaster, complete the steps below.

1. Go to the new sge directory and call install\_qmaster:

```
# cd /lustre/software/sge
# ./install_qmaster
```

The install script will guide you through the installation process by asking a number of questions. Most can be answered using information in the table above. Check that the SGE\_ROOT value is set correctly to the new sge directory. More information on installing and configuring the SGE qmaster can be found on the <u>Installing Sun Grid Engine</u> page on the SGE wiki.

2. Check that the sge\_qmaster daemon is running on the master host:

```
# ps -ax |grep sge
16435 ? Sl 0:01 /gridware/sge/bin/lx24-amd64/sge_qmaster
17437 ttyS0 S+ 0:00 grep sge
```

3. To make sure the SGE settings are correctly loaded after login, link the settings files to /etc/profile.d/. Assuming the cell name is set to "default" and SGE software is installed in /lustre/software/sge, enter;

Ilisianed III / idscrey sortware/ sge, enter.

```
# ln -s /lustre/software/sge/default/common/settings.sh \
   /etc/profile.d/sge.sh
# ln -s /lustre/software/sge/default/common/settings.csh \
   /etc/profile.d/sge.csh
```

## Install the SGE execution hosts

To install an execution host on a shared file system, complete the following steps:

1. Check to see if the node to be added is already known to the SGE qmaster:

```
# qconf -sh
sge-qmaster
```

2. Make the new execution host known to the SGE qmaster. For example, if the new execution host is node0001, enter the following command on the qmaster node to add the node to the administrative host list:

# qconf -ah node0001

- 3. Login to the new execution host.
- Change to the SGE installation directory. For example: # cd /lustre/software/sge
- 5. Call  $install\_execd$  and answer the questions that are displayed:

# ./install\_execd

To automate the execution host installation process, an installation configuration file must be defined. A template can be found in *\$SGE\_ROOT/util/install\_modules/inst\_template.conf*. After creating a configuration file from this template (e.g. my\_sge\_inst.conf) and storing it in *\$SGE\_ROOT*, an execution host can be installed using:

# ./install\_execd -auto my\_sge\_inst.conf

#### Installing Sun Grid Engine on non-shared file systems

#### Install the Sun Grid Engine qmaster

If a shared file system is not used to install SGE, execute the following steps to install an SGE qmaster:

1. Install the SGE RPMs:

# yum groupinstall "SunHPC SGE"

- Call install\_qmaster and answer the question according to the information collected in the table above:

# ./install\_qmaster

4. Set up the environment for future logins:

```
# ln -s /gridware/sge/default/common/settings.sh /etc/profile.d/sge.sh
# ln -s /gridware/sge/default/common/settings.csh /etc/profile.d/sge.csh
```

#### Install the SGE execution hosts

To set up SGE execution hosts, complete the following steps:

1. Install the SGE RPMs on all diskful execution hosts from the cluster's head node.

#### For RHEL/CentOS, enter:

```
# pdsh -g sge-diskful-exec 'yum -y groupinstall "SunHPC SGE"'
```

#### For SLES, enter:

```
# pdsh -g sgeexec 'zypper -no-gpg-checks -n in -t pattern SunHPC_SGE'
```

**Note:** This will not work for diskless clients, since the root file system is mounted as readonly on these nodes and the sge\_execd needs to write spooling information to the file system.

2. Copy the head node configuration to all execution hosts (assuming the default is the cell name chosen on SGE's qmaster):

```
# pdsh -g sgeexec mkdir -p /gridware/sge/default/common
# pdcp -g sgeexec /gridware/sge/default/common/* \
   /gridware/sge/default/common/
```

 Install the SGE execution daemon on all nodes, login to all nodes, and install the execution daemon.

```
# cd /gridware/sge
# ./install_execd
```

It is recommended that you use a configuration file. A template can be found in \$SGE\_ROOT/util/install\_modules/inst\_template.conf. By adapting the template to your settings and saving it as my\_sge\_inst.conf, you can install the execution daemon automatically by entering the following on all execution hosts:

```
#./install_execd -auto my_sge_inst.conf
```

4. Set up the environment for future logins

```
# pdsh -g sgeexec ln -s /gridware/sge/default/common/settings.sh \
   /etc/profile.d/sge.sh
# pdsh -g sgeexec ln -s /gridware/sge/default/common/settings.csh \
   /etc/profile.d/sge.csh
```

## Configuring and testing the installed Sun Grid Engine instance

To test that the SGE instance is correctly installed, obtain the current state of all SGE execution hosts by entering:

# qstat -f

Tools such as qmod, qmon and qconf can be used to make modifications to the SGE instance such as changing or defining queues, users, parallel environments, projects or resource quotas.

#### Schedule a simple job

The Sun Grid Engine software includes a number of example job scripts that can be used to verify that SGE is working correctly. One of these job scripts is simple.sh, which can be found in the subdirectory examples/jobs.

```
#!/bin/sh
#
# (c) 2009 Sun Microsystems, Inc. All rights reserved. Use is subject to
license terms.
# This is a simple example of a SGE batch script
# request Bourne shell as shell for job
#$ -S /bin/sh
#
# print date and time
date
# Sleep for 20 seconds
sleep 20
# print date and time again
date
```

To submit this job script to SGE, use the qsub command. The state of the job can be monitored using qstat:

```
# qsub $SGE_ROOT/examples/jobs/simple.sh
Your job 2 ("simple.sh") has been submitted
#
# qstat
job-ID prior name user state submit/start at queue slots ja-task-ID
2 0.00000 simple.sh root qw 03/29/2009 18:52:15 1
#
# qstat
job-ID prior name user state submit/start at queue slots ja-task-ID
2 0.55500 simple.sh root r 03/29/2009 18:52:28 all.q@node0001 1
#
# qstat
#
# qstat
#
```

Further information about administering SGE can be found at wikis.sun.com/display/GridEngine/Administering+Sun+Grid+Engine.

# **SLURM**

SLURM is included in the Sun HPC Software as an open source scheduler. This section briefly describes how to install, setup, and run SLURM on an HPC cluster. For more information about SLURM, see:

- SLURM home page <a href="https://computing.llnl.gov/linux/slurm/">https://computing.llnl.gov/linux/slurm/</a>
- SLURM e-mail list: <u>slurm-dev@lists.llnl.gov</u>.
- SLURM faq: <u>https://computing.llnl.gov/linux/slurm/faq.html</u>

# Installing SLURM

The SLURM RPMs are installed by default on the head node:

```
# rpm -qa |grep -i slurm
slurm-plugins-1.3.13-sunhpc3
slurm-munge-1.3.13-sunhpc3
slurm-1.3.13-sunhpc3
```

The SLURM RPMs should be installed on diskful and diskless provisioned nodes by default. However, if the RPMs need to be installed, use yum to install them:

```
yum install slurm-1.3.13-sunhpc3
```

# Creating a SLURM configuration file

A SLURM configuration file can be generated from the Sun HPC Software Management Database gtdb. After all the nodes have been successfully added to the cluster database, run the update command to update the configuration files:

```
# gtt config --update all
Updating config: cfagent
/var/lib/sunhpc/cfengine/var/cfengine/inputs/cfagent.conf: Wrote 34 lines
Updating config: cfservd
/var/lib/sunhpc/cfengine/var/cfengine/inputs/cfservd.conf: Wrote 36 lines
Updating config: cfupdate
/var/lib/sunhpc/cfengine/var/cfengine/inputs/update.conf: Wrote 84 lines
Updating config: cobbler
/var/lib/sunhpc/cfengine/tmp/cobbler.csv: Wrote 5 lines
Updating config: conman
/var/lib/sunhpc/cfengine/etc/conman.conf: Wrote 183 lines
Updating config: genders
/var/lib/sunhpc/cfengine/etc/genders: Wrote 6 lines
Updating config: hosts
/var/lib/sunhpc/cfengine/etc/hosts: Wrote 15 lines
Updating config: ntp
/var/lib/sunhpc/cfengine/etc/ntp.conf: Wrote 24 lines
```

```
Updating config: powerman
/var/lib/sunhpc/cfengine/etc/powerman/powerman.conf: Wrote 7 lines
Updating config: slurm
/var/lib/sunhpc/cfengine/etc/slurm/slurm.conf: Wrote 38 lines
```

#### The configuration file should look something like this:

```
AuthType=auth/munge
CacheGroups=0
ClusterName=sunhpc
ControlMachine=headnode
CryptoType=crypto/munge
FastSchedule=1
InactiveLimit=0
JobAcctGatherType=jobacct_gather/none
JobCompLoc=/tmp/slurm_jobcomp.log
JobCompType=jobcomp/filetxt
KillWait=30
MinJobAge=300
MpiDefault=none
ProctrackType=proctrack/linuxproc
ReturnToService=1
SchedulerType=sched/backfill
SelectType=select/linear
SlurmUser=daemon
SlurmctldDebug=3
SlurmctldPidFile=/var/run/slurmctld.pid
SlurmctldPort=6817
SlurmctldTimeout=300
SlurmdDebug=3
SlurmdPidFile=/var/run/slurmd.pid
SlurmdPort=6818
SlurmdSpoolDir=/tmp/slurmd
SlurmdTimeout=300
StateSaveLocation=/tmp
SwitchType=switch/none
Waittime=0
# COMPUTE NODES
NodeName=DEFAULT State=UNKNOWN ThreadsPerCore=1 CoresPerSocket=4
RealMemory=2007 Sockets=2
NodeName=node0001
NodeName=node0002
# PARTITIONS
PartitionName=DEFAULT
```

*Note:* If you edit slurm.conf by hand, be sure that no key values are duplicated in the GTDB Management section.

SLURM comes with a web-based tool that can be used to help write the configuration file. A copy of this tool can be found at: <u>https://computing.llnl.gov/linux/slurm/configurator.html</u>. When you provide the appropriate values, the tool will display a text file that can be saved in /etc/slurm/slurm.conf. Although the Sun HPC Software Management Tool generates the configuration file, the SLURM web-based configuration tool can be used to include an option not supported by the Sun HPC Software or to create a sample configuration file.

| Name of the host on which the server daemon slurmcltd will run.                                                                                                    |
|----------------------------------------------------------------------------------------------------|
| IP address for the host on which the server daemon will run.                                                                                                    |
| If AuthType is set to munge, MUNGE will<br>be used as the authentication service for<br>all SLURM communications. MUNGE is<br>installed as part of the Sun HPC Software.                                       |
| Defines the two client nodes used for this<br>example. Procs are the number processors<br>on each node. State should be set to<br>UNKNOWN. SLURM will update the state when<br>the client daemons are started. |
| Shows the partition to which the client nodes used for this example are assigned .                                                                                                    |
|                                                                                                    |

Some key values are:

To find out about other configuration values, enter man slurm.conf or refer to the SLURM documentation.

## Starting SLURM on clients

To start SLURM on one or more clients:

```
pdsh -w cl10-[6-7] /etc/init.d/slurm start
```

When troubleshooting SLURM, it may be helpful to start the slurmd daemon by hand on a client compute node.

```
/usr/sbin/slurmd -D -vvvvvvv
```

In this example, -D starts debugging and -v starts verbose output. Each v adds an extra level of verbose output with -vvvvvvv resulting in full debugging and verbose output.

If the clients and server are not on the same network, you may need to add a default route or an additional route on the client node using the route add command (see the route man page for more information).

# Starting the main SLURM daemon

The main server daemon runs on the node set as the value of ControlMachine in the SLURM configuration file /etc/slurm/slurm.conf. To start the slurmctld daemon on the main server, enter:

```
/etc/init.d/slurm start
```

If troubleshooting by hand, you can start the daemon by entering:

/usr/sbin/slurmctld -D -vvvvvvv

After SLURM has started, you can verify that the SLURM subsystem is running using the sinfo command:

```
# sinfo
PARTITION AVAIL TIMELIMIT NODES STATE NODELIST
debug* up infinite 2 idle cl10-[6-7]
```

If the sinfo command reports that the partition or the nodes are down, SLURM may be having a communication problem. If you are using MUNGE or openSSL authentication for communications, make sure all clients and the server node are syncronized in time. This is usually accomplished using the Network Time Protocol operating system daemon ntpd.

## Using SLURM

It is possible to use SLURM directly with the srun command. Important srun options are:

- -n Number of tasks
- $-\mathbb{N}$  Number of nodes to run on
- -c Number of CPUs per task

Use man srun to obtain more information about srun options.

In this example, srun is used to run ./a.out on two nodes with two tasks per node.

```
srun -N 2 -n 2 ./a.out
```

*Note:* ./a.out must be on shared file system accessible by clients.

For more information about using SLURM, refer to the SLURM tutorial at: <u>https://computing.llnl.gov/tutorials/slurm/slurm.pdf</u>

## Making a batch file

Althought the srun command can be used on a multi-user system, it is usually preferable to submit a batch script. slurm batch scripts do not recognize all the slurm arguments, so it is necessary to pass slurm arguments to slurm outside the batch script. For example:

```
batch.slurm
#!/bin/bash
srun hostname
srun <path to file>/a.out
```

This job can be submitted using:

sbatch -n16 -J jobname -t 120 batch.slurm

### Where:

- -n Number of tasks
- -J Name of the job
- -t Maximum wall time in minutes

*Note:* The file containing the batch script batch.slurm must be on a shared file system accessible by clients.

The -N option has been included in the example below to show an alternate way the job can be submitted:

sbatch -N4 -n4 -J jobname -t 120 batch.slurm

In this example, -N4 says to run 1 task per node (normally one processor) and -n4 says to use 4 nodes in total. Thus, the scheduler will allocate 4x4 or 16 processors for the job.

To prevent sharing of a node's resources, the scheduler will always allocate an entire node.

# Appendix A: Cluster Inventory Example

The Sun HPC Software provides support for provisioning four types of client nodes using a Cobbler service on the head node:

- Diskful Lustre client mode. Runs an unpatched Red Hat Linux or SLES SP 2 kernel and a number of software packages on a local disk, such as an MPI program, SGE execution host program, Lustre client software, and InfiniBand software. A diskful Lustre client node generally serves as a compute node in the HPC cluster and has access to a Lustre file system.
- Diskful Lustre server node. Runs the kernel patched with Lustre server software. Although other software packages can be installed on a diskful Lustre server node, the major role of this node type is to serve as a metadata server (MDS) or object storage server (OSS) node in a Lustre file system.
- *Diskless Lustre client node.* Runs on a oneSIS image on the head node through an NFS mount. A diskless Lustre client node uses the same kernel as the head node. It generally serves as a compute node in the HPC cluster and has access to a Lustre file system.
- Diskless Lustre Server Node. Runs on a oneSIS image on the head node through an NFS mount. A diskless Lustre server node uses a Lustre patched kernel. It typically serves as a metadata server (MDS) or object storage server (OSS) node in a Lustre file system.

Table 1 and Table 2 provide example inventories for common cluster configurations. You will need to adapt the tables to your particular cluster configuration.

|                                                           | Provisioning and General Communication Network |                                |                                                         |                                                        |  |  |  |  |
|-----------------------------------------------------------|------------------------------------------------|--------------------------------|---------------------------------------------------------|--------------------------------------------------------|--|--|--|--|
| <b>Node ID</b><br>(hostname on<br>provisioning interface) | Configuration                                  | Role                           | Provisioning Interface<br>MAC Address<br>(usually eth0) | Provisioning Interface<br>IP Address<br>(usually eth0) |  |  |  |  |
| mgmt1                                                     | Diskful                                        | Management                     | 00:14:4f:80:14:a0                                       | 10.1.80.1                                              |  |  |  |  |
| login1                                                    | Diskful                                        | Login node                     | 00:14:4f:82:31:5e                                       | 10.1.80.2                                              |  |  |  |  |
| login2                                                    | Diskful                                        | Login node                     | 00:14:4f:9e:a0:ce                                       | 10.1.80.3                                              |  |  |  |  |
| dfmds01                                                   | Diskful                                        | Lustre MDS                     | 00:14:4f:45:26:e2                                       | 10.1.80.4                                              |  |  |  |  |
| dfmds02                                                   | Diskful                                        | Lustre MDS                     | 00:14:4f:11:73:45                                       | 10.1.80.5                                              |  |  |  |  |
| dfoss01                                                   | Diskful                                        | Lustre OSS                     | 00:14:4f:31:a0:5e                                       | 10.1.80.6                                              |  |  |  |  |
| dfoss02                                                   | Diskful                                        | Lustre OSS                     | 00:14:4f:a7:30:9d                                       | 10.1.80.7                                              |  |  |  |  |
| dflcn001                                                  | Diskful                                        | Lustre client/<br>compute node | 00:14:4f:ee:6f:45                                       | 10.1.80.8                                              |  |  |  |  |
| dflcn002                                                  | Diskful                                        | Lustre client/<br>compute node | 00:14:4f:9e:3f:f5                                       | 10.1.80.9                                              |  |  |  |  |
| dlmds01                                                   | Diskless                                       | Lustre MDS                     | 00:14:4f:45:26:d2                                       | 10.1.80.10                                             |  |  |  |  |
| dlmds02                                                   | Diskless                                       | Lustre MDS                     | 00:14:4f:11:7e:4f                                       | 10.1.80.11                                             |  |  |  |  |
| dloss01                                                   | Diskless                                       | lustre OSS                     | 00:14:4f:31:a0:ff                                       | 10.1.80.12                                             |  |  |  |  |
| dloss02                                                   | Diskless                                       | Lustre OSS                     | 00:14:4f:a7:9f:9d                                       | 10.1.80.13                                             |  |  |  |  |
| dllcn001                                                  | Diskless                                       | Lustre client/<br>compute node | 00:14:4f:9e:6f:4f                                       | 10.1.80.14                                             |  |  |  |  |
| dllcn002                                                  | Diskless                                       | Lustre client/<br>compute node | 00:14:4f:1e:3e:f9                                       | 10.1.80.15                                             |  |  |  |  |

Table 1. Example inventory of a provisioning and general communication network

|                                                              | InfiniBand Network                        |                                             | Management Network                                                       |                                                                             |                                                                            |  |
|--------------------------------------------------------------|-------------------------------------------|---------------------------------------------|--------------------------------------------------------------------------|-----------------------------------------------------------------------------|----------------------------------------------------------------------------|--|
| <b>Node ID</b><br>(hostname on<br>provisioning<br>interface) | IB Interface<br>Hostname<br>(usually ib0) | IB Interface<br>IP Address<br>(usually ib0) | Service<br>Processor<br>Hostname<br>(ILOM or<br>Management<br>Interface) | Service<br>Processor MAC<br>Address<br>(ILOM or<br>Management<br>Interface) | Service<br>Processor IP<br>Address<br>(ILOM or<br>Management<br>Interface) |  |
| mgmt1                                                        | mgmt1-ib0                                 | 10.13.80.1                                  | mgmt1-sp                                                                 | 00:14:4f:f0:14:a0                                                           | 10.2.80.1                                                                  |  |
| login1                                                       | login1-ib0                                | 10.13.80.2                                  | login1-sp                                                                | 00:14:4f:82:f1:5e                                                           | 10.2.80.2                                                                  |  |
| login2                                                       | login2-ib0                                | 10.13.80.3                                  | login2-sp                                                                | 00:14:4f:9e:a0:3e                                                           | 10.2.80.3                                                                  |  |
| dfmds01                                                      | dfmds01-ib0                               | 10.13.80.4                                  | dfmds01-sp                                                               | 00:14:4f:45:26:e6                                                           | 10.2.80.4                                                                  |  |
| dfmds02                                                      | dfmds02-ib0                               | 10.13.80.5                                  | dfmds02-sp                                                               | 00:14:4f:11:73:4f                                                           | 10.2.80.5                                                                  |  |
| dfoss01                                                      | dfoss01-ib0                               | 10.13.80.6                                  | dfoss01-sp                                                               | 00:14:4f:31:a0:5f                                                           | 10.2.80.6                                                                  |  |
| dfoss02                                                      | dfoss02-ib0                               | 10.13.80.7                                  | dfoss02-sp                                                               | 00:14:4f:a7:30:9f                                                           | 10.2.80.7                                                                  |  |
| dflcn001                                                     | dflcn001-ib0                              | 10.13.80.8                                  | dflcn001-sp                                                              | 00:14:4f:ee:6f:4f                                                           | 10.2.80.8                                                                  |  |
| dflcn002                                                     | dflcn002-ib0                              | 10.13.80.9                                  | dflcn002-sp                                                              | 00:14:4f:9e:3f:fd                                                           | 10.2.80.9                                                                  |  |
| dlmds01                                                      | dlmds01-ib0                               | 10.13.80.10                                 | dlmds01-sp                                                               | 00:14:4f:45:26:df                                                           | 10.2.80.10                                                                 |  |
| dlmds02                                                      | dlmds02-ib0                               | 10.13.80.11                                 | dlmds02-sp                                                               | 00:14:4f:11:7e:7f                                                           | 10.2.80.11                                                                 |  |
| dloss01                                                      | dloss01-ib0                               | 10.13.80.12                                 | dloss01-sp                                                               | 00:14:4f:31:a0:ef                                                           | 10.2.80.12                                                                 |  |
| dloss02                                                      | dloss02-ib0                               | 10.13.80.13                                 | dloss02-sp                                                               | 00:14:4f:a7:9f:9e                                                           | 10.2.80.13                                                                 |  |
| dllcn001                                                     | dllcn001-ib0                              | 10.13.80.14                                 | dllcn001-sp                                                              | 00:14:4f:9e:6f:9f                                                           | 10.2.80.14                                                                 |  |
| dllcn002                                                     | dllcn002-ib0                              | 10.13.80.15                                 | dllcn002-sp                                                              | 00:14:4f:1e:3e:fe                                                           | 10.2.80.14                                                                 |  |

|  | Table | 2. | Example | inventory | of. | Infiniband | and | management | networks |
|--|-------|----|---------|-----------|-----|------------|-----|------------|----------|
|--|-------|----|---------|-----------|-----|------------|-----|------------|----------|

# Appendix B: Using Boot Over IB to Deploy Diskless Clients

This appendix describes how to use the Boot Over InfiniBand (BoIB) solution provided by Mellanox Technologies to deploy diskless clients. For general information about BoIB, refer to:

- Booting Over InfiniBand for Consolidation Savings (Sun BluePrint) <u>http://wikis.sun.com/display/BluePrints/Booting+Over+InfiniBand+for+Consolidation+Savings</u>
- Boot over IB (BoIB) User's Manual (Mellanox Technologies) <u>http://www.mellanox.com/related-docs/prod\_software/Boot-over-IB\_User\_Manual.pdf</u>

# Preparing the IB HCAs

Before booting the InfiniBand Host Channel Adapter (HCA) cards, you will usually need to update the HCA firmware. The HCA firmware can be updated using the Mellanox Firmware Tools.

To download the files needed to update the HCA firmware:

- 1. Install the Mellanox Firmware Tools if they are not already installed. Assuming the Sun HPC Software is available either through the online repository at dlc.sun.com or through a local mount of a Sun HPC Software DVD, enter: # yum install mft-2.5.0-\$(uname -r | sed -e `s/-/\_/g")
- 2. Download the Mellanox Technologies BolB solution package from the Mellanox website:
   # wget http://www.mellanox.com/downloads/Drivers/PXE/BoIB-2.0.000.tgz
  # tar zxvf BoIB-2.0.000.tgz
- 3. Determine the HCA device name (for example, Mellanox Technologies MT25418) by entering:

```
# lspci |grep InfiniBand
```

- 4. Download the InfiniBand HCA firmware image for your HCA (for example, fw-25408-rel.mlx) from the Mellanox Technologies website at: http://www.mellanox.com/content/pages.php?pg=firmware\_table\_Sun
- Locate the expansion ROM image for your HCA that was downloaded as part of the Mellanox Technologies BolB solution package in Step 2 (for example, CONNECTX\_DDR\_PORT1\_ROM-1.0.0.rom).

To burn the firmware to the HCA, complete the following steps:

- Start the Mellanox Software Tools: # mst start
- 2. Find the device to use:

# mst status| grep cr0
/dev/mst/mt25418\_pci\_cr0 - PCI direct access.

- 3. Determine the Board ID:
   # flint -d /dev/mst/mt25418\_pci\_cr0 q | grep Board

**Note:** Make sure the .ini file is not empty. If the configuration was not read from the HCA, you will be unable to burn the firmware. If this step fails, contact customer service for assistance.

5. Burn the firmware and expansion rom images:

```
# mlxburn -dev /dev/mst/mt25418_pci_cr0 -fw fw-25408-rel.mlx -exp_rom
CONNECTX_DDR_PORT1_ROM-1.0.0.rom -conf SUN0070000001.ini
```

6. Reboot the machine to activate the new firmware.

#### Notes:

- After the Mellanox Software Tools have been started, HCA device names can be listed using mst status.
- The firmware version of the HCA can be verified by entering:

```
flint -d /dev/mst/mt25418 pci cr0 q
Image type:
               ConnectX
FW Version:
                2.6.0
               type=GPXE version=2.0.0 devid=25418
Rom Info:
Device ID:
               25418
Chip Revision: A0
Description:
               Node
                                 Port1
                                                 Port2
                                                                   \
  Sys image
GUIDs:
                0003ba0001006d80 0003ba0001006d81 0003ba0001006d82 \
  0003ba0001006d83
                                 0003ba006d81
MACs:
                                                 0003ba006d82
```

| Board ID: | (SUN007000001) |
|-----------|----------------|
| VSD:      |                |
| PSID:     | SUN0070000001  |

 To check if the firmware provides the gPXE option, reboot the machine and press CTRL-P during the BIOS initialization on the console. A menu will appear that shows a gPXE option.

# Configuring Cobbler for a diskless client

To set up a diskless client configuration, complete the steps below.

1. To prepare the Cobbler repository on the head node for provisioning the clients, enter:

```
# sunhpc_setup --profile=rhel5.3-onesis --diskless \
    --distro=rhel5.3-onesis --netif=ib0 -onesis-exclude=/root
```

--netif=ib0 indicates that InfiniBand is to be used

2. To add the diskless client to the cobbler configuration:

```
# cobbler system add --name=hpc-x4540-1 -interface=ib0 \
    --mac=00:03:ba:00:01:00:8d:fd -ip=192.168.203.215 \
    --subnet=255.255.255.0 --hostname=hpc-x4540-1 \
    --profile=rhel5.3-onesis --dns-name=hpc-x4540-1-ib
# cobbler sync
```

**Note:** InfiniBand HCAs use a GUID rather than a MAC address as a dhcp client identifier. For example, the dhcp client identifier for ib0 in the example above is GUID 0003ba0001008dfd. The GUID must be converted to a MAC address (in the example, 00:03:ba:00:01:00:8d:fd) to add it to the cobbler system.

An entry for this system will appear in /etc/dhpcd.conf on the head node.

```
host hpc-x4540-1-ib {
    option dhcp-client-identifier = 00:03:ba:00:01:00:8d:fd;
    fixed-address 192.168.203.215;
    option subnet-mask 255.255.255.0;
    filename "/pxelinux.0";
    next-server 192.168.203.216;
}
```

*Note:* before booting the diskless clients over InfiniBand, make sure openibd and opensmd are disabled in the oneSIS image by entering:

```
# chroot /var/lib/oneSIS/image/rhel5.3-onesis
# chkconfig --del openibd
# chkconfig --del opensmd
# exit
```

# Booting the client

Once the client is running on the new firmware, gPXE will appear as a boot option in the BIOS. Boot the client using one of these methods:

- Boot the client manually from the BIOS.
- Use FreeIPMI to set up the client to boot using PXE. Wait until all the Ethernet interfaces fail to boot, after which gPXE will boot.

```
# ipmi-chassis-config -h [client node name or IP for ILOM] -u root \
    -p [Root password] -e "Chassis_Boot_Flags:Boot_Device=PXE" -commit
# ipmipower -h [client node name or IP for ILOM] -u root \
    -p [Root password] -reset
```

For either option, the output displayed on the console is shown below.

```
Mellanox ConnectX Boot over IB v2.0.000
gPXE 0.9.6+ -- Open Source Boot Firmware -- http://etherboot.org
net0: 00:03:ba:00:01:00:8d:fd on PCI81:00.0 (open)
  [Link:down, TX:0 TXE:0 RX:0 RXE:0]
Waiting for link-up on net0... ok
DHCP (net0 00:03:ba:00:01:00:6e:21).... ok
net0: 192.168.203.215/255.255.255.0 gw 192.168.203.216
Booting from filename "/pxelinux.0"
tftp://192.168.203.216//pxelinux.0... ok
PXELINUX 3.11 2005-09-02 Copyright (C) 1994-2005 H. Peter Anvin
UNDI data segment at: 00098F10
UNDI data segment size: 28F0
UNDI code segment at: 00098910
UNDI code segment size: 05FA
PXE entry point found (we hope) at 9891:01D9
My IP address seems to be COA8CBD7 192.168.203.215
ip=192.168.203.215:192.168.203.216:192.168.203.216:255.255.255.0
TFTP prefix: /
Trying to load: pxelinux.cfg/rhel5.3-onesis
Loading /images/rhel5.3-onesis/vmlinuz-2.6.18-128.el5.....
```

# Appendix C: Sun HPC Software Components

| Component    | Installed by default on:             | Description                                                                                                    |
|--------------|--------------------------------------|----------------------------------------------------------------------------------------------------|
| Cfengine     | All nodes                            | Cfengine is an automated suite of programs for configuring and maintaining Unix-like computers. ( <u>http://www.cfengine.org</u> )                                                                                                    |
| Cobbler      | Head node                            | Cobbler is a Linux provisioning server that provides tools for automating software installation on large numbers of Linux systems, including PXE configurations and boots, re-installation, and virtualization. (https://fedorahosted.org/cobbler).                                                                  |
| ConMan       | Head node                            | ConMan is a serial console management program designed to support a large number of console devices and simultaneous users. (http://home.gna.org/conman/).                                                                                                    |
| env-switcher | All nodes                            | Environment Switcher (env-switcher) is a thin layer on top of the modules package that allows users to manipulate the environment that is loaded for all shells (including non-interactive remote shells) without manually editing their startup dot files. (http://sourceforge.net/projects/env-switcher/)          |
| fakeroot     | Not installed                        | fakeroot allows a command to be run in a simulated root<br>environment to enable file manipulation through the use of features<br>of LD_PRELOAD and SYSV IPC or TCP.<br>( <u>http://fakeroot.alioth.debian.org/</u> )                                                                                                |
| FreeIPMI_    | All nodes                            | FreeIPMI is a collection of Intelligent Platform Management Interface<br>(IPMI) system software that provides in-band and out-of-band<br>software and a development library conforming to the Intelligent<br>Platform Management Interface (IPMI v1.5 and v2.0) standards.<br>(http://www.gnu.org/software/freeipmi/ |
| Ganglia      | Head node<br>(gmond on all<br>nodes) | Ganglia is a scalable distributed monitoring system for high-<br>performance computing systems such as clusters and grids.<br>(http://ganglia.info/)                                                                                                    |
| Genders      | All nodes                            | Genders is a static cluster configuration database used for cluster configuration management.<br>(https://computing.llnl.gov/linux/genders.html)                                                                                                    |
| Git          | All nodes                            | Git is an open source version control system designed to handle very large projects with speed and efficiency, but just as well suited for small personal repositories. ( <u>http://git.or.cz</u> )                                                                                                    |
| gtdb                       | Head node           | The Sun HPC Software Management Database (gtdb) is designed to automatically configure client-server applications to work out of the box after client, login and lustre server nodes are provisioned and installed. See <u>Sun HPC Software Management Database and Tools</u> <u>Overview</u> .                                                                  |
|----------------------------|---------------------|----------------------------------------------------------------------------------------------------|
| Heartbeat                  | Lustre servers only | Heartbeat is a GPL-licensed portable cluster management program for high-availability clustering. ( <u>http://www.linux-ha.org/Heartbeat)</u>                                                                                                    |
| HPCC Bench<br>Suite        | All nodes           | HPC Challenge is a collection of benchmarks for measuring various aspects of system performance, such as flop/s, sustainable memory bandwidth, memory read/write rates, network bandwidth, and latency for parallel machines. ( <u>http://icl.cs.utk.edu/hpcc/</u> )                                                                                             |
| IOKit (Lustre)             | Not installed       | The Lustre I/O kit is a collection of benchmark tools for a Lustre cluster.<br>( <u>http://manual.lustre.org/manual/LustreManual16_HTML/LustreIOKit.</u><br><u>html)</u>                                                                                                    |
| IOR                        | All nodes           | Interleaved-Or-Random Filesystem Benchmarking software is used<br>for benchmarking parallel file systems using POSIX, MPIIO, or HDF5<br>interfaces. ( <u>http://sourceforge.net/projects/ior-sio</u> )                                                                                                    |
| IPMitool                   | All nodes           | IPMItool is a utility for managing and configuring devices that support<br>the Intelligent Platform Management Interface (IPMI) version 1.5 and<br>version 2.0 specifications. ( <u>http://ipmitool.sourceforge.net/)</u>                                                                                                    |
| lshw                       | All nodes           | Ishw (Hardware Lister) provides detailed information on the hardware configuration of a machine, such as exact memory configuration, firmware version, mainboard configuration, CPU version and speed, cache configuration, and bus speed, on DMI-capable x86 or EFI (IA-64) systems and on some PowerPC machines. (http://ezix.org/project/wiki/HardwareLiSter) |
| Lustre                     | All nodes           | Lustre is a scalable, secure, robust, highly-available cluster file<br>system designed, developed and maintained by Sun Microsystems,<br>Inc.<br>( <u>http://wiki.lustre.org/index.php?title=Main_Page</u> )                                                                                                    |
| Mellanox<br>Firmware Tools | All nodes           | Mellanox Firmware Tools (MFT) is a package of firmware<br>management tools for InfiniBand nodes.<br>( <u>http://www.mellanox.com/content/pages.php?</u><br>pg=management_tools&menu_section=34)                                                                                                    |
| Modules                    | All nodes           | The Environment Modules package provides for the dynamic modification of a user's environment using module files. ( <u>http://modules.sourceforge.net/</u> )                                                                                                    |

| MUNGE    | All nodes     | MUNGE (MUNGE Uid 'N' Gid Emporium) is an authentication service<br>for creating and validating credentials designed to be highly scalable<br>for use in an HPC cluster environment. ( <u>http://home.gna.org/munge/</u> )                                                                                                    |
|----------|---------------|----------------------------------------------------------------------------------------------------|
| MVAPICH  | Not installed | MVAPICH is a MPI-1 implementation based on MPICH and MVICH<br>that supports a variety of transport interfaces on a wide range of<br>platforms. The name comes from the abbreviation of MPI-1 over<br>OpenFabrics/Gen2, OpenFabrics/Gen2-UD, uDAPL, InfiniPath, VAPI<br>and TCP/IP. ( <u>http://mvapich.cse.ohio-state.edu/index.shtml</u> )         |
| MVAPICH2 | Not installed | MVAPICH2 is an MPI-2 implementation based on MPICH2 and<br>MVICH. It backward supports all MPI-1 features. It supports several<br>transport interfaces including OpenFabrics-IB, OpenFabrics-iWARP,<br>uDAPL, and TCP/IP.                                                                                                    |
| Nagios   | Head node     | Nagios is a system and network monitoring application that monitors host resources and network services and provides alerts when problems occur or are resolved. ( <u>http://www.nagios.org</u> )                                                                                                    |
| NetPIPE  | All nodes     | Network Protocol Independent Performance Evaluator (NetPIPE) is a protocol independent performance tool that visually represents the network performance under a variety of conditions. ( <u>http://www.scl.ameslab.gov/netpipe/)</u>                                                                                                    |
| OFED     | All nodes     | The OpenFabrics Enterprise Distribution (OFED) is a validated version of the open-source OpenFabrics software stack that supports server and storage clustering and grid connectivity using RDMA-based InfiniBand and iWARP fabrics in a Linux environment. ( <u>http://www.openfabrics.org</u> )                                                   |
| oneSIS   | Head node     | oneSIS is an open-source software tool for administering systems in<br>a large-scale, Linux-based cluster environment. The default oneSIS<br>configuration that results from building the head node is used to<br>begin provisioning nodes in the cluster as diskless clients.<br>( <u>http://www.onesis.org</u> )                                  |
| OpenSM   | All nodes     | OpenSM is an InfiniBand compliant subnet manager and administration tool that runs, on top of OpenIB. ( <u>https://wiki.openfabrics.org/tiki-index.php?page=OpenSM</u> )                                                                                                    |
| pdsh     | All nodes     | Parallel Distributed Shell (pdsh) is an efficient, multi-threaded remote<br>shell client that executes commands on multiple remote hosts in<br>parallel. pdsh implements dynamically loadable modules for<br>extended functionality such as new remote shell services and remote<br>host selection. ( <u>http://sourceforge.net/projects/pdsh/)</u> |

| perfctr                 | Not installed                           | The perfctr driver enables the use of a Performance Application<br>Programming Interface (PAPI) to collect low level performance<br>metrics.<br>(http://perfctr.sourceforge.net/http://sourceforge.net/projects/perfctr/)                                                                                                    |
|-------------------------|-----------------------------------------|----------------------------------------------------------------------------------------------------|
| Powerman                | Head node                               | PowerMan is a tool for manipulating remote power control (RPC) devices from a central location. ( <u>http://powerman.sourceforge.net/)</u>                                                                                                    |
| RRDtool                 | Head node                               | Round Robin Database tool stores and retrieves data from Round Robin Databases (RRDs). ( <u>http://oss.oetiker.ch/rrdtool/)</u>                                                                                                    |
| SLURM                   | All nodes                               | The Simple Linux Utility for Resource Management (SLURM) is an open source, fault-tolerant, and highly scalable cluster management and job scheduling system for large and small Linux clusters. (https://computing.llnl.gov/linux/slurm/)                                                                                                    |
| Sun Grid Engine         | Not installed                           | Sun Grid Engine (SGE) is an open source batch-queuing system,<br>supported by Sun Microsystems. SGE accepts, schedules,<br>dispatches, and manages the remote execution of large numbers of<br>standalone, parallel or interactive user jobs in a cluster system. It<br>also manages and schedules the allocation of distributed resources<br>such as processors, memory, disk space, and software licenses.<br>(http://www.sun.com/software/sge/) |
| Sun HPC<br>ClusterTools | All nodes<br>(except Lustre<br>servers) | Sun HPC ClusterTools 8.1 is an integrated toolkit based on Open<br>MPI 1.3 that offers a comprehensive set of capabilities for parallel<br>computing. Sun HPC ClusterTools allows developers to create and<br>tune Message Passing Interface (MPI) applications running on high<br>performance clusters.<br>(http://www.sun.com/software/products/clustertools/)                                                                                   |

## **GNU GENERAL PUBLIC** LICENSE

Version 2, June 1991

Franklin Street, Fifth Floor, Boston, MA 02110-1301, USA

Everyone is permitted to copy and distribute verbatim copies of this license document, but changing it is not allowed.

## Preamble

The licenses for most software are designed to take away your freedom to share and change it. By contrast, the GNU General Public License is intended to guarantee your freedom to share and change free software--to make sure the software is free for all its users. This General Public License applies to most of the Free Software Foundation's software and to any other program whose authors commit to License. The "Program", below, refers to any such program using it. (Some other Free Software Foundation software is covered by the GNU Lesser General Public License instead.) You can apply it to your programs, too.

When we speak of free software, we are referring to freedom, not price. Our General Public Licenses are designed to make sure that you have the freedom to distribute copies of free software (and charge for this service if you wish), that you receive source code or can get it if you Activities other than copying, distribution and modification want it, that you can change the software or use pieces of it in new free programs; and that you know you can do these things.

To protect your rights, we need to make restrictions that forbid anyone to deny you these rights or to ask you to surrender the rights. These restrictions translate to certain responsibilities for you if you distribute copies of the software, or if you modify it.

For example, if you distribute copies of such a program, whether gratis or for a fee, you must give the recipients all the rights that you have. You must make sure that they, too, receive or can get the source code. And you must show them these terms so they know their rights.

We protect your rights with two steps: (1) copyright the software, and (2) offer you this license which gives you legal permission to copy, distribute and/or modify the software.

Also, for each author's protection and ours, we want to make 2. You may modify your copy or copies of the Program or certain that everyone understands that there is no warranty for this free software. If the software is modified by someone

else and passed on, we want its recipients to know that what they have is not the original, so that any problems introduced by others will not reflect on the original authors' reputations.

Finally, any free program is threatened constantly by software patents. We wish to avoid the danger that Copyright (C) 1989, 1991 Free Software Foundation, Inc. 51 redistributors of a free program will individually obtain patent licenses, in effect making the program proprietary. To prevent this, we have made it clear that any patent must be licensed for everyone's free use or not licensed at all.

> The precise terms and conditions for copying, distribution and modification follow.

## TERMS AND CONDITIONS FOR COPYING, DISTRIBUTION AND MODIFICATION

0. This License applies to any program or other work which contains a notice placed by the copyright holder saying it may be distributed under the terms of this General Public or work, and a "work based on the Program" means either the Program or any derivative work under copyright law: that is to say, a work containing the Program or a portion of it, either verbatim or with modifications and/or translated into another language. (Hereinafter, translation is included without limitation in the term "modification".) Each licensee is addressed as "you".

are not covered by this License; they are outside its scope. The act of running the Program is not restricted, and the output from the Program is covered only if its contents constitute a work based on the Program (independent of having been made by running the Program). Whether that is true depends on what the Program does.

1. You may copy and distribute verbatim copies of the Program's source code as you receive it, in any medium, provided that you conspicuously and appropriately publish on each copy an appropriate copyright notice and disclaimer of warranty; keep intact all the notices that refer to this License and to the absence of any warranty; and give any other recipients of the Program a copy of this License along with the Program.

You may charge a fee for the physical act of transferring a copy, and you may at your option offer warranty protection in exchange for a fee.

any portion of it, thus forming a work based on the Program, and copy and distribute such modifications or work under the these conditions:

a) You must cause the modified files to carry prominent notices stating that you changed the files and the date of any change.

b) You must cause any work that you distribute or publish, that in whole or in part contains or is derived from the Program or any part thereof, to be licensed as a whole at no charge to all third parties under the terms of this License.

c) If the modified program normally reads commands interactively when run, you must cause it, when started running for such interactive use in the most ordinary way, to print or display an announcement including an appropriate copyright notice and a notice that there is no warranty (or else, saying that you provide a warranty) and that users may redistribute the program under these conditions, and telling the user how to view a copy of this License. (Exception: if the Program itself is interactive but does not normally print not required to print an announcement.)

These requirements apply to the modified work as a whole. I identifiable sections of that work are not derived from the Program, and can be reasonably considered independent and separate works in themselves, then this License, and its terms, do not apply to those sections when you distribute them as separate works. But when you distribute the same sections as part of a whole which is a work based on the Program, the distribution of the whole must be on the terms If distribution of executable or object code is made by of this License, whose permissions for other licensees extend to the entire whole, and thus to each and every part regardless of who wrote it.

Thus, it is not the intent of this section to claim rights or contest your rights to work written entirely by you; rather, the intent is to exercise the right to control the distribution of derivative or collective works based on the Program.

In addition, mere aggregation of another work not based on the Program with the Program (or with a work based on the Program) on a volume of a storage or distribution medium does not bring the other work under the scope of this License.

3. You may copy and distribute the Program (or a work based on it, under Section 2) in object code or executable form under the terms of Sections 1 and 2 above provided that you also do one of the following:

terms of Section 1 above, provided that you also meet all of a) Accompany it with the complete corresponding machinereadable source code, which must be distributed under the terms of Sections 1 and 2 above on a medium customarily used for software interchange; or,

> b) Accompany it with a written offer, valid for at least three years, to give any third party, for a charge no more than your cost of physically performing source distribution, a complete machine-readable copy of the corresponding source code, to be distributed under the terms of Sections 1 and 2 above on a medium customarily used for software interchange; or,

> c) Accompany it with the information you received as to the offer to distribute corresponding source code. (This alternative is allowed only for noncommercial distribution and only if you received the program in object code or executable form with such an offer, in accord with Subsection b above.)

The source code for a work means the preferred form of the work for making modifications to it. For an executable work, complete source code means all the source code for all such an announcement, your work based on the Program is modules it contains, plus any associated interface definition files, plus the scripts used to control compilation and installation of the executable. However, as a special exception, the source code distributed need not include anything that is normally distributed (in either source or binary form) with the major components (compiler, kernel, and so on) of the operating system on which the executable runs, unless that component itself accompanies the executable.

> offering access to copy from a designated place, then offering equivalent access to copy the source code from the same place counts as distribution of the source code, even though third parties are not compelled to copy the source along with the object code.

4. You may not copy, modify, sublicense, or distribute the Program except as expressly provided under this License. Any attempt otherwise to copy, modify, sublicense or distribute the Program is void, and will automatically terminate your rights under this License. However, parties who have received copies, or rights, from you under this License will not have their licenses terminated so long as such parties remain in full compliance.

5. You are not required to accept this License, since you have not signed it. However, nothing else grants you permission to modify or distribute the Program or its derivative works. These actions are prohibited by law if you do not accept this License. Therefore, by modifying or

distributing the Program (or any work based on the Program), you indicate your acceptance of this License to do geographical distribution limitation excluding those countries, so, and all its terms and conditions for copying, distributing or modifying the Program or works based on it.

6. Each time you redistribute the Program (or any work based on the Program), the recipient automatically receives 9. The Free Software Foundation may publish revised and/or a license from the original licensor to copy, distribute or modify the Program subject to these terms and conditions. You may not impose any further restrictions on the recipients' exercise of the rights granted herein. You are not responsible for enforcing compliance by third parties to this License.

7. If, as a consequence of a court judgment or allegation of patent infringement or for any other reason (not limited to patent issues), conditions are imposed on you (whether by court order, agreement or otherwise) that contradict the conditions of this License, they do not excuse you from the conditions of this License. If you cannot distribute so as to satisfy simultaneously your obligations under this License and any other pertinent obligations, then as a consequence you may not distribute the Program at all. For example, if a patent license would not permit royalty-free redistribution of the Program by all those who receive copies directly or indirectly through you, then the only way you could satisfy both it and this License would be to refrain entirely from distribution of the Program.

If any portion of this section is held invalid or unenforceable under any particular circumstance, the balance of the section is intended to apply and the section as a whole is intended to apply in other circumstances.

It is not the purpose of this section to induce you to infringe any patents or other property right claims or to contest validity of any such claims; this section has the sole purpose of protecting the integrity of the free software distribution system, which is implemented by public license practices. Many people have made generous contributions to the wide range of software distributed through that system in reliance on consistent application of that system; it is up to the author/donor to decide if he or she is willing to distribute software through any other system and a licensee cannot impose that choice.

This section is intended to make thoroughly clear what is believed to be a consequence of the rest of this License.

8. If the distribution and/or use of the Program is restricted in 12. IN NO EVENT UNLESS REQUIRED BY APPLICABLE certain countries either by patents or by copyrighted interfaces, the original copyright holder who places the

Program under this License may add an explicit

so that distribution is permitted only in or among countries not thus excluded. In such case, this License incorporates the limitation as if written in the body of this License.

new versions of the General Public License from time to time. Such new versions will be similar in spirit to the present version, but may differ in detail to address new problems or concerns.

Each version is given a distinguishing version number. If the Program specifies a version number of this License which applies to it and "any later version", you have the option of following the terms and conditions either of that version or of any later version published by the Free Software Foundation. If the Program does not specify a version number of this License, you may choose any version ever published by the Free Software Foundation.

10. If you wish to incorporate parts of the Program into other free programs whose distribution conditions are different, write to the author to ask for permission. For software which is copyrighted by the Free Software Foundation, write to the Free Software Foundation: we sometimes make exceptions for this. Our decision will be guided by the two goals of preserving the free status of all derivatives of our free software and of promoting the sharing and reuse of software generally.

## **NO WARRANTY**

11. BECAUSE THE PROGRAM IS LICENSED FREE OF CHARGE, THERE IS NO WARRANTY FOR THE PROGRAM. TO THE EXTENT PERMITTED BY APPLICABLE LAW. EXCEPT WHEN OTHERWISE STATED IN WRITING THE COPYRIGHT HOLDERS AND/OR OTHER PARTIES PROVIDE THE PROGRAM "AS IS" WITHOUT WARRANTY OF ANY KIND, EITHER EXPRESSED OR IMPLIED. INCLUDING. BUT NOT LIMITED TO, THE IMPLIED WARRANTIES OF MERCHANTABILITY AND FITNESS FOR A PARTICULAR PURPOSE. THE ENTIRE RISK AS TO THE QUALITY AND PERFORMANCE OF THE PROGRAM IS WITH YOU. SHOULD THE PROGRAM PROVE DEFECTIVE, YOU ASSUME THE COST OF ALL NECESSARY SERVICING, REPAIR OR CORRECTION.

LAW OR AGREED TO IN WRITING WILL ANY COPYRIGHT HOLDER, OR ANY OTHER PARTY WHO MAY MODIFY AND/OR REDISTRIBUTE THE PROGRAM SUSTAINED BY YOU OR THIRD PARTIES OR A FAILURE AS PERMITTED ABOVE, BE LIABLE TO YOU FOR DAMAGES, INCLUDING ANY GENERAL, SPECIAL, INCIDENTAL OR CONSEQUENTIAL DAMAGES ARISING PARTY HAS BEEN ADVISED OF THE POSSIBILITY OF OUT OF THE USE OR INABILITY TO USE THE PROGRAMSUCH DAMAGES.

OF THE PROGRAM TO OPERATE WITH ANY OTHER PROGRAMS), EVEN IF SUCH HOLDER OR OTHER

(INCLUDING BUT NOT LIMITED TO LOSS OF DATA OR DATA BEING RENDERED INACCURATE OR LOSSES

END OF TERMS AND CONDITIONS

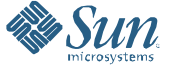

Sun Microsystems, Inc. 4150 Network Circle, Santa Clara, CA 95054 USA \* Phone: 1-650-960-1300 or 1-800-555-9SUN (9786) Web: sun.com